Platné od verze 03.00.00

# Pokyny k obsluze **Řídicí jednotka CDC90 Liquiline**

Automatizované čištění a kalibrace senzorů Memosens

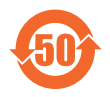

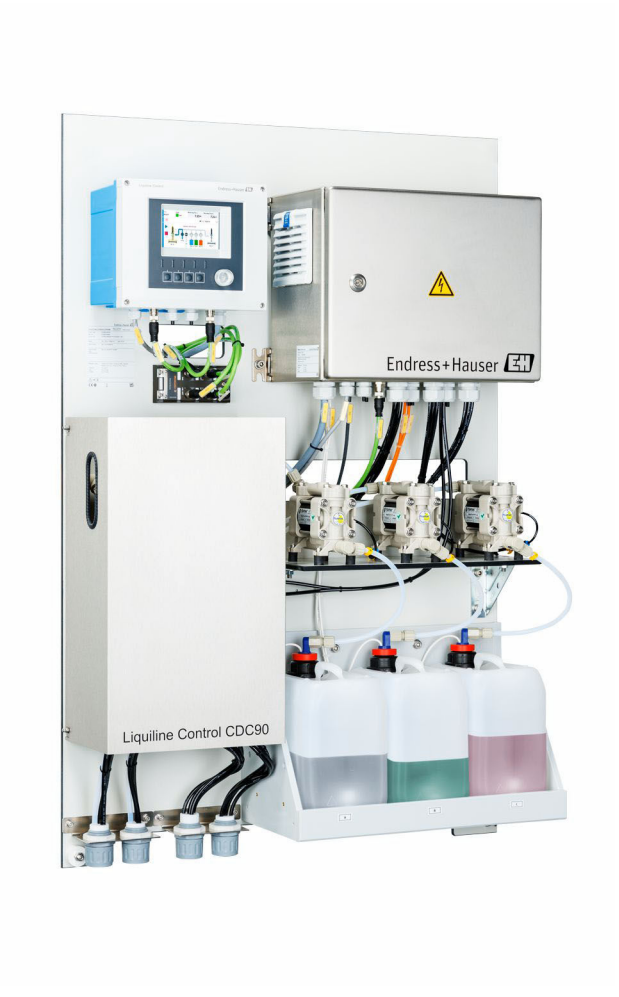

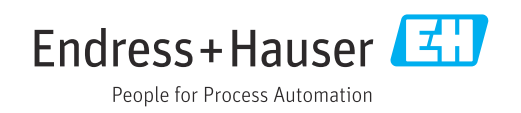

# Obsah

| 1          | O tomto dokumentu                          | 4      |
|------------|--------------------------------------------|--------|
| 1.1<br>1.2 | Symboly                                    | 4<br>4 |
| 2          | Obecné bezpečnostní pokyny                 | 5      |
| 2.1        | Požadavky na pracovníky obsluhy            | . 5    |
| 2.2        | Určené použití                             | . 5    |
| 2.3        | Bezpecnost na pracovisti                   | 55     |
| 2.5        | Zabezpečení výrobku                        | . 7    |
| 2.6        | IT bezpečnost                              | . 7    |
| 3          | Popis výrobku                              | 8      |
| 3.1        | Konstrukční provedení výrobku              | 8      |
| 4          | Přejímka a identifikace výrobku            | 13     |
| 4.1        | Vstupní přejímka                           | 13     |
| 4.2        | Identifikace výrobku                       | 13     |
| 4.3        | Rozsah dodávky                             | 14     |
| 5          | Instalace                                  | 15     |
| 5.1        | Požadavky na instalaci                     | 15     |
| 5.2        | Montáž systému                             | 17     |
| 5.4        | Kontrola po instalaci                      | 24     |
| 6          | Elektrické připojení                       | 26     |
| 6.1        | Požadavky na připojení                     | 26     |
| 6.2        | Nastavení řídicí jednotky CDC90            | 26     |
| 6.3<br>6.4 | Pripojeni senzoru                          | 29     |
| 6.5        | Připojení analogové komunikace             | 30     |
| 6.6        | Připojení komunikace fieldbus              | 31     |
| 6.7        | Připojení digitální komunikace             | 33     |
| 6.8        | Připojení indikátorů polohy armatur        | 35     |
| 6.10       | Připojení brány (volitelné)                | 40     |
| 6.11       | Zajištění stupně krytí                     | 41     |
| 6.12       | Kontrola po připojení                      | 42     |
| 7          | Možnosti ovládání                          | 43     |
| 7.1        | Přehled možností ovládání                  | 43     |
| 7.2        | Přístup k menu obsluhy přes místní displej | 44     |
| 1.3        | Pristup K menu obsluhy pres webovy server  | 45     |
| 8          | Systémová integrace                        | 46     |
| 8.1        | Integrace měřicího přístroje do systému    | 46     |
| 9          | Uvedení do provozu                         | 48     |
| 9.1        | Předběžná opatření                         | 48     |

| 9.2<br>9.3<br>9.4                                                                                                    | Kontrola po instalaci a kontrola funkce<br>Zapnutí měřicího přístroje Konfigurace měřicího přístroje                                                                                                    | 49<br>49<br>50                                                                                                    |
|----------------------------------------------------------------------------------------------------|----------------------------------------------------------------------------------------------------|----------------------------------------------------------------------------------------------------|
| 10                                                                                                    | Ovládání                                                                                                    | 54                                                                                                    |
| 10.1<br>10.2                                                                                                    | Odečítání naměřených hodnot Přizpůsobení měřicího přístroje podmínkám                                                                                                    | 54                                                                                                    |
| 10.3                                                                                                    | procesu<br>Export souborů csv                                                                                                    | 54<br>67                                                                                                    |
| 11                                                                                                    | Diagnostika a řešení závad                                                                                                    | 69                                                                                                    |
| 11.1                                                                                                    | Všeobecné závady                                                                                                    | 69                                                                                                    |
| 11.2                                                                                                    | Přehled diagnostických informací                                                                                                    | 70                                                                                                    |
| 11.3                                                                                                    | Záznam událostí                                                                                                    | 77                                                                                                    |
| 11.4<br>11 5                                                                                                    | Resetovani mericino pristroje                                                                                                    | /8<br>70                                                                                                    |
| 11.5                                                                                                    |                                                                                                    | /0                                                                                                    |
| 12                                                                                                    | Údržba                                                                                                    | 80                                                                                                    |
| 12.1                                                                                                    | Intervaly údržby                                                                                                    | 81                                                                                                    |
| 12.2                                                                                                    | Čištění                                                                                                    | 81                                                                                                    |
| 12.3                                                                                                    | Úkoly údržby                                                                                                    | 84                                                                                                    |
|                                                                                                    |                                                                                                    |                                                                                                    |
| 13                                                                                                    | Opravy                                                                                                    | 87                                                                                                    |
| <b>13</b><br>13.1                                                                                                    | <b>Opravy</b>                                                                                                    | <b>87</b><br>87                                                                                                    |
| <b>13</b><br>13.1<br>13.2                                                                                                    | <b>Opravy</b>                                                                                                    | <b>87</b><br>87<br>87                                                                                                    |
| <b>13</b><br>13.1<br>13.2<br>13.3                                                                                                    | <b>Opravy</b>                                                                                                    | <b>87</b><br>87<br>87<br>87                                                                                                    |
| <ol> <li>13</li> <li>13.1</li> <li>13.2</li> <li>13.3</li> <li>14</li> </ol>                                                                                                    | Opravy                                                                                                    | 87<br>87<br>87<br>87<br>87                                                                                                    |
| <ul> <li><b>13</b></li> <li>13.1</li> <li>13.2</li> <li>13.3</li> <li><b>14</b></li> <li>14.1</li> </ul>                                                                                                    | Opravy                                                                                                    | 87<br>87<br>87<br>87<br>87<br>88                                                                                                    |
| <ol> <li>13</li> <li>13.1</li> <li>13.2</li> <li>13.3</li> <li>14</li> <li>14.1</li> <li>14.2</li> </ol>                                                                                                    | Opravy                                                                                                    | 87<br>87<br>87<br>87<br>88<br>88<br>88                                                                                                    |
| <ul> <li>13</li> <li>13.1</li> <li>13.2</li> <li>13.3</li> <li>14</li> <li>14.1</li> <li>14.2</li> <li>14.3</li> </ul>                                                                                                    | Opravy                                                                                                    | 87<br>87<br>87<br>87<br>88<br>88<br>88<br>89<br>91                                                                                                    |
| <ul> <li>13</li> <li>13.1</li> <li>13.2</li> <li>13.3</li> <li>14</li> <li>14.1</li> <li>14.2</li> <li>14.3</li> <li>14.4</li> </ul>                                                                                                    | Opravy                                                                                                    | 87<br>87<br>87<br>87<br>88<br>88<br>89<br>91<br>91                                                                                                    |
| <ol> <li>13</li> <li>13.1</li> <li>13.2</li> <li>13.3</li> <li>14</li> <li>14.1</li> <li>14.2</li> <li>14.3</li> <li>14.4</li> <li>15</li> </ol>                                                                                                   | OpravyVšeobecné informaceVráceníLikvidacePříslušenstvíArmaturySenzoryDoplňující funkceDalší příslušenstvíTechnická data                                                                                                    | <ul> <li>87</li> <li>87</li> <li>87</li> <li>87</li> <li>88</li> <li>89</li> <li>91</li> <li>91</li> <li>93</li> </ul>                                                                         |
| <ol> <li>13</li> <li>13.1</li> <li>13.2</li> <li>13.3</li> <li>14</li> <li>14.1</li> <li>14.2</li> <li>14.3</li> <li>14.4</li> <li>15.1</li> </ol>                                                                                                 | OpravyVšeobecné informaceVráceníLikvidacePříslušenstvíArmaturySenzoryDoplňující funkceDalší příslušenstvíTechnická dataVstup                                                                                                    | <ul> <li>87</li> <li>87</li> <li>87</li> <li>87</li> <li>88</li> <li>89</li> <li>91</li> <li>91</li> <li>93</li> </ul>                                                                         |
| <ul> <li>13</li> <li>13.1</li> <li>13.2</li> <li>13.3</li> <li>14</li> <li>14.1</li> <li>14.2</li> <li>14.3</li> <li>14.4</li> <li>15.1</li> <li>15.1</li> <li>15.2</li> </ul>                                                                     | OpravyVšeobecné informaceVráceníVráceníLikvidacePříslušenstvíArmaturySenzoryDoplňující funkceDalší příslušenstvíTechnická dataVstupVýstup                                                                                                    | <ul> <li>87</li> <li>87</li> <li>87</li> <li>87</li> <li>88</li> <li>89</li> <li>91</li> <li>91</li> <li>93</li> <li>95</li> </ul>                                                             |
| <ul> <li>13</li> <li>13.1</li> <li>13.2</li> <li>13.3</li> <li>14</li> <li>14.1</li> <li>14.2</li> <li>14.3</li> <li>14.4</li> <li>15.1</li> <li>15.2</li> <li>15.3</li> </ul>                                                                     | OpravyVšeobecné informaceVráceníLikvidacePříslušenstvíArmaturySenzoryDoplňující funkceDalší příslušenstvíTechnická dataVstupVýstupZdroj napájení                                                                                                    | <ul> <li>87</li> <li>87</li> <li>87</li> <li>87</li> <li>88</li> <li>89</li> <li>91</li> <li>91</li> <li>93</li> <li>95</li> <li>97</li> </ul>                                                 |
| <ol> <li>13</li> <li>13.1</li> <li>13.2</li> <li>13.3</li> <li>14</li> <li>14.1</li> <li>14.2</li> <li>14.3</li> <li>14.4</li> <li>15</li> <li>15.1</li> <li>15.2</li> <li>15.3</li> <li>15.4</li> </ol>                                           | OpravyVšeobecné informaceVráceníLikvidacePříslušenstvíArmaturySenzoryDoplňující funkceDalší příslušenstvíDalší příslušenstvíVstupVýstupZdroj napájeníVýkonové charakteristiky                                                                                                    | <ul> <li>87</li> <li>87</li> <li>87</li> <li>87</li> <li>88</li> <li>89</li> <li>91</li> <li>91</li> <li>93</li> <li>95</li> <li>97</li> <li>98</li> </ul>                                     |
| <ul> <li>13</li> <li>13.1</li> <li>13.2</li> <li>13.3</li> <li>14</li> <li>14.1</li> <li>14.2</li> <li>14.3</li> <li>14.4</li> <li>15</li> <li>15.1</li> <li>15.2</li> <li>15.3</li> <li>15.4</li> <li>15.5</li> <li>15.5</li> </ul>               | Opravy         Všeobecné informace         Vrácení         Vikvidace         Dříslušenství         Armatury         Senzory         Doplňující funkce         Další příslušenství         Vstup         Výstup         Zdroj napájení         Výkonové charakteristiky         Instalace         Dractřadí | 87<br>87<br>87<br>88<br>88<br>89<br>91<br>91<br>93<br>95<br>97<br>98<br>98                                                                                                    |
| <ul> <li>13</li> <li>13.1</li> <li>13.2</li> <li>13.3</li> <li>14</li> <li>14.1</li> <li>14.2</li> <li>14.3</li> <li>14.4</li> <li>15</li> <li>15.4</li> <li>15.5</li> <li>15.6</li> <li>15.7</li> </ul>                                           | OpravyVšeobecné informaceVráceníLikvidacePříslušenstvíArmaturySenzoryDoplňující funkceDalší příslušenstvíDalší příslušenstvíVstupVýstupZdroj napájeníVýkonové charakteristikyInstalaceProstředíMechanická konstrukce                                                                                       | <ul> <li>87</li> <li>87</li> <li>87</li> <li>87</li> <li>88</li> <li>89</li> <li>91</li> <li>91</li> <li>93</li> <li>95</li> <li>97</li> <li>98</li> <li>99</li> <li>99</li> <li>99</li> </ul> |
| <ul> <li>13</li> <li>13.1</li> <li>13.2</li> <li>13.3</li> <li>14</li> <li>14.1</li> <li>14.2</li> <li>14.3</li> <li>14.4</li> <li>15</li> <li>15.1</li> <li>15.2</li> <li>15.3</li> <li>15.4</li> <li>15.5</li> <li>15.6</li> <li>15.7</li> </ul> | OpravyVšeobecné informaceVráceníLikvidacePříslušenstvíArmaturySenzoryDoplňující funkceDalší příslušenstvíVstupVýstupZdroj napájeníVýkonové charakteristikyInstalaceProstředíMechanická konstrukce                                                                                                    | <ul> <li>87</li> <li>87</li> <li>87</li> <li>87</li> <li>88</li> <li>89</li> <li>91</li> <li>91</li> <li>93</li> <li>95</li> <li>97</li> <li>98</li> <li>99</li> <li>99</li> </ul>             |

# 1 O tomto dokumentu

| Struktura bezpečnostního<br>symbolu                                                                                                 | Význam                                                                                                    |
|----------------------------------------------------------------------------------------------------|----------------------------------------------------------------------------------------------------|
| <ul> <li>▲ NEBEZPEČÍ</li> <li>Příčina (/následky)</li> <li>Příp. následky nerespektování</li> <li>▶ Preventivní opatření</li> </ul> | Tento pokyn upozorňuje na nebezpečnou situaci.<br>Pokud se vystavíte nebezpečné situaci, <b>dojde</b> k těžkým zraněním nebo ke<br>smrti.     |
| ▲ VAROVÁNÍ<br>Příčina (/následky)<br>Příp. následky nerespektování<br>▶ Preventivní opatření                                        | Tento pokyn upozorňuje na nebezpečnou situaci.<br>Pokud se vystavíte nebezpečné situaci, <b>může dojít</b> k těžkým zraněním nebo<br>k smrti. |
| ▲ UPOZORNĚNÍ<br>Příčina (/následky)<br>Příp. následky nerespektování<br>▶ Preventivní opatření                                      | Tento pokyn upozorňuje na nebezpečnou situaci.<br>Pokud se vystavíte této situaci, může dojít k lehkým nebo středně těžkým<br>zraněním.       |
| OZNÁMENÍ<br>Příčina/situace<br>Příp. následky nerespektování<br>► Opatření/pokyn                                                    | Tento symbol upozorňuje na situace, které mohou vést k věcným škodám.                                                                         |

# 1.1 Symboly

| i            | Dodatečné informace, tipy |
|--------------|---------------------------|
| $\checkmark$ | Povolený                  |
|              | Doporučený                |

- Zakázáno či nedoporučeno
- Odkaz na dokumentaci k přístroji
- 🗎 🛛 Odkaz na stránku
- 🖾 Odkaz na obrázek
- Výsledek jednotlivého kroku

### 1.1.1 Symboly na přístroji

- 🔬 🖪 🛛 Odkaz na dokumentaci k zařízení
- Výrobky, které jsou označeny tímto symbolem, nepatří do netříděného komunálního odpadu. V souladu s příslušnými podmínkami tyto výrobky zasílejte zpět výrobci k řádné likvidaci.

# 1.2 Dokumentace

Následující návody doplňují tyto Návody k obsluze a jsou k dispozici na produktových stránkách na internetu:

- Stručný návod k obsluze pro Liquiline Control CDC90
- Návod k obsluze pro Memosens, BA01245C
- Popis softwaru pro vstupy Memosens
- Kalibrace senzorů Memosens
- Diagnostika, vyhledávání a odstraňování závad podle druhu senzoru
- Podrobnější informace ohledně komunikace přes provozní sběrnici:
  - EtherNet/IP (adaptér) přes bránu Modbus TCP EtherNet/IP: BA02241C
  - Modbus TCP (server): BA02238C
- PROFIBUS DP (slave) přes bránu Modbus TCP PROFIBUS DP. BA02239C
- PROFINET (přístroj) přes bránu Modbus TCP PROFINET: BA02240C

2

# Obecné bezpečnostní pokyny

## 2.1 Požadavky na pracovníky obsluhy

- Montáž, uvedení do provozu, obsluhu a údržbu měřicího systému smí provádět pouze kvalifikovaný odborný personál.
- Odborný personál musí mít pro uvedené činnosti oprávnění od vlastníka/provozovatele závodu.
- Elektrické připojení smí být prováděno pouze pracovníkem s elektrotechnickou kvalifikací.
- Odborný personál si musí přečíst a pochopit tento návod k obsluze a dodržovat pokyny v něm uvedené.
- Poruchy měřicího systému smí odstraňovat pouze oprávněný a náležitě kvalifikovaný personál.

Opravy, které nejsou popsané v přiloženém návodu k obsluze, smí provádět pouze výrobce nebo servisní organizace.

# 2.2 Určené použití

Liquiline Control CDC90 je plně automatický měřicí, čisticí a kalibrační systém pro senzory s technologií Memosens.

### 2.2.1 Nesprávné použití

Jakékoli jiné použití, než je zamýšleno, ohrožuje bezpečnost osob a měřicího systému. Jakékoli jiné použití proto není povoleno.

Výrobce neručí za škody způsobené nesprávným nebo nezamýšleným použitím.

# 2.3 Bezpečnost na pracovišti

Jako uživatel jste odpovědný za dodržování následujících bezpečnostních předpisů:

- instalačních předpisů
- místních norem a předpisů
- pravidel ochrany proti výbuchu

#### Elektromagnetická kompatibilita

- Tento výrobek byl zkoušen z hlediska elektromagnetické kompatibility v souladu s relevantními mezinárodními normami pro průmyslové aplikace.
- Uvedená elektromagnetická kompatibilita se vztahuje pouze na takové produkty, které byly zapojeny v souladu s pokyny v tomto návodu k obsluze.

### 2.4 Bezpečnost provozu

#### Před uvedením celého místa měření do provozu:

- 1. Ověřte správnost všech připojení.
- 2. Přesvědčte se, zda elektrické kabely a hadicové spojky nejsou poškozené.
- **3.** Nepoužívejte poškozené produkty a zajistěte ochranu proti jejich neúmyslnému uvedení do provozu.
- 4. Poškozené produkty označte jako vadné.

#### Během provozu:

 Pokud závady nelze odstranit, vyřaďte výrobky z provozu a chraňte je před neúmyslným provozem.

# 2.5 Zabezpečení výrobku

### 2.5.1 Nejmodernější technologie

Výrobek byl zkonstruovaný a ověřený podle nejnovějších bezpečnostních pravidel a byl expedovaný z výrobního závodu ve stavu bezpečném pro jeho provozování. Přitom byly zohledňované příslušné vyhlášky a mezinárodní normy.

# 2.6 IT bezpečnost

Záruku poskytujeme pouze v případě, že je přístroj nainstalován a používán tak, jak je popsáno v Návodu k obsluze. Přístroj je vybaven zabezpečovacími mechanismy na ochranu před neúmyslnými změnami jeho nastavení.

Bezpečnost opatření IT podle norem bezpečnosti obsluhy, které zaručují dodatečnou ochranu pro přístroje a přenos dat, musí provést obsluha osobně.

# 3 Popis výrobku

# 3.1 Konstrukční provedení výrobku

Kompletní řídicí jednotka CDC90 Liquiline obsahuje tyto komponenty:

- řídicí jednotka CDC90
- ethernetový přepínač
- pneumatická řídicí jednotka
- čerpadla
- kanystry pro pufry a čistidla
- vícenásobné hadice pro kontrolu média
- proplachovací blok

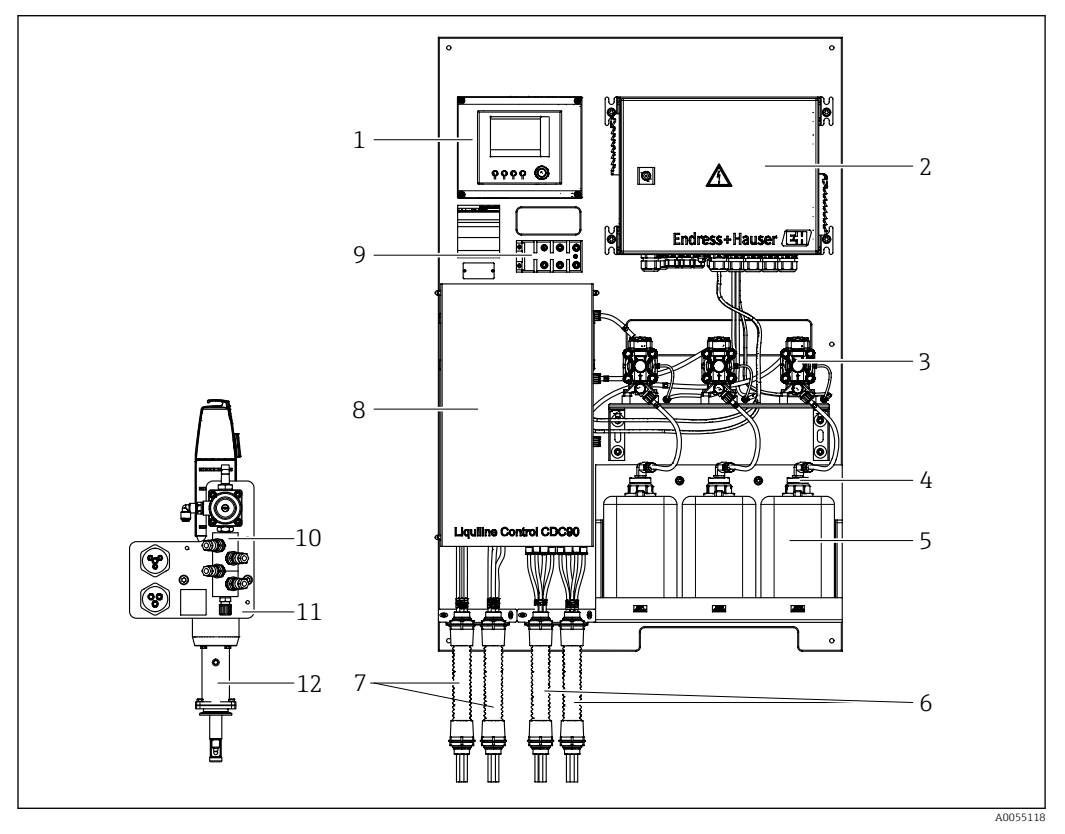

🖻 1 🔹 Přehled systému CDC90

- 1 Řídicí jednotka CDC90
- 2 Pneumatická řídicí jednotka
- 3 Čerpadla
- 4 Plovákový spínač
- 5 Zásobník pro pufry a čistidla
- 6 Vícenásobné hadice M2/M4

- 7 Vícenásobné hadice M1/M3
- 8 Víčko
- 9 Ethernetový přepínač
- 10 Proplachovací blok
- 11 Očko proplachovacího bloku
- 12 Armatura (není součástí dodávky)

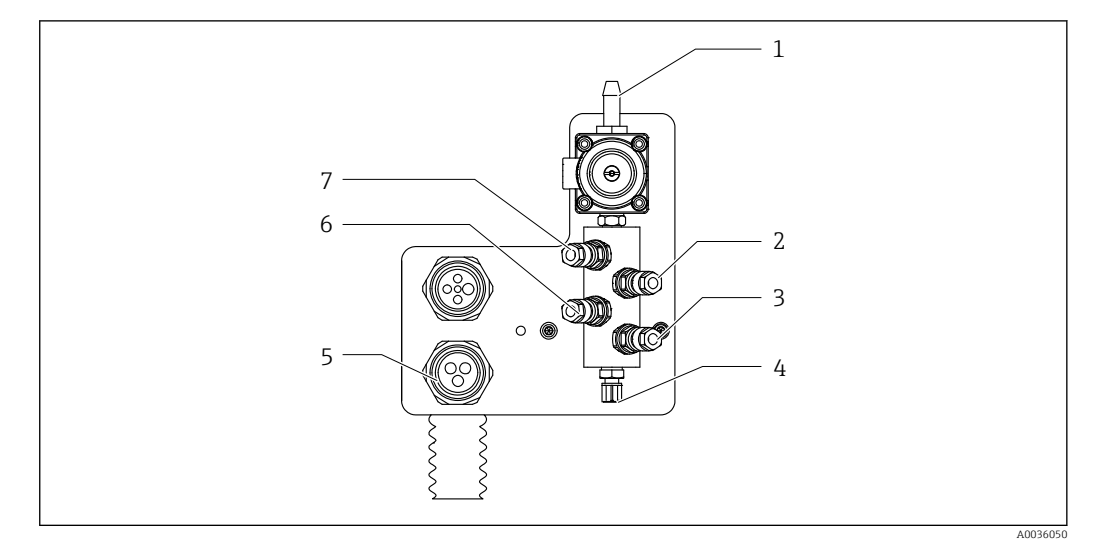

### 3.1.1 Přehled proplachovacího bloku

🗷 2 Proplachovací blok

- 1 Přípojka vody (konektor hadice D12 PP)
- 2 Kapalina, čerpadlo A
- 3 Kapalina, čerpadlo C
- 4 Odtokové proplachovací připojení k armatuře
- Připojení vícenásobných hadic
- 6 Kapalina, čerpadlo B

5

7 Blok proplachování vzduchem (předřadný řídicí ventil 4)

# 

# 3.1.2 Přehled řídicí jednotky CDC90

- 8 Řídicí jednotka CDC90, vnější
- 1 Dotykový displej
- 2 Stavová kontrolka
- 3 Softklávesy 1–4 (lze konfigurovat 4 funkce)

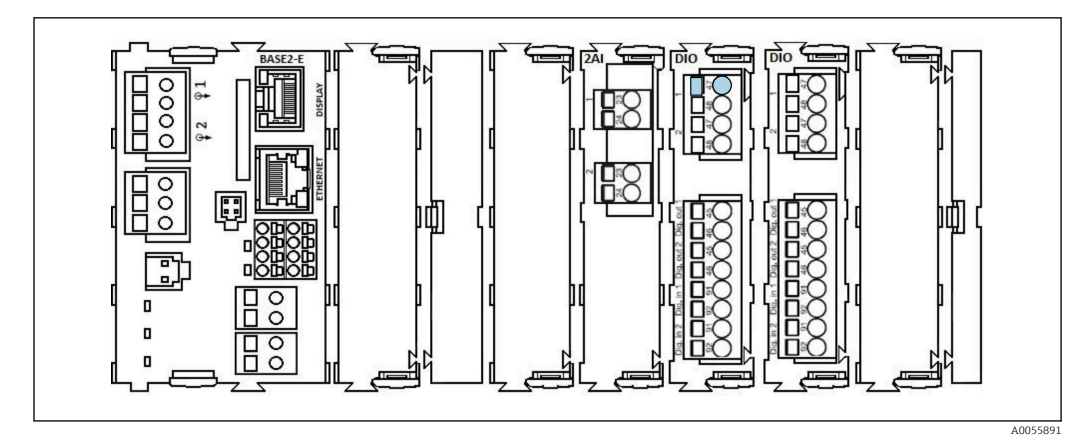

🖻 4 – Řídicí jednotka CDC90, uvnitř v závislosti na verzi objednávky

Moduly zleva doprava v závislosti na verzi objednávky:

- Základní modul BASE2-E
- Prázdná
- Modul 2AI
- 2× modul DIO
- Modul 4AO (volitelný, není zobrazen)

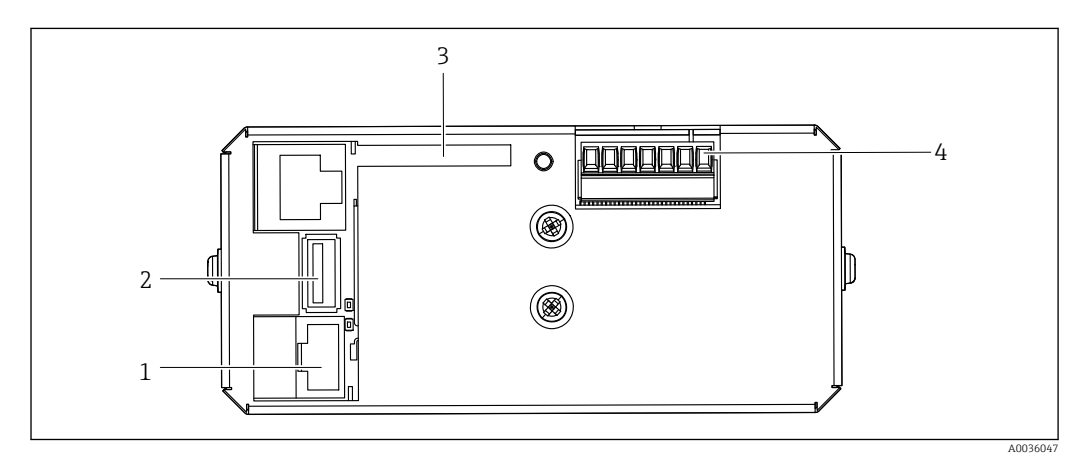

- 🖻 5 Řídicí jednotka CDC90, IPC
- 1 Připojení k ethernetovému přepínači
- 2 Port USB
- 3 SD karta
- 4 Napájecí napětí

### 3.1.3 Přehled pneumatické řídicí jednotky

#### Jednokanálová verze

Pneumatická řídicí jednotka řídí vzduch, kapaliny a elektrickou energii. Zde je, například, přiváděno napájecí napětí.

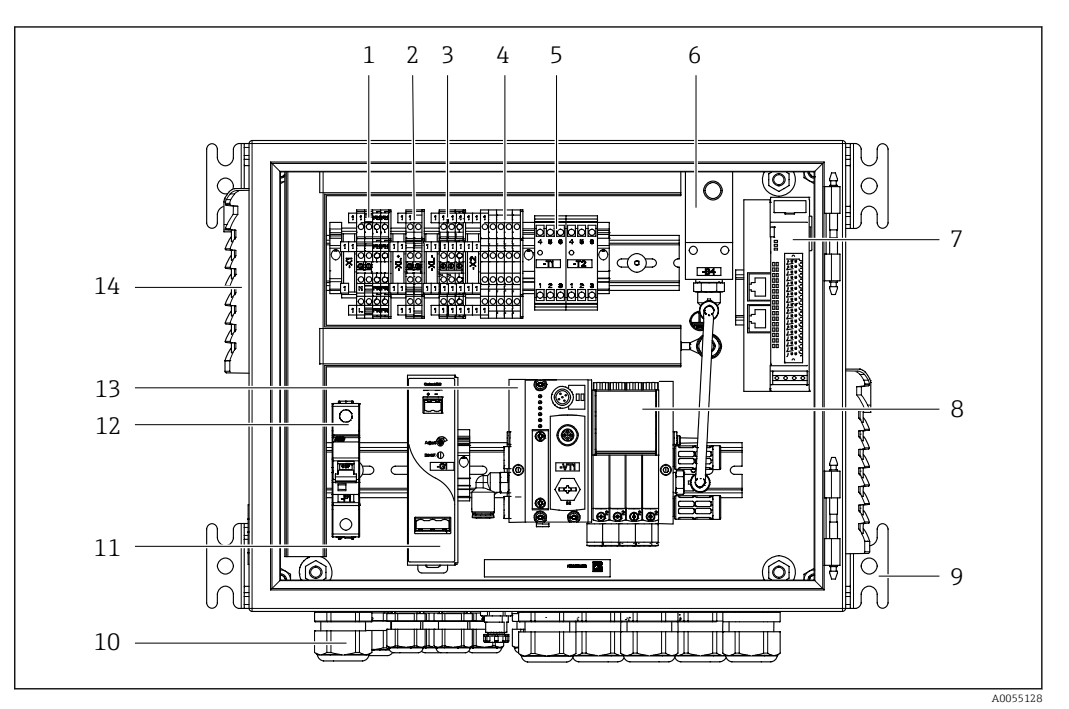

🖻 6 🔹 Pneumatická řídicí jednotka pro jeden kanál

| 1 | Svorka 100/230 V AC                                               | 8  | Předřadné řídicí ventily               |
|---|-------------------------------------------------------------------|----|----------------------------------------|
| 2 | Svorka +24 V                                                      | 9  | Montáž                                 |
| 3 | Svorka 0 V                                                        | 10 | Kabelová průchodka                     |
| 4 | Svorky pro plovákové spínače a tlakové spínače                    | 11 | Napájecí jednotka 24 V DC              |
| 5 | Svorka výstupního rozhraní pro armatury, spínač limitní<br>polohy | 12 | Systémová pojistka F1                  |
| 6 | Tlakový spínač                                                    | 13 | Řídicí ventilový blok, sběrnicový uzel |
| 7 | Externí vzdálené V/V, digitální V/V                               | 14 | Ventilační štěrbina                    |
|   |                                                                   |    |                                        |

#### Dvoukanálová verze

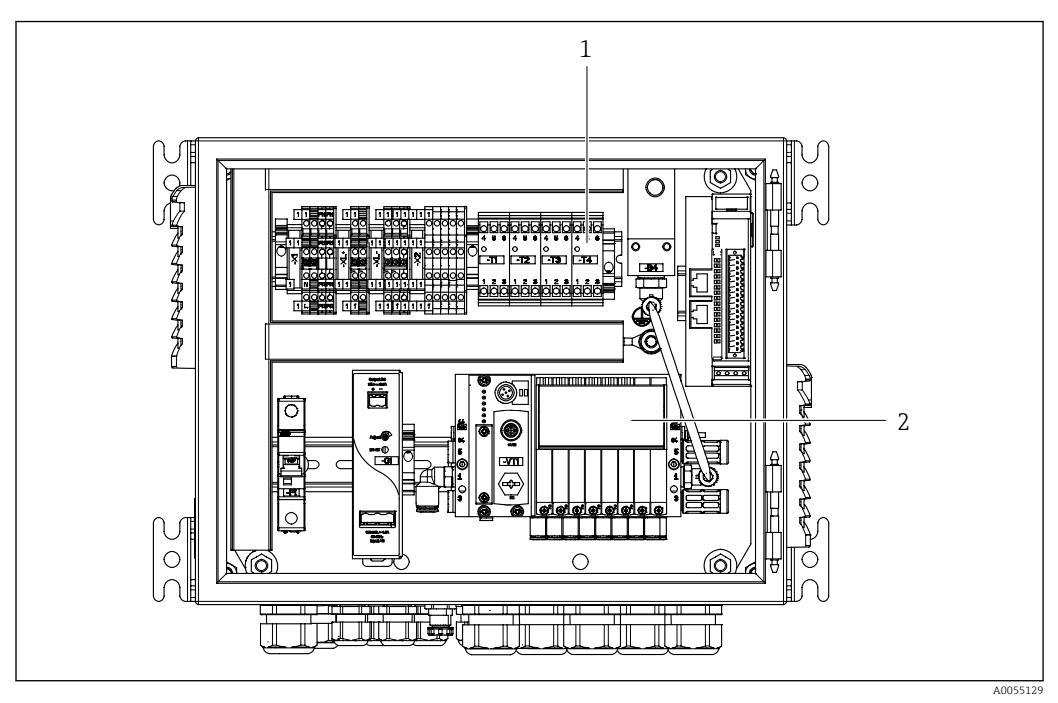

🖻 7 Pneumatická řídicí jednotka pro 2 kanály

1 Rozšíření svorek výstupního rozhraní pro 2. místo měření

2 Rozšíření řídicích ventilů pro 2. kanál

# Přejímka a identifikace výrobku

## 4.1 Vstupní přejímka

Po obdržení dodávky:

4

- 1. Zkontrolujte obal, zda není poškozený.
  - Nahlaste veškerá poškození okamžitě výrobci. Neinstalujte poškozené součásti.
- 2. Zkontrolujte rozsah dodávky pomocí dodacího listu.
- 3. Porovnejte údaje na typovém štítku se specifikacemi objednávky na dodacím listu.
- 4. Zkontrolujte technickou dokumentaci a všechny další potřebné dokumenty, např. certifikáty, abyste se ujistili, že jsou úplné.

🕘 Pokud některá z podmínek není splněna, kontaktujte výrobce.

## 4.2 Identifikace výrobku

### 4.2.1 Typový štítek

Na typovém štítku jsou uvedeny následující informace o vašem přístroji:

- Identifikace výrobce
- Objednací kód
- Výrobní číslo
- Podmínky okolí a podmínky procesu
- Parametry vstupu a výstupu
- Bezpečnostní a výstražné pokyny
- > Porovnejte informace na výrobním štítku se svou objednávkou.

### 4.2.2 Identifikování výrobku

#### Internetové stránky s informacemi o výrobku

www.endress.com/cdc90

#### Vysvětlení objednacího kódu

Kód pro objednání a výrobní číslo vašeho přístroje se nachází:

- Na typovém štítku
- V dokladech o dodání

#### Kde najdete informace o výrobku

1. Přejděte na www.endress.com.

2. Vyhledávání na stránce (symbol lupy): Zadejte platné sériové číslo.

3. Hledat (lupa).

- ← Struktura produktu se zobrazí ve vyskakovacím okně.
- 4. Klikněte na přehled produktů.
  - Otevře se nové okno. Zde vyplníte informace týkající se vašeho zařízení, včetně dokumentace k produktu.

### 4.2.3 Adresa výrobce

Endress+Hauser Conducta GmbH+Co. KG Dieselstraße 24 70839 Gerlingen Německo

## 4.3 Rozsah dodávky

Rozsah dodávky zahrnuje:

#### Základní verze

- 1 řídicí jednotka CDC90 Liquiline v objednané verzi
- 1× Stručný návod k obsluze (výtisk)
- USB flash disk pro přenos a zálohování dat, aktualizace softwaru
- Brána (volitelná, pouze pro Ethernet/IP, PROFIBUS DP, verze Profinet)
- Klíč ovládací skříně pro pneumatickou řídicí jednotku
- Ethernetový kabel
- Distanční návlečky pro montáž na stěnu

#### Verze s jedním kanálem

- 2 hadicové svazky pro stlačený vzduch a kapalinu
- 1 proplachovací blok s očkem pro montáž
- 2× hadicové spojky G 1/4" až 6/8mm hadice (ID/OD) pro proplachovací spojky armatury

#### Verze se 2 kanály

- 4 hadicové svazky pro stlačený vzduch a kapalinu
- 2 proplachovací bloky s očkem pro montáž
- 4× hadicové spojky G 1/4" až 6/8 mm hadice (ID/OD) pro proplachovací spojky armatury
- V případě jakýchkoli dotazů:
  - Kontaktujte svého dodavatele nebo místní prodejní centrum.

# 5 Instalace

# 5.1 Požadavky na instalaci

Přístroj je určen pro montáž na stěnu nebo pro montáž na vhodnou konstrukci, např. ocelový nosník.

### 5.1.1 Místo montáže

Při montáži přístroje dbejte na následující:

1. Ujistěte se, že zeď nebo ocelový nosník má dostatečnou nosnost a je zcela kolmá.

2. Chraňte přístroj proti dodatečnému zahřívání (např. od zdrojů tepla).

3. Chraňte přístroj před mechanickými vibracemi.

### 5.1.2 Rozměry

Panel CDC90

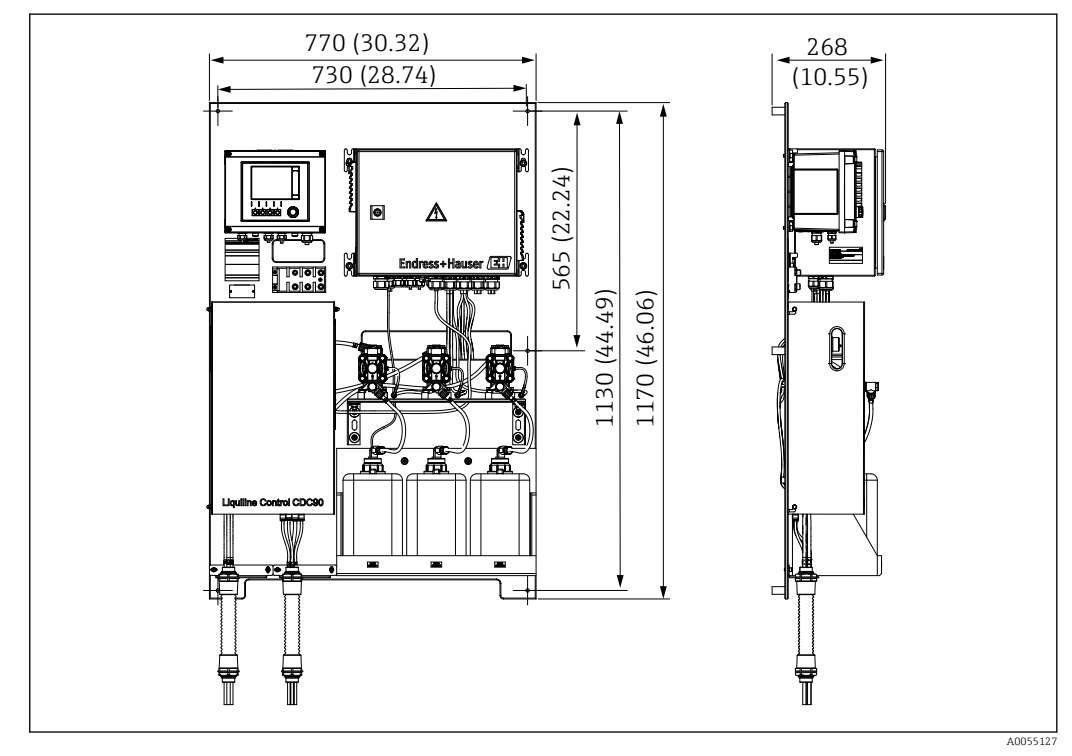

🖻 8 🔹 Rozměry panelu. Jednotka měření mm (in)

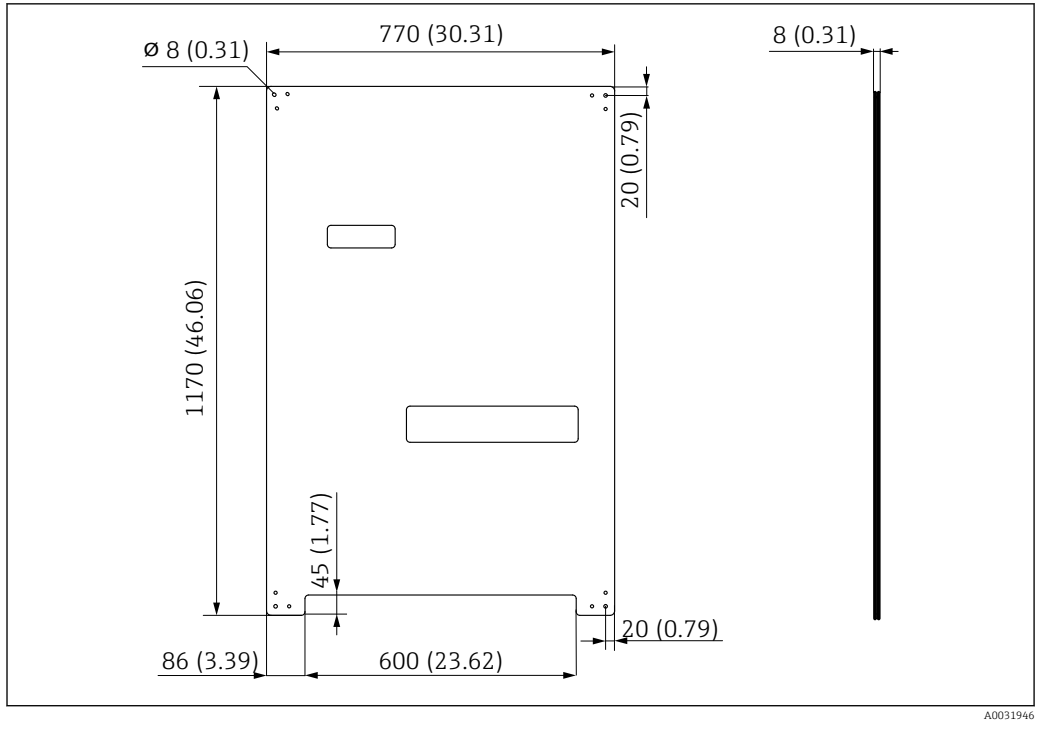

🖻 9 Rozměry montážní desky. Jednotka měření mm (in)

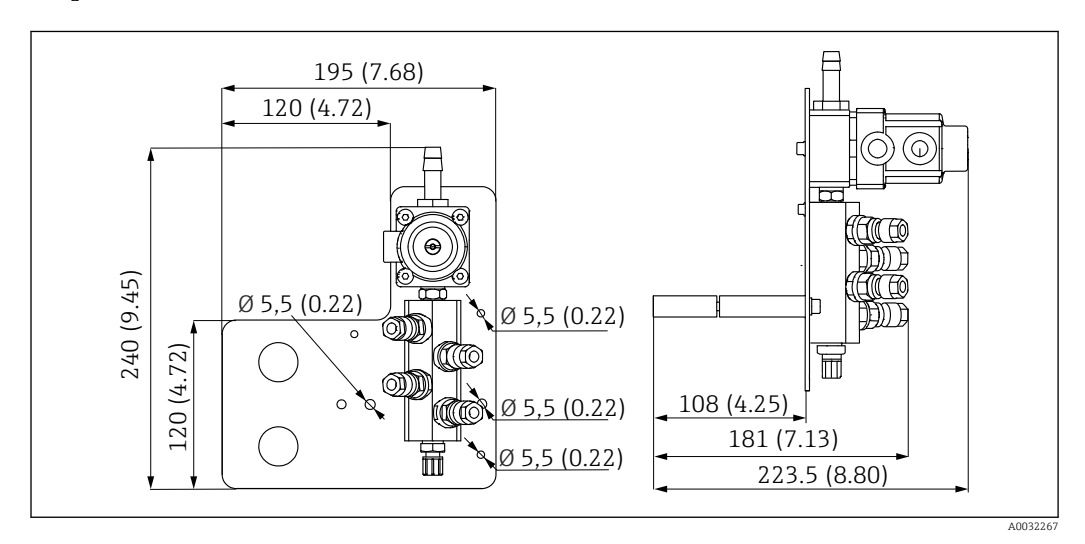

Proplachovací blok

🗷 10 Rozměry oplachového bloku PVDF. Jednotka měření mm (in)

#### Brána (volitelné)

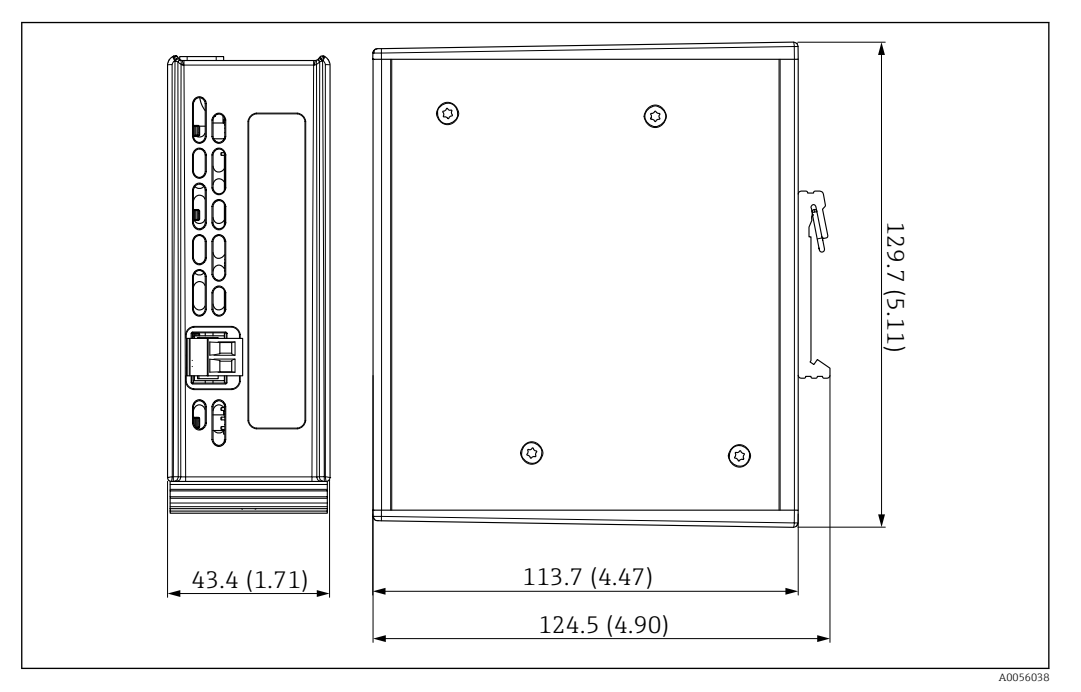

📧 11 Rozměry brány. Jednotka měření mm (in)

# 5.2 Montáž systému

### 5.2.1 Montáž panelu na stěnu nebo ocelový nosník

#### **A** UPOZORNĚNÍ

#### Nebezpečí poranění

Hmotnost jednotky může mít za následek zranění rozdrcením a další zranění.

- Montáž přístroje provádějte ve dvou osobách.
- Použijte vhodný montážní nástroj.

Armatury jsou předinstalované na montážní desce a předem zapojené.

Distanční pouzdra (vzdálenost 30 mm (1,2 in)), která jsou součástí dodávky, slouží pro upevnění montážní desky na stěnu.

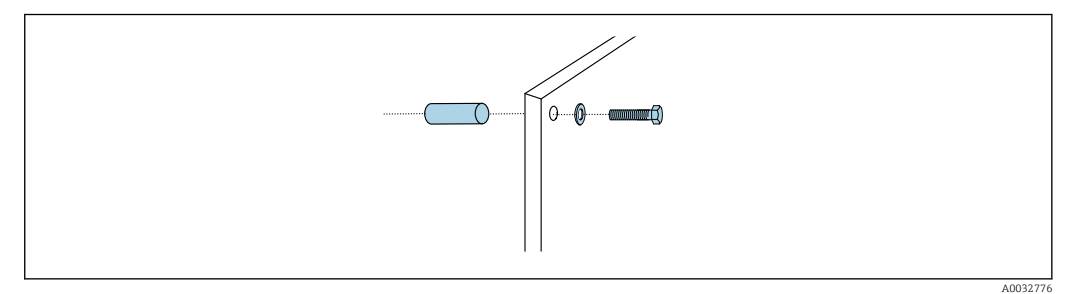

#### 🖻 12 Montáž na stěnu

Montážní deska je opatřena vyvrtanými otvory pro držák na stěně. Hmoždinky do zdi a vruty zajišťuje zákazník.

 Namontujte montážní desku za upevňovací otvory určené k tomuto účelu, a to pomocí dodaných distančních pouzder.

### 5.2.2 Připojení multihadic k panelu

V závislosti na objednacím kódu jsou vícenásobné hadice při dodání předem namontovány na očku. Očko s vícenásobnými hadicemi je ještě třeba přišroubovat na montážní desku.

- 1. Pomocí dodaných šroubů upevněte očko vícenásobných hadic k montážní desce utahovacím momentem 3 Nm. Na montážní desce jsou otvory se závity.
- 2. Nejprve namontujte očko s vícehadicemi M3 a M4 pro lepší umístění.

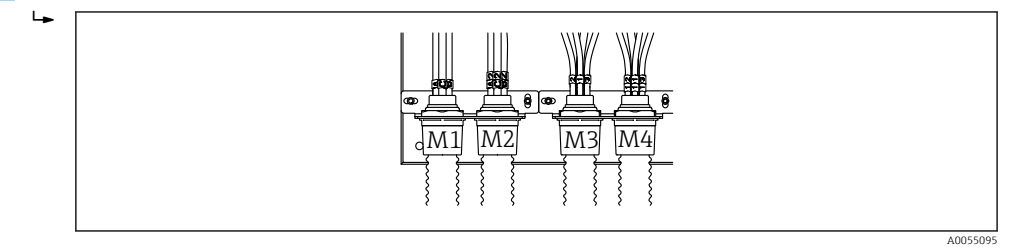

V závislosti na konfiguraci (jednokanálový/dvoukanálový) jsou jednotlivé hadice na systému připojeny z výroby:

| Vícenásobné hadice                   | Funkce                                                                                              | Název hadice<br>Jednokanálový/<br>dvoukanálový | Název svorky panelu<br>Jednokanálový/dvoukanálový |
|--------------------------------------|----------------------------------------------------------------------------------------------------|------------------------------------------------|---------------------------------------------------|
| M1/M3 (hadice na<br>stlačený vzduch) | Ovládání stlačeného<br>vzduchu pro armaturu,<br>měření polohy                                       | 1/11                                           | 1/11                                              |
|                                      | Řízení tlakového<br>vzduchu pro armaturu,<br>servisní poloha                                        | 2/12                                           | 2/12                                              |
|                                      | Ovládání stlačeného<br>vzduchu pro vodní<br>ventil na<br>proplachovacím bloku                       | 3/13                                           | 3/13                                              |
|                                      | Ovládání stlačeného<br>vzduchu pro čištění<br>vzduchu na<br>proplachovacím bloku<br>(zpětný ventil) | 4/14                                           | 4/14                                              |
| M2/M4 (hadice na<br>kapalinu)        | Čerpadlo A / kanystr A<br>(vlevo)                                                                   | A/A2                                           | A/A2                                              |
|                                      | Čerpadlo B / kanystr B<br>(střední)                                                                 | В/В2                                           | B/B2                                              |
|                                      | Čerpadlo C / kanystr C<br>(vpravo)                                                                  | C/C2                                           | C/C2                                              |

#### Maximální délka multihadic

Maximální délka vícenásobné hadice pro jeden měřicí bod je 10 m (32,8 ft).

#### Zkracování vícenásobných hadic

Hadice ve vícenásobné hadici se musí upravit v závislosti na vzdálenosti.

#### OZNÁMENÍ

Jednotlivé hadice nelze přiřadit.

► Neodstraňujte označení hadice.

1. Odšroubujte spojku z vlnité hadice a vytáhněte vlnitou hadici dozadu.

- Zátka se sama uvolní ze spojky vlnité hadice, když spojku zatáhnete zpět.
- 2. Zkraťte vlnitou hadici na požadovanou délku pomocí řezačky hadic.

- 3. Naveď te spojku vlnité hadice přes vlnitou hadici a zašroubujte ji na místo.
- 4. Potom zasuňte zátku zpět do spojky vlnité hadice a pevně ji zatlačte do spojky.
- 5. Pokud mají být přizpůsobeny jednotlivé hadice média/vzduchu, lze je nyní zkrátit a připojit.

# 5.2.3 Upevnění proplachovacího bloku k armatuře nebo potrubí

### **A** UPOZORNĚNÍ

### Nebezpečí poranění

Může dojít k rozdrcení a k dalším poraněním.

Použijte vhodný montážní nástroj, např. inbusový klíč.

#### OZNÁMENÍ

#### Proplachovací blok vyschne.

Pokud je proplachovací blok namontován pod zásobníky, ventily proplachovacího bloku se vlivem tlaku kapaliny otevřou a kanystry se vyprázdní nekontrolovaně.

- Proplachovací blok a armaturu vždy namontujte nad zásobníky.
- Udržujte vzdálenost mezi proplachovacím blokem a zasouvací sestavou a délku spojovací hadice od proplachovacího bloku k sestavě co nejkratší, abyste minimalizovali spotřebu média.

#### Očko proplachovacího bloku na armatuře

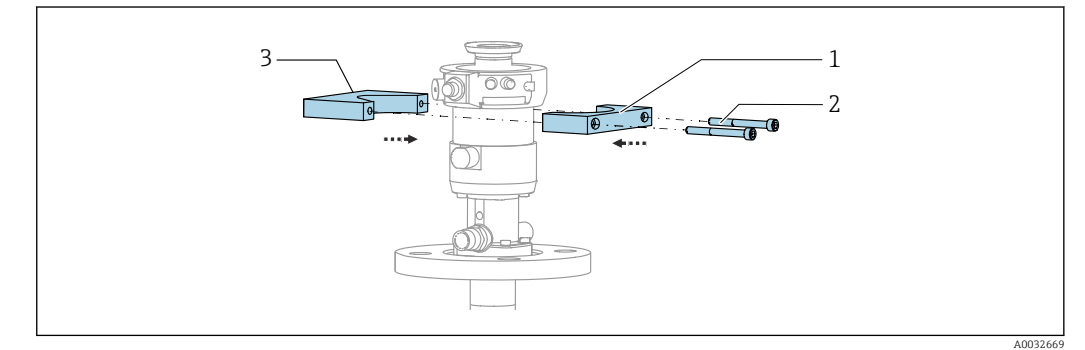

🖻 13 Montáž očka proplachovacího bloku

1. Upevněte jednu polovinu držáku proplachovacího bloku (1) na válec armatury.

- 2. Upevněte protilehlou část držáku (3) na válec armatury z druhé strany.
- 3. Přišroubujte očko proplachovacího bloku dodanými šrouby (2).

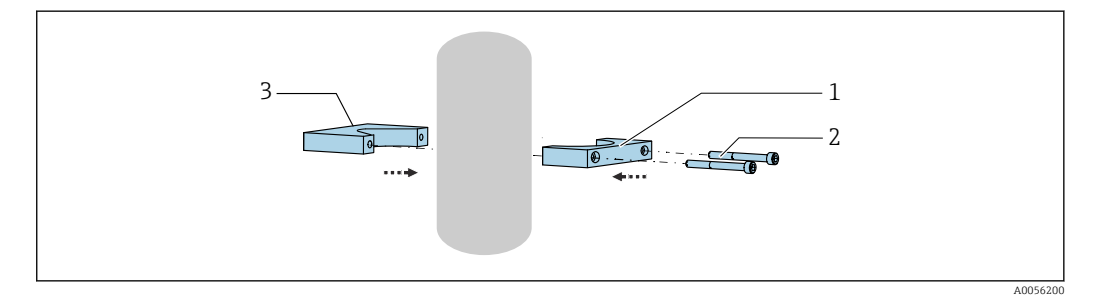

Alternativně lze proplachovací blok namontovat také na trubku. Vnější průměr trubky musí být minimálně 60,3 mm (2,38 in) a max. 80 mm (3,15 in).

- 1. Nasaďte jednu polovinu očka proplachovacího bloku (1) na trubku.
- 2. Nasaď te protikus (3) na trubku z druhé strany.
- 3. Přišroubujte očko proplachovacího bloku dodanými šrouby (2).

#### Proplachovací blok na očku proplachovacího bloku

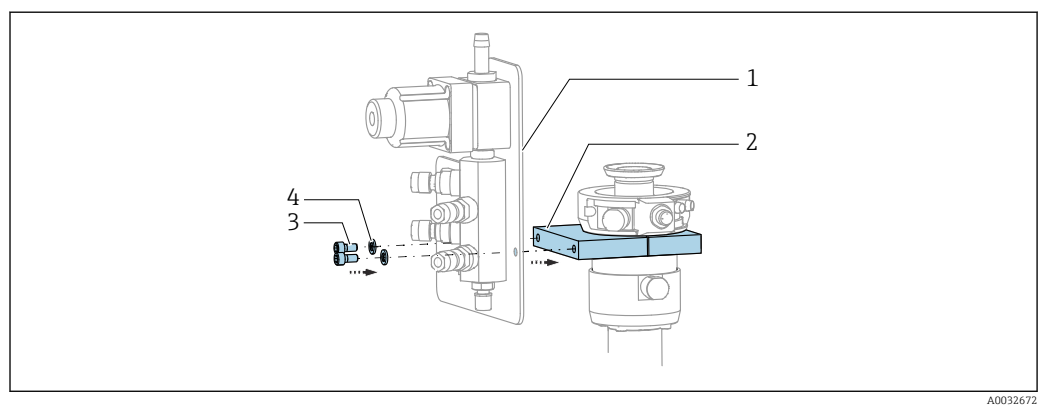

 Připevněte panel proplachovacího bloku (1) k držáku proplachovacího bloku (2) pomocí dodaných šroubů (3) a podložek (4).

# 5.2.4 Připojení stlačeného vzduchu a média k proplachovacímu bloku

V závislosti na konfiguraci se rozlišuje mezi jednokanálovým a dvoukanálovým přístrojem a je označeno "/".

#### Připevnění vícenásobné hadice M1/M3 k držáku proplachovacího bloku

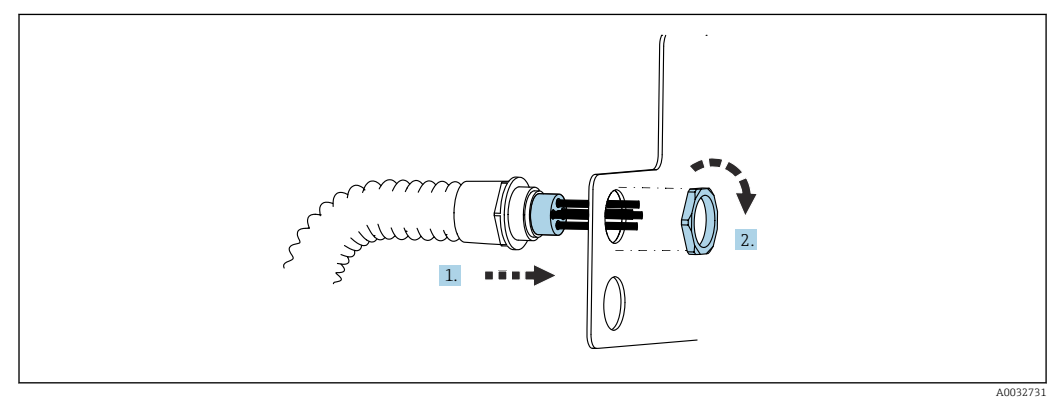

1. Proveď te hadice otvorem na desce proplachovacího bloku.

2. K zajištění kabelové průchodky použijte protilehlou část.

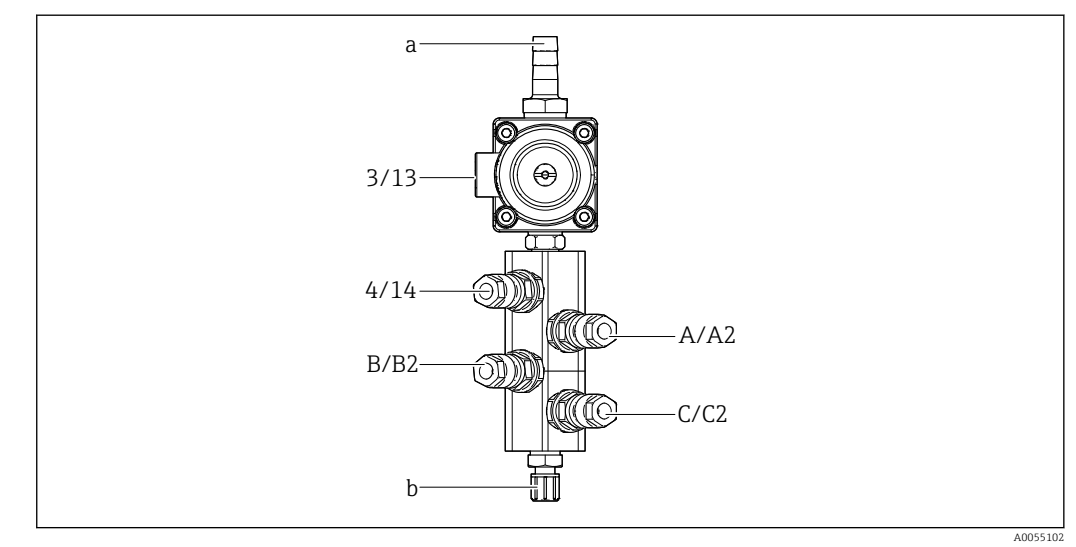

#### Přiřazení jednotlivých hadic z vícenásobné hadice M1/M3 k proplachovému bloku

🗉 14 🛛 Proplachovací blok, označení v závislosti na konfiguraci systému

- a Přípojka vody
- b Odtokové proplachovací připojení k armatuře
- ▶ Připojte jednotlivé hadice k systému následovně:

| Vícenásobné hadice                   | Funkce                                                                        | Název hadice<br>Jednokanálový/<br>dvoukanálový | Poloha proplachovacího bloku<br>Jednokanálový/dvoukanálový |
|--------------------------------------|-------------------------------------------------------------------------------|------------------------------------------------|------------------------------------------------------------|
| M1/M3 (hadice na<br>stlačený vzduch) | Ovládání stlačeného<br>vzduchu pro vodní<br>ventil na<br>proplachovacím bloku | 3/13                                           | 3/13                                                       |
|                                      | Čištění vzduchu na<br>proplachovacím bloku                                    | 4/14                                           | 4/14                                                       |
| M2/M4 (hadice na<br>kapalinu)        | Čerpadlo A / kanystr A<br>(vlevo)                                             | A/A2                                           | A/A2                                                       |
|                                      | Čerpadlo B / kanystr B<br>(střední)                                           | B/B2                                           | B/B2                                                       |
|                                      | Čerpadlo C / kanystr C<br>(vpravo)                                            | C/C2                                           | C/C2                                                       |

#### Spojování jednotlivých hadic

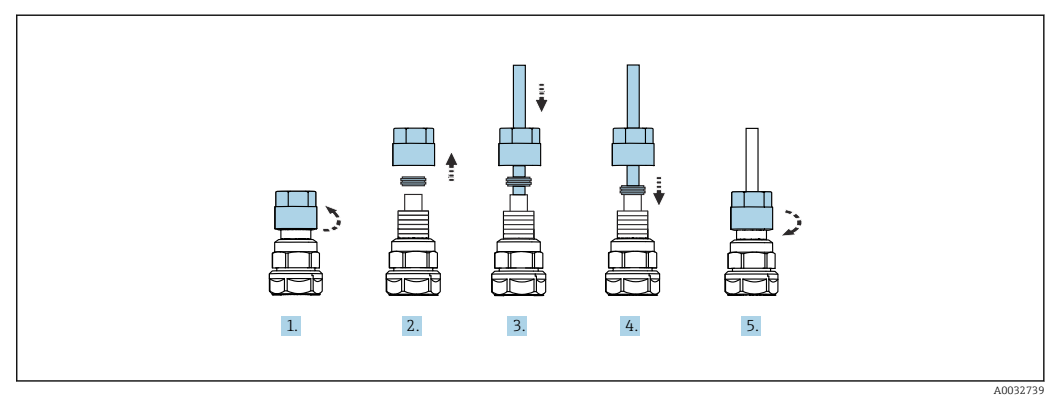

- 1. Odšroubujte převlečnou matici ventilu.
- 2. Odeberte převlečnou matici a svěrací kroužek umístěný pod ní.
- 3. Zaveď te hadici přes převlečnou matici a svěrací kroužek do ventilu.

- 4. Mírným tlakem na svěrací kroužek zajistěte hadici k ventilu.
- 5. Našroubujte převlečnou matici zpět na ventil.
  - └ Hadice je nyní pevně umístěna ve ventilu.

### 5.2.5 Připojení proplachovací vody k proplachovacímu bloku

#### **A** UPOZORNĚNÍ

#### Nadměrné teploty vody způsobí poškození proplachovacích hadic.

- Nebezpečí zranění v důsledku vytrysknutí vodní páry.
- ► Zajistěte, aby teplota vody nepřekročila 60 °C.

Při připojování vody věnujte pozornost následujícím hlediskům:

- Potrubí proplachovací vody zajišťuje zákazník.
- Tlak vody musí činit 3 až 6 bar (44 až 87 psi).
- Vnitřní průměr hadice oplachové vody musí být 12 mm (0,47 in); rozhraní k proplachovacímu bloku: přípojka hadice = d12 mm (0,47 in).
- Při použití armatury s funkcí těsnicí vody musí být tlak těsnicí vody větší než procesní tlak. Funkce těsnicí vody je popsána v návodu k obsluze příslušné armatury.

**1** Věnujte pozornost kvalitě proplachovací vody. Částice větší než 100 μm musí být filtrovány pomocí vodního filtru.

Jsou přiloženy dva adaptéry G 1/4" k hadici 6/8 mm pro přizpůsobení proplachových přípojek armatury. Armatura musí mít proplachové přípojky G 1/4".

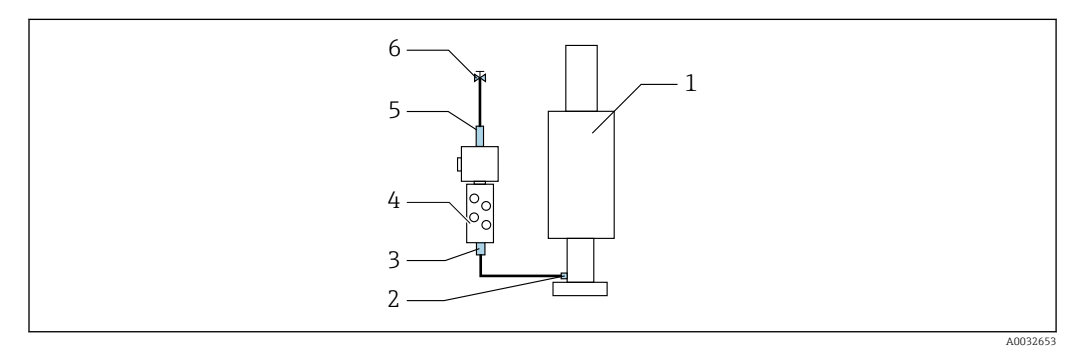

🖻 15 🛛 Proplachovací blok s jednou armaturou

- 1. Trubku důkladně propláchněte.
- Připojte proplachovací vodu (6) k přípojce pro vodu (5) na proplachovacím bloku (4). Hadice musí být zajištěna na místě pomocí nejmodernějších metod, např. pomocí hadicového clampu.
- **3.** Připojte přípojku proplachovací komory (3) na proplachovacím bloku k proplachovací přípojce (2) armatury (1).

#### 5.2.6 Připojení stlačeného vzduchu k armatuře

V závislosti na konfiguraci se rozlišuje mezi jednokanálovým a dvoukanálovým přístrojem a je označena "/".

#### Připojení jednotlivých hadic z vícenásobné hadice M2/M4 k armatuře

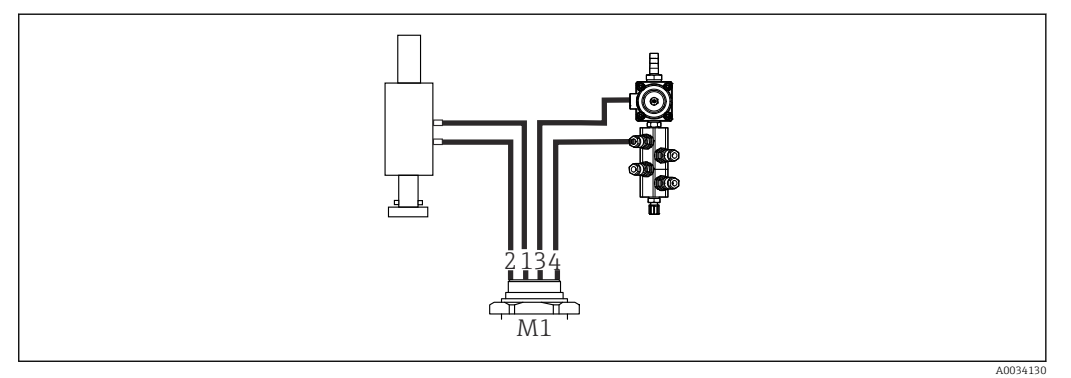

I6 Přípojky M1 na armatuře a proplachovacím bloku, příklad s jednokanálovým přístrojem

- 1. Připojte hadici 1/11 k přípojce pro přemisťování armatury do měřicí polohy.
- 2. Připojte hadici 2/12 k přípojce pro přemisťování armatury do servisní polohy.
- **3.** Připojte hadici 3/13 k řídicí jednotce tlakového vzduchu pro vodní ventil proplachovacího bloku.
- 4. Připojte hadici 4/14 k přípojce pro proplachovací vzduch na proplachovacím bloku.

#### Připojení armatury pro armatury CPA87x a CPA472D

▶ Připojte hadice takto:

| Připojení na armaturu: |
|------------------------|
|                        |
| I, měřicí poloha       |
| O, servisní poloha     |
|                        |
| Horní připojení        |
| Dolní připojení        |
|                        |

#### Připojení armatury CPA473/474

|--|

#### Připojte hadice takto:

| Číslo hadice: | Připojení na armaturu: |
|---------------|------------------------|
| Hadice 1/11   | 2 na bloku, měření     |
| Hadice 2/12   | 3 na bloku, servis     |

A0033220

### 5.2.7 Připojení přívodu tlakového vzduchu

#### Přívod tlakového vzduchu

Při připojování věnujte pozornost následujícím hlediskům:

- Specifikace hadice podle technických údajů  $\rightarrow \cong 100$
- Vedení tlakového vzduchu zajišťuje zákazník.
- Tlak ve vedení tlakového vzduchu má být 4 až 6 bar (58 až 87 psi).
- Optimální provozní tlak činí 6 bar (87 psi).
- Vzduch musí být filtrován (velikost pórů max. 50 μm) a zbaven oleje a kondenzátu.
- Vnitřní průměr nesmí přesáhnout 6 mm (0,24 in).
- Vnější průměr nesmí přesáhnout 8 mm (0,31 in).

#### Připojení v pneumatické řídicí jednotce

Hadicový systém pro vnitřní přívod tlakového vzduchu do pneumatické řídicí jednotky je zapojen již z výroby.

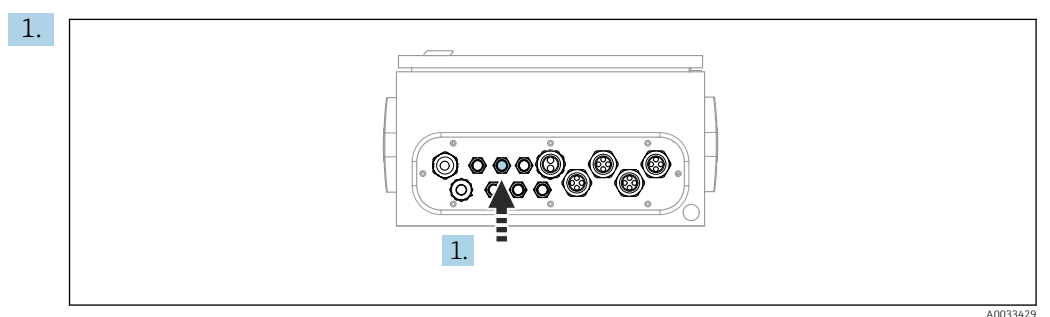

Proveď te hadice, které jsou součástí vícenásobné hadice, do kabelové průchodky na pneumatické řídicí jednotce.

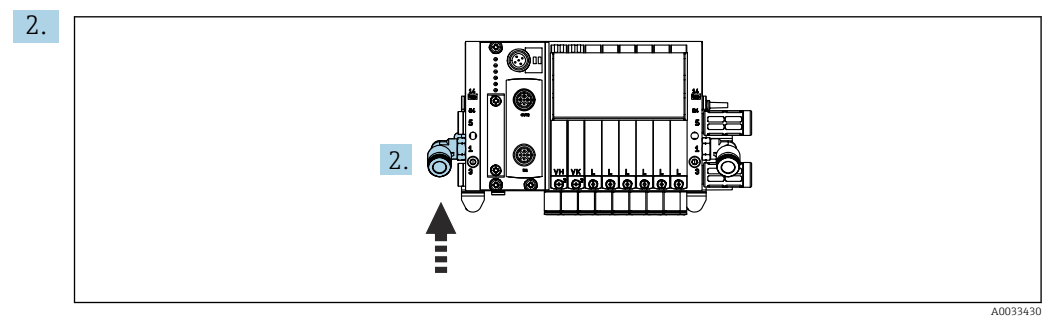

Připojte hadici pro přívod tlakového vzduchu k přívodu pro řídicí ventilový blok.

# 5.3 Montáž brány (volitelné)

Volitelná brána se dodává, když jsou objednány následující typy digitální komunikace:

- EtherNet/IP
- PROFIBUS DP
- Profinet

Bránu si musí nainstalovat zákazník na místě.

▶ Namontujte bránu na montážní lištu TS 35/7.5. Viz dokumentace výrobce.

### 5.4 Kontrola po instalaci

- 1. Po instalaci zkontrolujte všechny přístroje, zda nejsou poškozené.
- 2. Ověřte, zda byly dodrženy stanovené instalační odstupy.
- 3. Zajistěte, aby byly v místě montáže dodrženy teplotní limity.

4. Ověřte, zda jsou všechny hadice bezpečně připevněné a utěsněné.

5. Ověřte, zda jsou všechny vícenásobné hadice umístěny tak, aby byla zajištěna jejich ochrana.

# 6 Elektrické připojení

# 6.1 Požadavky na připojení

### **A** VAROVÁNÍ

#### Zařízení pod napětím!

Neodborné připojení může způsobit zranění nebo smrt!

- Elektrické zapojení smí provádět pouze pracovník s elektrotechnickou kvalifikací.
- Odborný elektrotechnik je povinen si přečíst tento návod k obsluze, musí mu porozumět a musí dodržovat všechny pokyny, které jsou v něm uvedené.
- Před zahájením prací spojených s připojováním se ujistěte, že žádný z kabelů není pod napětím.

#### OZNÁMENÍ

#### Přístroj nemá vypínač

- Zákazník musí zajistit pojistku s maximální hodnotou 16 A. Dodržujte místní montážní předpisy.
- Jistič musí být vypínač nebo síťový vypínač a musí být označen jako jistič pro přístroj.
- Ochranné uzemnění musí být provedeno před všemi ostatními připojeními. Nebezpečí hrozí v případě, že je přerušeno spojení s ochranným uzemněním.
- Jistič musí být umístěn v blízkosti přístroje.
- Zajistěte dostatečné připojení k systému ochranných vodičů budovy minimálně 0,75 mm<sup>2</sup> (0,029 in<sup>2</sup>).
- 2. Dbejte na to, aby mechanická zatížitelnost napájecích kabelů byla v souladu s podmínkami v místě instalace.

Na dodaném přístroji je možno provádět pouze ta mechanická a elektrická připojení, která jsou popsána v tomto návodu, jsou nezbytná pro vykonávání požadované aplikace a jsou v souladu s určeným a zamýšleným způsobem použití.

► Tyto práce provádějte pozorně a svědomitě.

Napájecí napětí:

100 až 230 V AC Kolísání síťového napětí nesmí překročit ±10 %.

# 6.2 Nastavení řídicí jednotky CDC90

### 6.2.1 Přehled řídicí jednotky CDC90

Moduly:

- Slot 1: základní modul BASE2-E (obsahuje 2 vstupy pro senzory, 2 proudové výstupy)
- Sloty 2 a 3: prázdné
- Slot 4: modul 2AI (2 proudové vstupy)
- Sloty 5 a 6: 2× modul DIO
- Slot 7: volitelný: modul 4AO (4 proudové výstupy)

### 6.2.2 Otevření řídicí jednotky CDC90

#### OZNÁMENÍ

#### Špičaté nebo ostré nástroje

Použití nevhodných nástrojů může způsobit poškrábání hlavice nebo poškození těsnění, a tím negativně ovlivnit těsnost hlavice!

- ▶ Nepoužívejte žádné ostré ani špičaté nástroje, např. nůž, když otvíráte hlavici.
- Používejte pouze křížový šroubovák PH2.

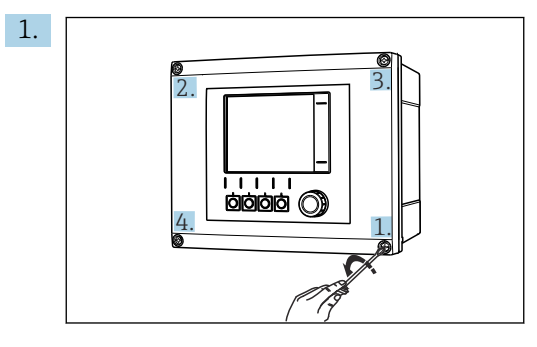

Křížovým šroubovákem PH2 uvolněte šrouby pouzdra.

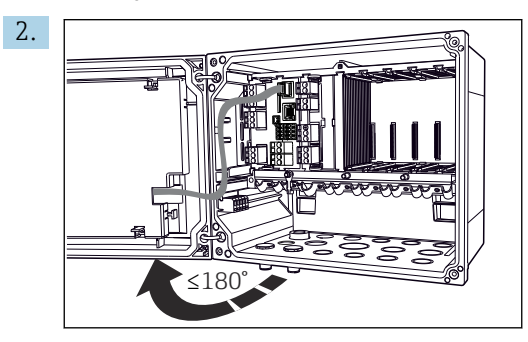

Otevření krytu displeje, max. úhel otevření 180° (závisí na instalační poloze).

3. Zavření hlavice: Utáhněte šrouby postupně, do kříže, podobně jako při otvírání hlavice.

#### 6.2.3 Připojení stínění kabelu

Kabely přístroje musí být stíněné kabely.

Pokud možno používejte pouze zakončené originální kabely. Rozsah upnutí kabelových svorek: 4 ... 11 mm (0,16 ... 0,43 in)

Příklad kabelu (nemusí nutně odpovídat dodanému kabelu)

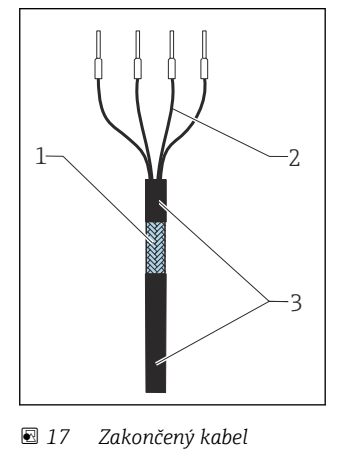

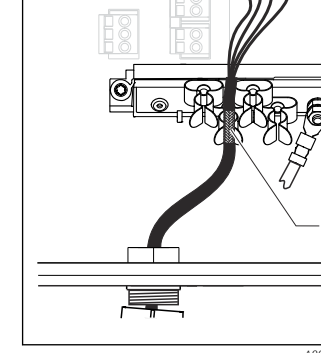

sponě

Uzemňovací spona

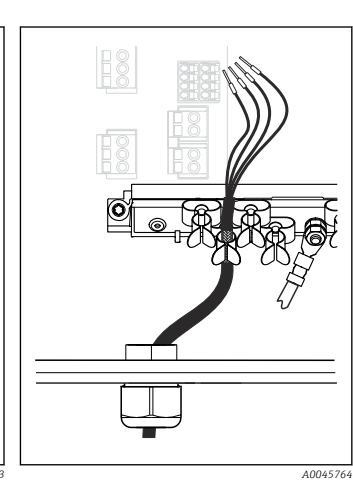

Připojte kabel k uzemňovací 🖻 19 Přitiskněte kabel do uzemňovací spony

> Stínění kabelu je uzemněno pomocí zemnicí svorky

1. Uvolněte vhodnou kabelovou průchodku ve spodní části krytu.

18

4

Odstraňte záslepku. 2.

Vnější stínění (odizolované)

Kabelové žíly s návlečkami

Plášť kabelu (izolovaný)

1

2

3

- 3. Ujistěte se, že vývodka směřuje správným směrem, a upevněte vývodku na konec kabelu.
- 4. Protáhněte kabel vývodkou a dovnitř pouzdra.
- 5. Položte kabel do skříňky tak, aby odizolované stínění kabelu zapadlo do jedné z kabelových příchytek a aby žíly kabelu bylo možno snadno přivést k připojovacím svorkám na elektronickém modulu.
- 6. Připojte kabel ke kabelové sponě.
- 7. Upevněte kabel objímkou.
- 8. Žíly zapojte podle schématu zapojení.
- 9. Utáhněte zvnějšku kabelovou vývodku.

#### 6.2.4 Kabelové svorky

Zásuvné svorky pro připojení rozhraní Memosens

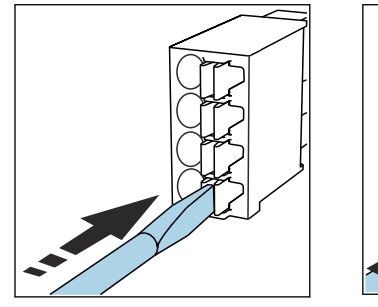

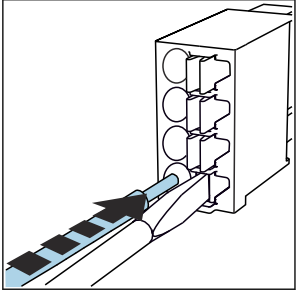

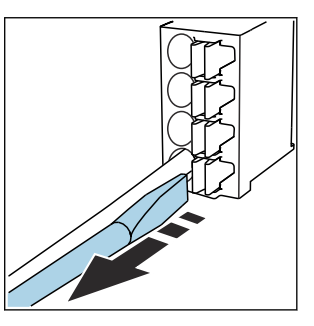

Kabel zasuňte až na doraz. Zatlačte šroubovákem na svorku 🕨 (svorka se otevře).

► Šroubovák vyjměte (svorka se zavře).

Po dokončení připojení překontrolujte, zda všechny konce kabelů pevně drží na svých ► místech. Zakončené kabely mají tendenci se uvolňovat, zvláště tehdy, když nebyly zasunuty správně až na doraz.

Ostatní zásuvné svorkovnice

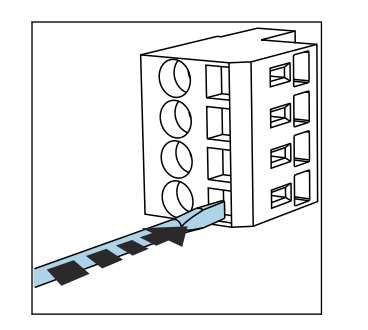

Zatlačte šroubovákem na svorku 🕨 Kabel zasuňte až na doraz. (svorka se otevře).

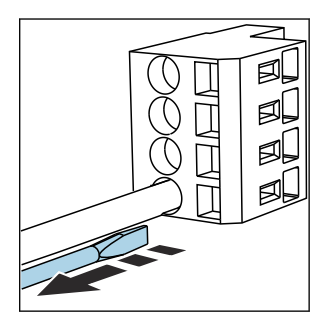

Šroubovák vyjměte (svorka se zavře).

# 6.3 Připojení senzorů

### 6.3.1 Typy senzorů

Senzory s protokolem Memosens

| Typy senzorů                                                  | Kabel senzoru                                                          | Senzory                                                                             |
|---------------------------------------------------------------|------------------------------------------------------------------------|-------------------------------------------------------------------------------------|
| Digitální senzory <b>bez</b> přídavného<br>vnitřního napájení | S bajonetovým připojením<br>a induktivním přenosem signálu<br>Memosens | <ul><li>Senzory pH</li><li>Senzory ORP</li><li>Kombinované senzory pH/ORP</li></ul> |

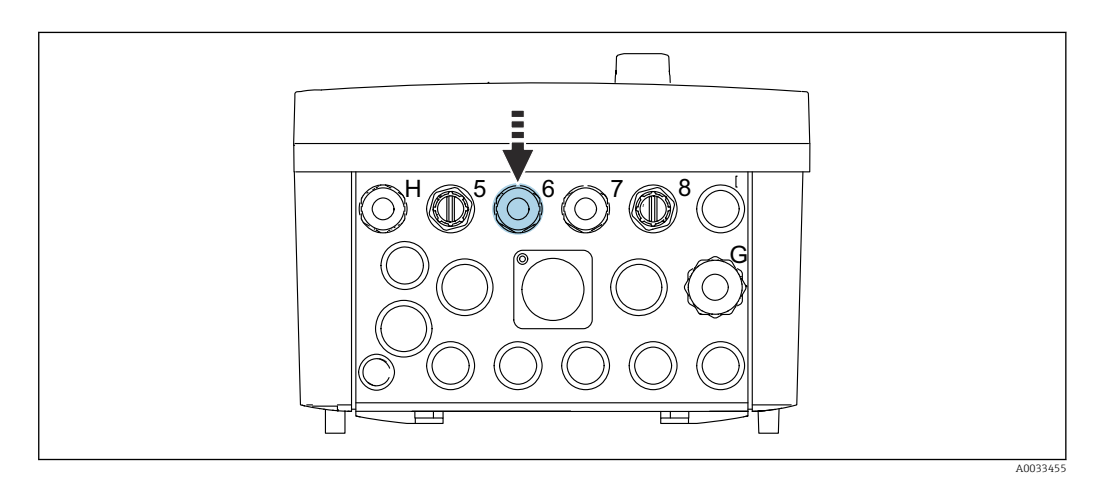

Proved'te kabel senzoru 1. místa měření skrz příslušnou kabelovou vývodku "6".

Kabelová vývodka "7" je určena pro kabel senzoru 2. místa měření.

#### Připojení kabelu senzoru

 Kabel senzoru připojen přímo Připojte kabel senzoru k svorkovnicovému konektoru modulu BASE2-E.

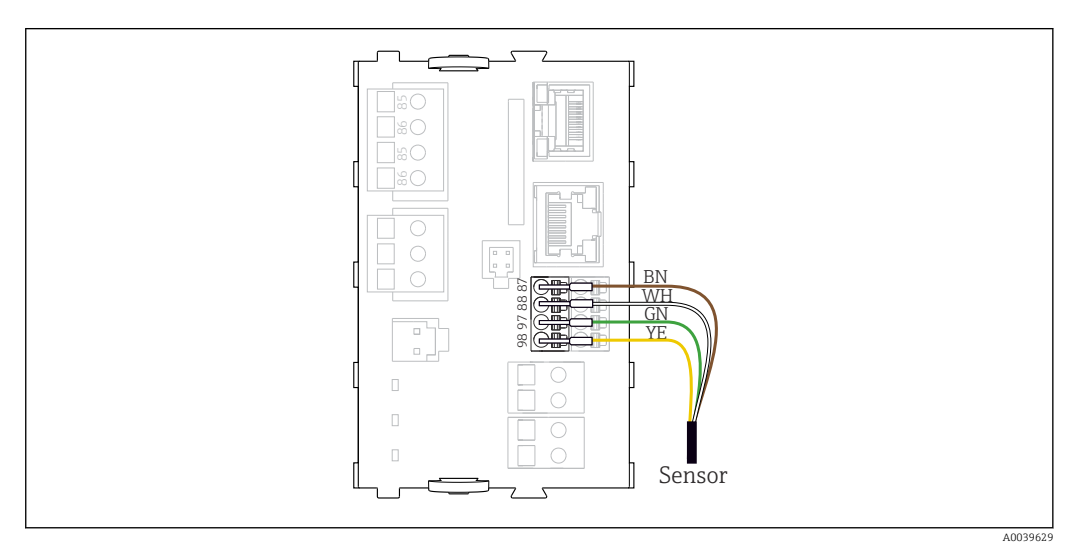

20 Přímé připojení senzorů bez přídavného napájení

# 6.4 Připojení komunikace

Následující volitelné možnosti komunikace jsou k dispozici v řídicí jednotce CDC90:

- Analogové proudové vstupy a výstupy
  - Aktivace probíhá přes analogový proudový vstup (AI).
  - Zpětná vazba signálu probíhá přes analogový proudový výstup (AO).
  - Nastavení lze provést přes webový server převodníku (výchozí IP adresa 192.168.0.4) nebo místní displej.
- Modbus TCP (server). Pro spojení mezi Modbus TCP a přístrojem. Následující protokoly ze systému řízení procesů jsou povoleny s předem nakonfigurovanou bránou.
  - PROFIBUS DP (slave)
  - EtherNet/IP
  - PROFINET (přístroj)
- Digitální komunikace

# 6.5 Připojení analogové komunikace

#### **A** VAROVÁNÍ

#### Modul nezakrytý

Bez ochrany proti úrazu elektrickým proudem. Nebezpečí úrazu elektrickým proudem!

- Přestavět lze pouze modul 4AO, ve slotu 7. Ostatní hardwarové komponenty nelze modifikovat.
- 1. Pokud jsou potřeba dodatečná stínění, propojte je s PE centrálně v ovládací skříni, a to prostřednictvím svorkovnic, které zajišťuje zákazník.
- 2. Sledujte připojení svorek zde: → 🖺 28

#### Připojení analogové komunikace

Pro analogovou komunikaci připojte signální vedení k následujícím přípojkám:

- Analogový výstup 1:2 na modulu BASE2-E se používá pro komunikaci s CDC90.
- Analogový vstup 4:2 (modul 2AI) se používá pro komunikaci s CDC90.

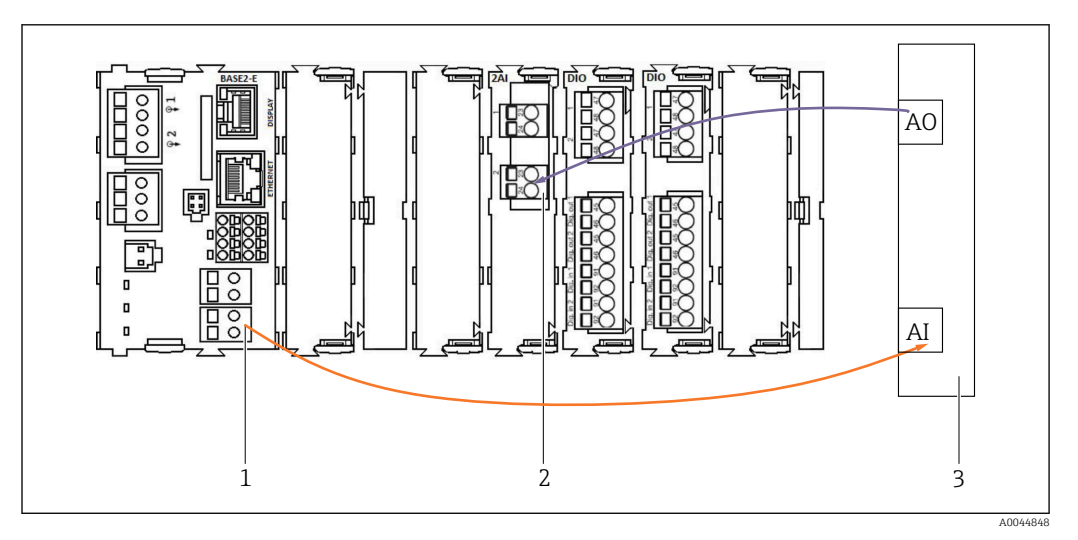

- 1 Analogový výstup v BASE2-E
- 2 Analogový vstup 2AI
- 3 Systém řízení procesů, PCS

#### Stavové signály

Přenos stavových signálů od místa měření k řídicímu systému:

- 2. Výstup pro přenos stavových signálů od místa měření k řídicímu systému
- Volitelně: další modul 4AO pro měřené hodnoty.

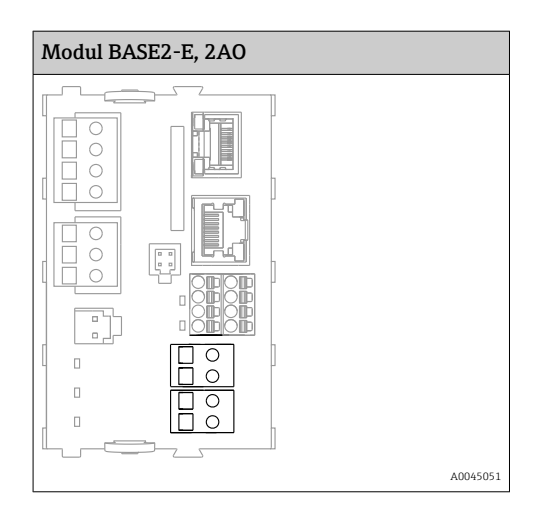

#### Přenos naměřené hodnoty

Naměřené hodnoty jsou přenášeny z měřicího místa do řídicího systému prostřednictvím volitelného analogového výstupního modulu. Analogové výstupy se konfigurují pomocí řídicí jednotky CDC90. Chcete-li to provést, použijte přístup k internímu řídicímu modulu buď prostřednictvím webového serveru (BA01225C), nebo pomocí volitelně dostupného externího displeje.

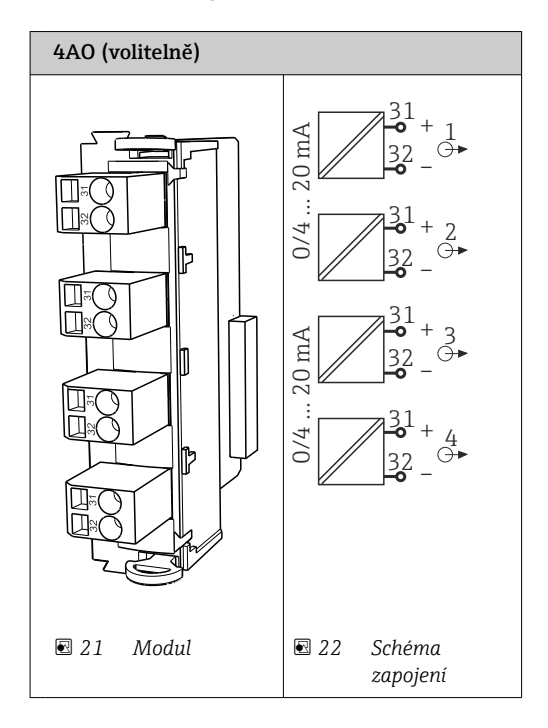

### 6.6 Připojení komunikace fieldbus

#### Připojení Modbus TCP k ethernetovému přepínači

Pro komunikaci Modbus není vyžadována brána.

1. Chcete-li se připojit k CDC90, připojte ethernetový kabel k ethernetovému přepínači na portu 5.

2. Připojte koncovku k systému řízení procesu.

#### Přiřazení ethernetového kabelu

| RJ45 | Stand. kabel |      | Ind. kabel | M12 |
|------|--------------|------|------------|-----|
| 1    | Oranžová     | TxD- | Oranžová   | 3   |

| 2 | Oranžová/bílá | TxD+ | Žlutá | 1 |
|---|---------------|------|-------|---|
| 3 | Zelená        | RxD- | Modrá | 4 |
| 4 | Zelená/bílá   | RxD+ | Bílá  | 2 |

#### Přiřazení konektoru M12

| M12 |          | M12 |
|-----|----------|-----|
| 1   | Žlutá    | 1   |
| 2   | Bílá     | 2   |
| 3   | Oranžová | 3   |
| 4   | Modrá    | 4   |

#### Přiřazení mezi RJ45 a M12

| RJ45 |          | M12 |
|------|----------|-----|
| 1    | Žlutá    | 1   |
| 3    | Bílá     | 2   |
| 2    | Oranžová | 3   |
| 6    | Modrá    | 4   |

#### Připojení PROFINET a PROFIBUS DP přes bránu

Brána musí být instalována externě. Součástí dodávky je ethernetový kabel délky 3 m (3,28 ft). Kabel k systému řízení procesu musí zajistit zákazník.

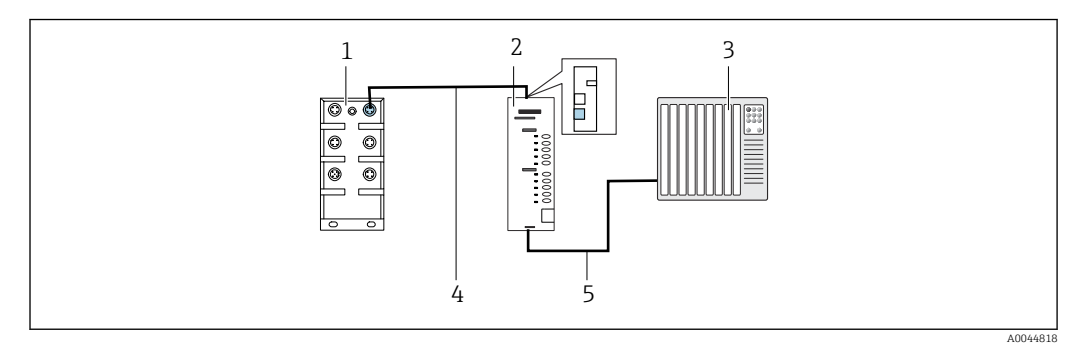

🗷 23 Komunikační spojení PROFINET a PROFIBUS DP

1 Přepínač sítě EtherNet na jednotce CDC90

2 Brána

3 Systém řízení procesů, PCS

4 Ethernetový kabel, komunikace mezi CDC90 a bránou

5 Připojení komunikace, brána / systém procesního řízení PLC

1. Pro připojení k CDC90 připojte ethernetový kabel (4) v horní části brány.

2. Připojte koncovku k přepínači sítě Ethernet (1) na portu 5.

3. Chcete-li se připojit k systému řízení procesu, připojte komunikační kabel (5) ke spodní části brány.

4. Připojte koncovku k systému řízení procesu (3).

#### Připojení sítě EtherNet/IP přes bránu

Brána musí být instalována externě. Součástí dodávky je ethernetový kabel délky 3 m (3,28 ft). Kabel k systému řízení procesu musí zajistit zákazník.

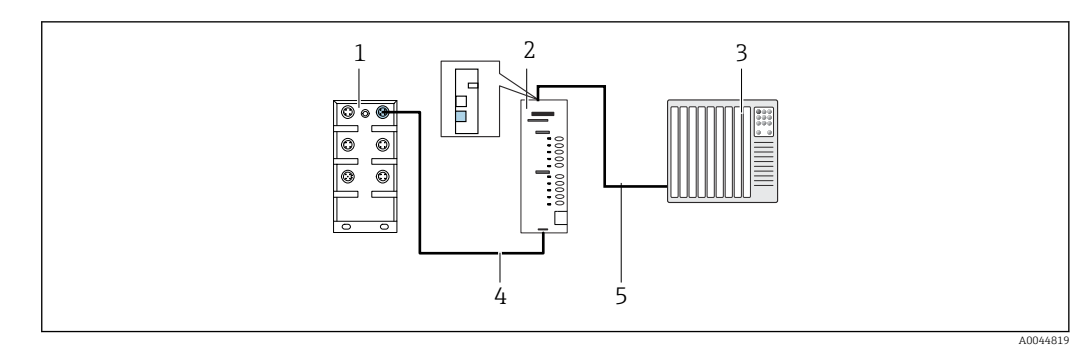

- 🗷 24 Připojení komunikace přes EtherNet/IP
- 1 Přepínač sítě EtherNet na jednotce CDC90
- 2 Brána
- 3 Systém řízení procesů, PCS
- 4 Ethernetový kabel, komunikace mezi CDC90 a bránou
  5 Připojení komunikace, brána / systém procesního řízení PLC

1. Pro připojení k CDC90 připojte ethernetový kabel (4) na spodní straně brány.

- 2. Připojte koncovku k přepínači sítě Ethernet (1) na portu 5.
- 3. Pro připojení k systému procesního řízení připojte komunikační kabel (5) v horní části brány.
- 4. Připojte koncovku k systému řízení procesu (3).

Podrobnější informace ohledně komunikace přes provozní sběrnici naleznete na webových stránkách příslušného produktu:

- EtherNet/IP (adaptér) přes bránu Modbus TCP EtherNet/IP: BA02241C
- Modbus TCP (server): BA02238C
- PROFIBUS DP (slave) přes bránu Modbus TCP PROFIBUS DP. BA02239C
- PROFINET (přístroj) přes bránu Modbus TCP PROFINET: BA02240C

# 6.7 Připojení digitální komunikace

#### 6.7.1 Připojení dalších vstupů a výstupů

Zapojení externích vstupů a výstupů, jako je například průtokoměr, se provádí na vzdáleném IO/DIO (1) v pneumatické řídicí jednotce.

Tyto externí vstupy a výstupy lze vyhodnotit během konfigurace programu a aktivovat nebo deaktivovat.

Konfiguraci musí provést odborný personál Endress+Hauser.

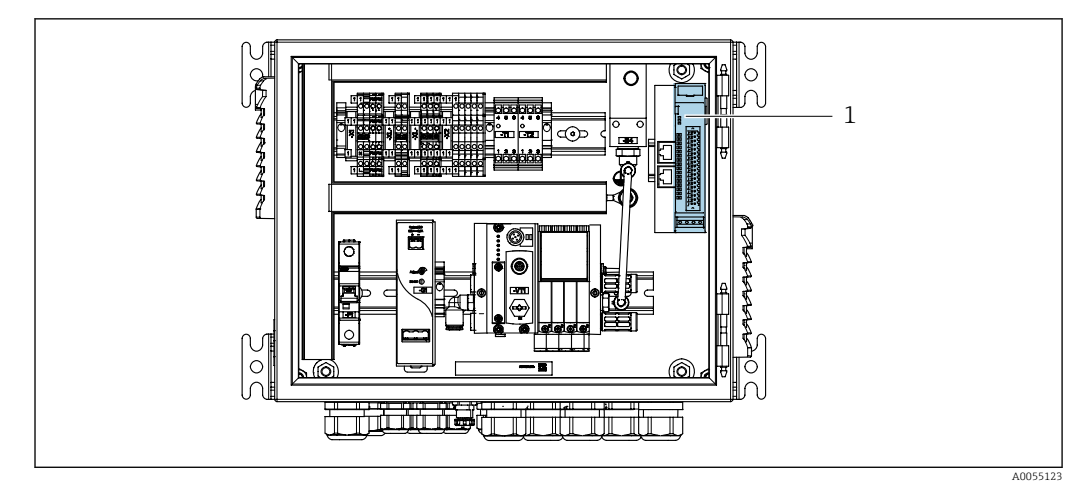

🗟 25 Oddělené IO/DIO v pneumatické řídicí jednotce

1 Oddělené IO/DIO

1. Veďte kabely kabelovou průchodkou ve spodní části pneumatické řídicí jednotky.

2. Připojte kabely k požadované svorce na vzdáleném IO/DIO (1). Terminály na vzdáleném IO/DIO jsou předem nakonfigurovány takto:

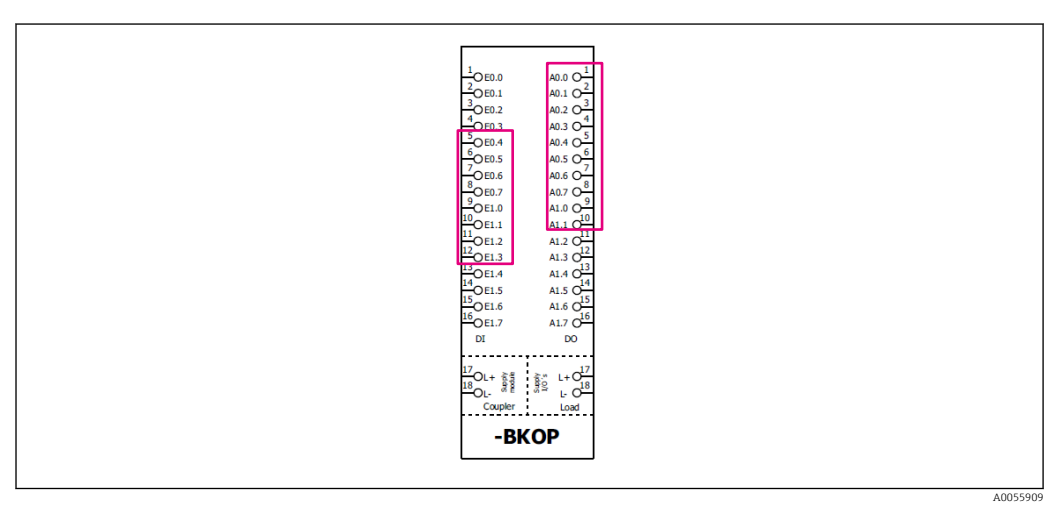

🖻 26 Volné terminály odděleného IO/DIO

#### Přiřazení svorek:

| DI   | Funkce             | Program |
|------|--------------------|---------|
| 5-12 | Lze volně používat |         |
| 13   | Softklávesa 1      | 801     |
| 14   | Softklávesa 2      | 802     |
| 15   | Softklávesa 3      | 803     |
| 16   | Softklávesa 4      | 804     |

| DO   | Funkce             | Přiřazení                                                                                                    |
|------|--------------------|----------------------------------------------------------------------------------------------------|
| 1-10 | Lze volně používat |                                                                                                    |
| 11   | Provozní režim     | Nastavení, jestliže DO11 = 0 a DO12<br>= 0                                                                                               |
|      |                    | Ručni, jestilže DO11 = 0 a DO12 = 1<br>Automatický, jestliže DO11 = 1<br>a DO12 = 0<br>Vzdálený přístup, jestliže DO11 = 1<br>a DO12 = 1 |
| 13   | Armatura 1         | Servis = 0<br>Měření = 1                                                                                                    |
| 14   | Armatura 2         | Servis = 0<br>Měření = 1                                                                                                    |
| 15   | Stav programu      | Bez programu = 1<br>Program v chodu = 0                                                                                                  |
| 16   | Chybový stav       | Alarm = 0<br>Bez alarmu = 1                                                                                                    |

# 6.8 Připojení indikátorů polohy armatur

CDC90 je konstruována pro následující armatury:

- Cleanfit CPA4xx
- Cleanfit CPA871/CPA875

#### Monitoring polohy armatury

Zapojení pro potvrzení polohy armatury se provádí v pneumatické řídicí jednotce na svorce výstupního rozhraní (1).

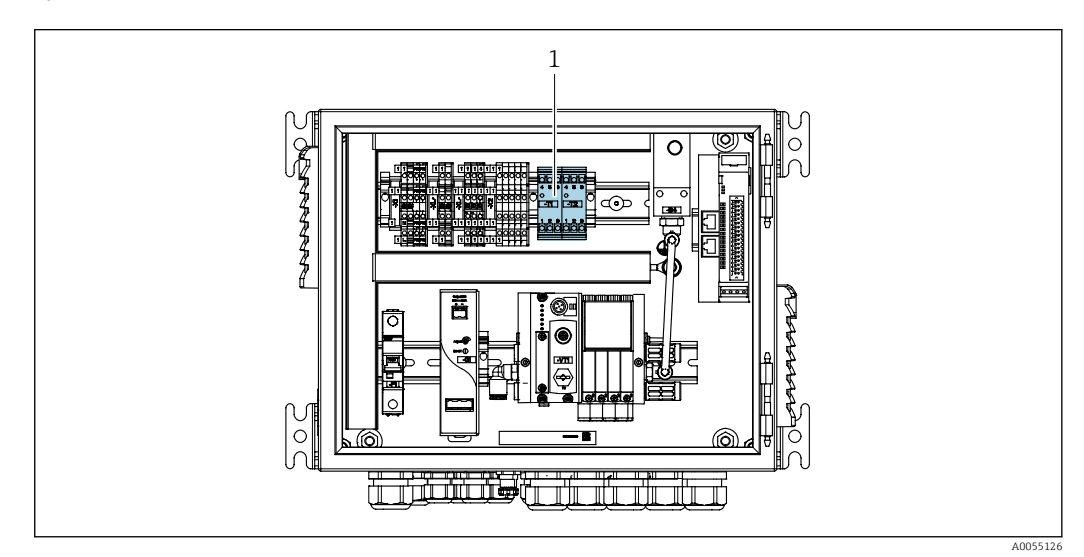

🖻 27 Svorka výstupního rozhraní v pneumatické řídicí jednotce

1 Svorka výstupního rozhraní

### 6.8.1 Cleanfit CPA472D

Armatury s pneumatickými koncovými spínači musí být přeměněny na elektrické koncové spínače.

#### Monitoring polohy armatury

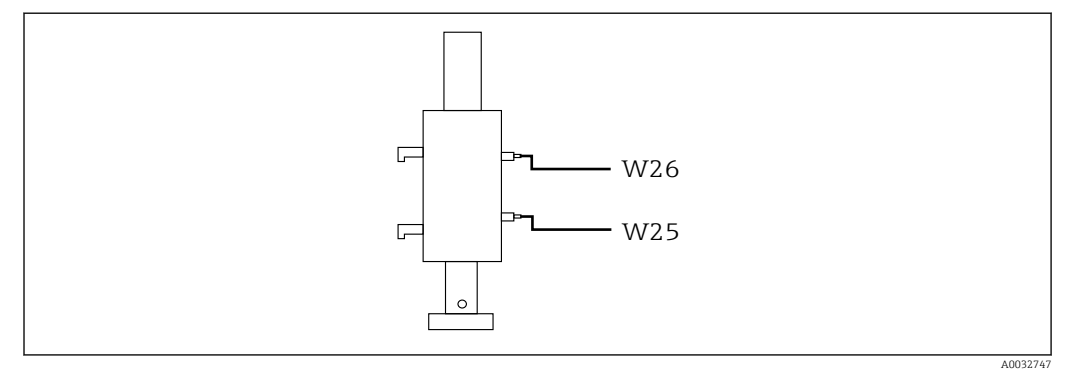

- 🖻 28 Zpětná vazba pozice armatury CPA472D
- **1.** Kabely pro potvrzení polohy veďte kabelovou průchodkou ve spodní části pneumatické řídicí jednotky.
- 2. Připojte kabely ke svorce výstupního rozhraní. Svorky na svorce výstupního rozhraní jsou předem přiřazeny takto:

Připojení na svorce výstupního rozhraní v pneumatické řídicí jednotce pro jednokanálový přístroj

| Svorka výstupního rozhraní T1, dole | Vodič kabelu | Funkce                      |
|-------------------------------------|--------------|-----------------------------|
| Kontakt 1                           | W26, BN      | Spínač horní koncové polohy |
| Kontakt 2                           | W26, BU      | Spínač horní koncové polohy |

| Svorka výstupního rozhraní T2, dole | Vodič kabelu | Funkce                      |
|-------------------------------------|--------------|-----------------------------|
| Kontakt 1                           | W25, BN      | Spínač dolní koncové polohy |
| Kontakt 2                           | W25, BU      | Spínač dolní koncové polohy |

Připojení na svorce výstupního rozhraní v pneumatické řídicí jednotce pro dvoukanálový přístroj

| Svorka výstupního rozhraní T3, dole | Vodič kabelu | Funkce                      |
|-------------------------------------|--------------|-----------------------------|
| Kontakt 1                           | W27, BN      | Spínač horní koncové polohy |
| Kontakt 2                           | W27, BU      | Spínač horní koncové polohy |

| Svorka výstupního rozhraní T4, dole | Vodič kabelu | Funkce                      |
|-------------------------------------|--------------|-----------------------------|
| Kontakt 1                           | W28, BN      | Spínač dolní koncové polohy |
| Kontakt 2                           | W28, BU      | Spínač dolní koncové polohy |

### 6.8.2 CPA473/474 Cleanfit

Armatury s pneumatickými koncovými spínači musí být přeměněny na elektrické koncové spínače.
### Monitoring polohy armatury

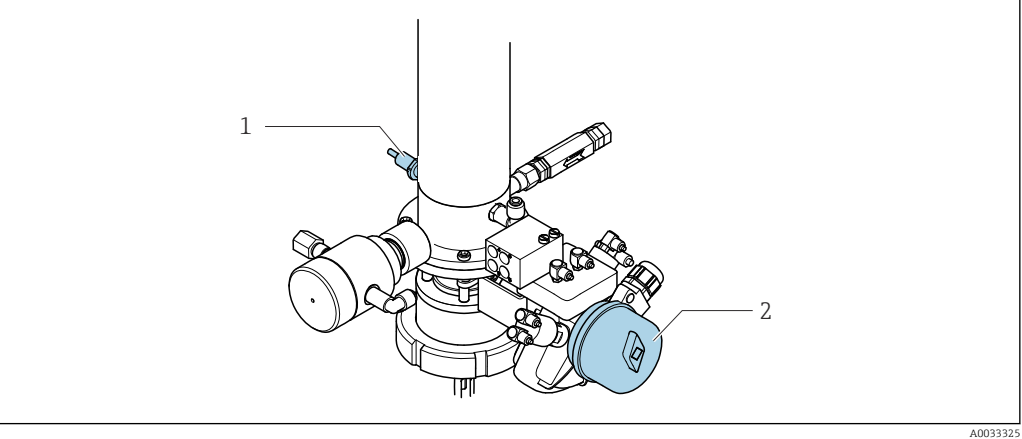

🖻 29 Řízení tlakového vzduchu CPA473/474

• Připojte přípojky pro potvrzení polohy v pneumatické řídicí jednotce následovně:

| Připojení na svorce výstupního rozhraní v pneumatické řídicí jednotce |
|-----------------------------------------------------------------------|
|-----------------------------------------------------------------------|

| Svorka výstupního rozhraní T1, dole | Spínače koncové<br>polohy                                     | Funkce                                                    |
|-------------------------------------|---------------------------------------------------------------|-----------------------------------------------------------|
| Kontakt 1                           | Položka 2, BN, spínač<br>koncové polohy na<br>kulovém ventilu | Spínač koncové polohy, zpětnovazební signál<br>pro servis |
| Kontakt 2                           | Položka 2, BU, spínač<br>koncové polohy na<br>kulovém ventilu | Spínač koncové polohy, zpětnovazební signál<br>pro servis |

| Svorka výstupního rozhraní T2, dole | Vodič kabelu                                           | Funkce                                                    |
|-------------------------------------|--------------------------------------------------------|-----------------------------------------------------------|
| Kontakt 1                           | Položka 1, BN, spínač<br>koncové polohy na<br>armatuře | Spínač koncové polohy, zpětnovazební signál<br>pro měření |
| Kontakt 2                           | Položka 1, BU, spínač<br>koncové polohy na<br>armatuře | Spínač koncové polohy, zpětnovazební signál<br>pro měření |

#### 6.8.3 **Cleanfit CPA87x**

### Monitoring armatury

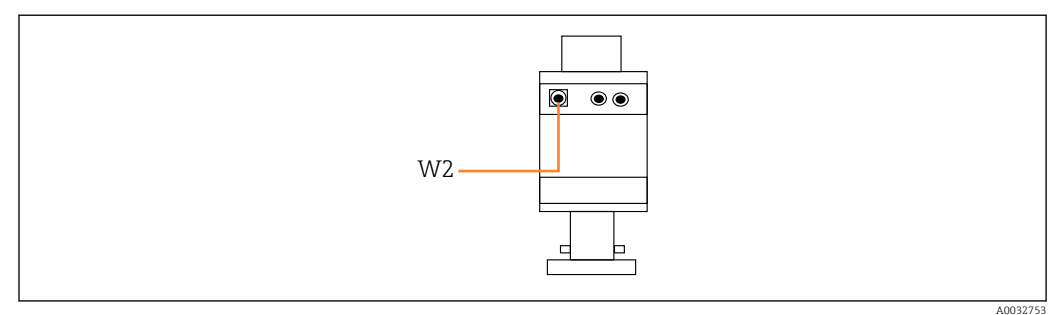

🛃 30 Zpětnovazební signál polohy, CPA87x

W2 Zpětnovazební kabel

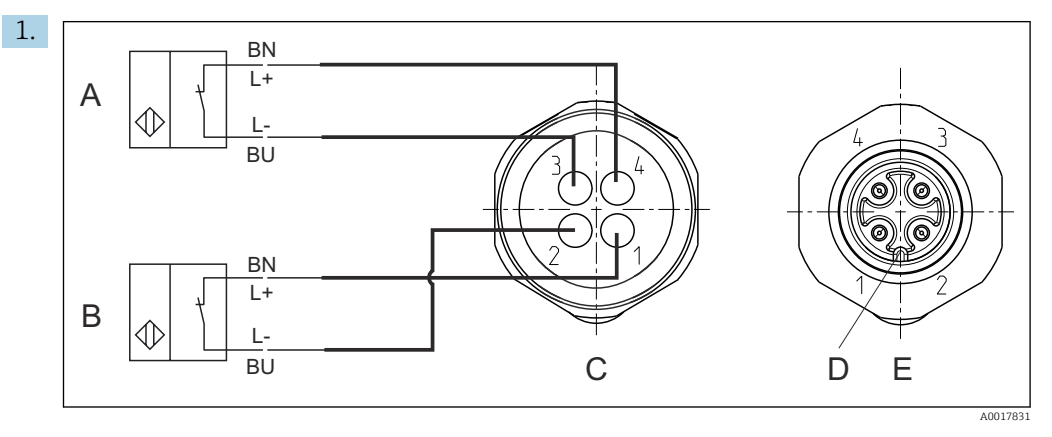

- Α Spínač koncové polohy, servisní poloha
- В Spínač koncové polohy, poloha pro měření С
  - Konektor, M12, strana pájených spojů (uvnitř armatury)
- D Kódování
- Ε Konektor, kolíková strana (mimo armaturu)

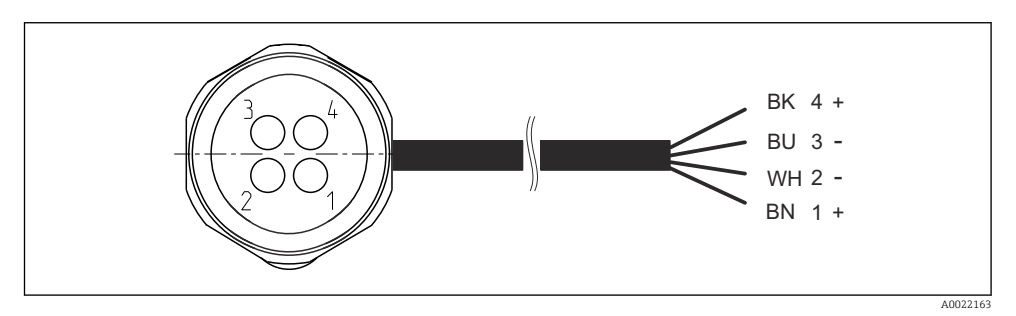

- 🖸 31 Připojovací kabel pro spínač koncové polohy na převodníku, spínacím zesilovači, terminálu výstupního rozhraní atd.
- "Měřicí" poloha 1
- 2
- 3
- "Měřicí" poloha "Servisní" poloha "Servisní" poloha 4

Připojte kabel k příslušným kontaktům, jak je znázorněno na obrázku.

2. Připojte přípojky pro potvrzení polohy následovně:

Připojení na svorce výstupního rozhraní v pneumatické řídicí jednotce pro jednokanálový přístroj

| Svorka výstupního rozhraní T1, dole | Vodič kabelu | Funkce                                  |
|-------------------------------------|--------------|-----------------------------------------|
| Kontakt 1                           | W2, BK       | Spínač koncové polohy, potvrzení polohy |
| Kontakt 2                           | W2, BU       | Spínač koncové polohy, potvrzení polohy |

| Svorka výstupního rozhraní T2, dole | Vodič kabelu | Funkce                                  |
|-------------------------------------|--------------|-----------------------------------------|
| Kontakt 1                           | W2, BN       | Spínač koncové polohy, potvrzení polohy |
| Kontakt 2                           | W2, WH       | Spínač koncové polohy, potvrzení polohy |

Připojení na svorce výstupního rozhraní v pneumatické řídicí jednotce pro dvoukanálový přístroj

| Svorka výstupního rozhraní T3, dole | Vodič kabelu | Funkce                      |
|-------------------------------------|--------------|-----------------------------|
| Kontakt 1                           | W3, BN       | Spínač horní koncové polohy |
| Kontakt 2                           | W3, BU       | Spínač horní koncové polohy |

| Svorka výstupního rozhraní T4, dole | Vodič kabelu | Funkce                      |
|-------------------------------------|--------------|-----------------------------|
| Kontakt 1                           | W28, BN      | Spínač dolní koncové polohy |
| Kontakt 2                           | W28, BU      | Spínač dolní koncové polohy |

# 6.9 Připojení síťového napájení

Kabel pro napájecí napětí musí zajistit zákazník na místě, tento kabel není součástí dodávky.

# OZNÁMENÍ

## Přístroj nemá vypínač

- Zákazník musí zajistit pojistku s maximální hodnotou 16 A. Dodržujte místní montážní předpisy.
- ► Jistič musí být vypínač nebo síťový vypínač a musí být označen jako jistič pro přístroj.
- Ochranné uzemnění musí být provedeno před všemi ostatními připojeními. Nebezpečí hrozí v případě, že je přerušeno spojení s ochranným uzemněním.
- ► Jistič musí být umístěn v blízkosti přístroje.

### Příprava síťového napájecího napětí

- 1. Zajistěte adekvátní připojení k ochrannému uzemňovacímu systému budovy.
- 2. Použijte zemnicí kabel s min. 0,75 mm<sup>2</sup> (odpovídající 18 AWG), není součástí dodávky.

## Připojení síťového napájení

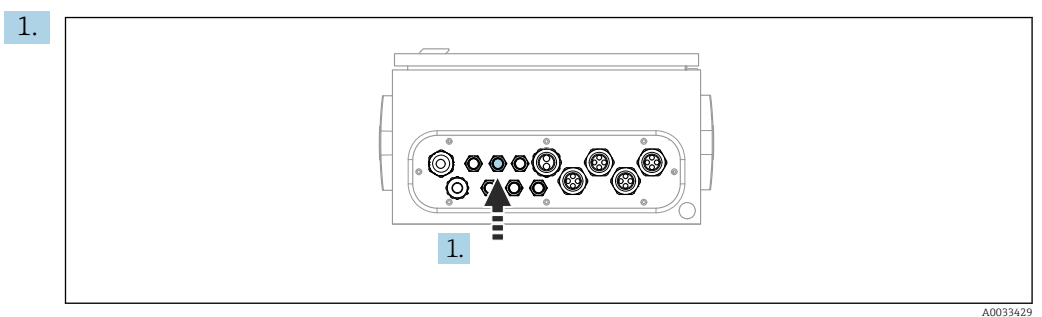

Kabel hlavního napájecího napětí veďte kabelovou průchodkou "3" pneumatické řídicí jednotky.

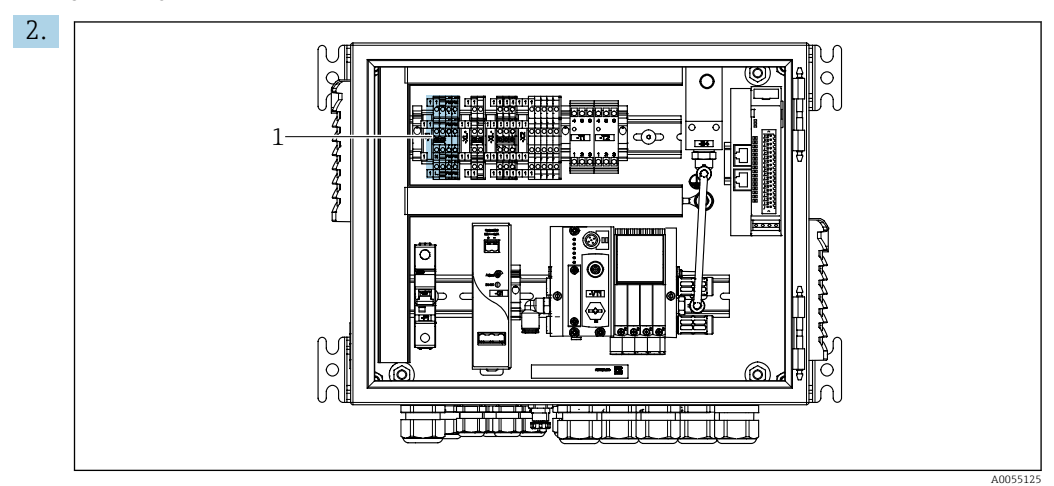

Připojte vodiče ke svorce ovladače (1) následovně:

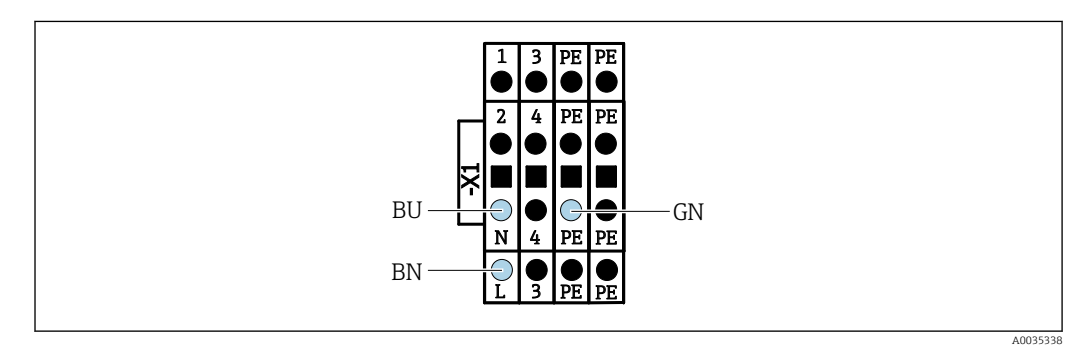

32 Schéma svorek síťového napájecího napětí na svorce pohonu X1 v pneumatické řídicí jednotce

| Svorka X1, dole | Vodič kabelu |
|-----------------|--------------|
| L               | L1, BN       |
| PE              | PE, GN-YE    |
| N               | N, BU        |

# 6.10 Připojení brány (volitelné)

## Připojení napájení k bráně

Napájení brány si zajišťuje na místě zákazník. Viz dokumentace výrobce.

▶ Přiřaď te 2,5 mm² dvoukolíkovou svorkovnici pro napájení v horní části brány:

| Pin | Signál   |
|-----|----------|
| 1   | +24 V DC |
| 2   | Uzemnění |

Podrobnější informace ohledně komunikace přes provozní sběrnici naleznete na webových stránkách příslušného produktu:

- EtherNet/IP (adaptér) přes bránu Modbus TCP EtherNet/IP: BA02241C
- Modbus TCP (server): BA02238C
- PROFIBUS DP (slave) přes bránu Modbus TCP PROFIBUS DP. BA02239C
- PROFINET (přístroj) přes bránu Modbus TCP PROFINET: BA02240C

# 6.11 Zajištění stupně krytí

Na dodaném přístroji je možno provádět pouze ta mechanická a elektrická připojení, která jsou popsána v tomto návodu, jsou nezbytná pro vykonávání požadované aplikace a jsou v souladu s určeným a zamýšleným způsobem použití.

▶ Tyto práce provádějte pozorně a svědomitě.

Jednotlivé typy ochrany platné pro tento výrobek (krytí (IP), elektrická bezpečnost, odolnost vůči elektromagnetickému rušení) nemohou být zaručeny, pokud například:

- kryty nejsou nainstalované;
- používají se jiné než k přístroji dodané napájecí jednotky;
- nejsou dostatečně utažené kabelové vývodky (pro daný stupeň krytí IP musí být utažené momentem 2 Nm (1,5 lbf ft));
- používají se nevhodné průměry kabelů pro dané kabelové vývodky;
- moduly nejsou dostatečně upevněné;
- displej není dostatečně upevněný (tím by vzniklo riziko, že se kvůli špatnému utěsnění dostane dovnitř vlhkost);
- kabely / konce kabelů jsou uvolněné nebo nedostatečně utažené;
- v přístroji jsou ponechané neizolované žíly kabelů.

# 6.12 Kontrola po připojení

# **A** VAROVÁNÍ

## Chyba připojení

Bezpečnost osob a měřicího místa je ohrožena! Výrobce nepřebírá odpovědnost za chyby způsobené nedodržením tohoto návodu k obsluze.

Přístroj uveďte do provozu pouze v případě, že jste na všechny otázky odpověděli ano.

Stav a specifikace přístroje

Nejsou žádné kabely nebo přístroj viditelně poškozeny?

Elektrické připojení

- Jsou instalované kabely odlehčeny na tah?
- ► Jsou všechny kabely vedeny bez smyček a překřížení?
- Jsou signální kabely zapojeny správně podle schématu zapojení?
- Jsou všechna další připojení v pořádku?
- Jsou nepoužité vodiče připojené k zemnicí liště?
- ► Jsou všechny zásuvné svorkovnice spolehlivě připojené?
- ► Jsou všechny vodiče pevně uchycené v kabelových svorkách?
- ► Jsou všechny kabelové vývodky namontované, pevně utažené a utěsněné?
- ► Souhlasí napájecí napětí s napětím uvedeným na typovém štítku?

# 7 Možnosti ovládání

# 7.1 Přehled možností ovládání

# 7.1.1 Zobrazovací a ovládací prvky

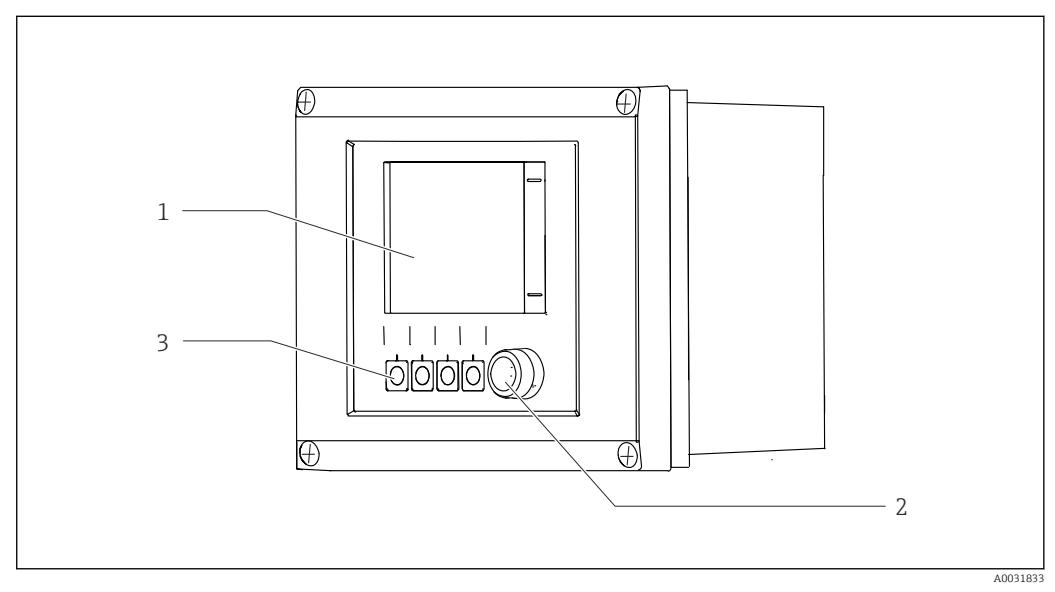

#### 🗷 33 Přehled ovládání

- 1 Dotykový displej
- 2 Stavová kontrolka
- 3 Programovatelné klávesy (s volitelnou funkcí)

### Stav podle NAMUR

| Kategorie                                        | Popis                                                                                                    | Stav LED                               |
|--------------------------------------------------|----------------------------------------------------------------------------------------------------|----------------------------------------|
| NAMUR kategorie F<br>(selhání)                   | F (selhání): Dokud to nebude opraveno, nespustí se žádné<br>programy. Příčinu závady je třeba hledat v měřicím místě nebo<br>v systému.                                                                                                    | Stavová LED trvale<br>červená          |
| NAMUR kategorie S<br>(mimo specifikace)          | Mimo specifikaci: Místo měření je provozováno mimo svou<br>specifikaci. Stále je možné spouštět programy. Je zde však riziko<br>zvýšeného opotřebení, kratší životnosti nebo nižší úrovně<br>přesnosti. Příčinu problému je třeba hledat mimo měřicí místo.                                                                      | Stavová kontrolka<br>LED bliká červeně |
| NAMUR kategorie C<br>(kontrolní funkce)          | Funkční kontrola: funkce Hold, kalibrace aktivní                                                                                                    | Stavová kontrolka<br>LED bliká červeně |
| NAMUR kategorie M<br>(údržba nutná)              | Požadavek na údržbu: Přístroj stále měří správně. Okamžitá<br>opatření nejsou nutná. Správná údržba by však zabránila<br>možné poruše v budoucnu, např. životnost čerpadla. Hlášení by<br>mělo být potvrzeno, aby bylo možné spustit další programy. Po<br>restartu se zpráva M vrací, dokud nejsou čítače nastaveny na<br>NULU. | Zelená blikající<br>stavová LED        |
| Pokud se neobjeví žádná diagnostická zpráva (OK) |                                                                                                    | Trvale zelená<br>stavová LED           |

Informace o nápravných opatřeních pro jednotlivé kategorie naleznete v diagnostickém seznamu:  $\rightarrow \square$  70.

# 7.2 Přístup k menu obsluhy přes místní displej

# 7.2.1 Koncepce obsluhy

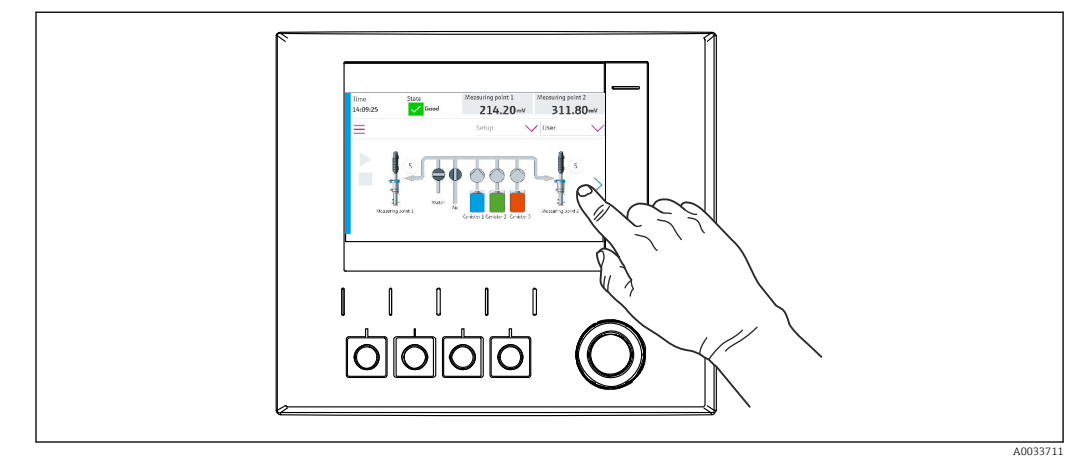

🗷 34 Dotykový displej

Jednotku CDC90 lze ovládat prostřednictvím dotykového displeje. K ovládání programu jsou k dispozici také programovatelné klávesy.

# 7.2.2 Programovatelné klávesy

Programy můžete spouštět pomocí programovatelných kláves. Klávesy jsou přednastavené a lze je konfigurovat. Softklávesy fungují pouze v provozním režimu "Ruční".→ 🗎 65

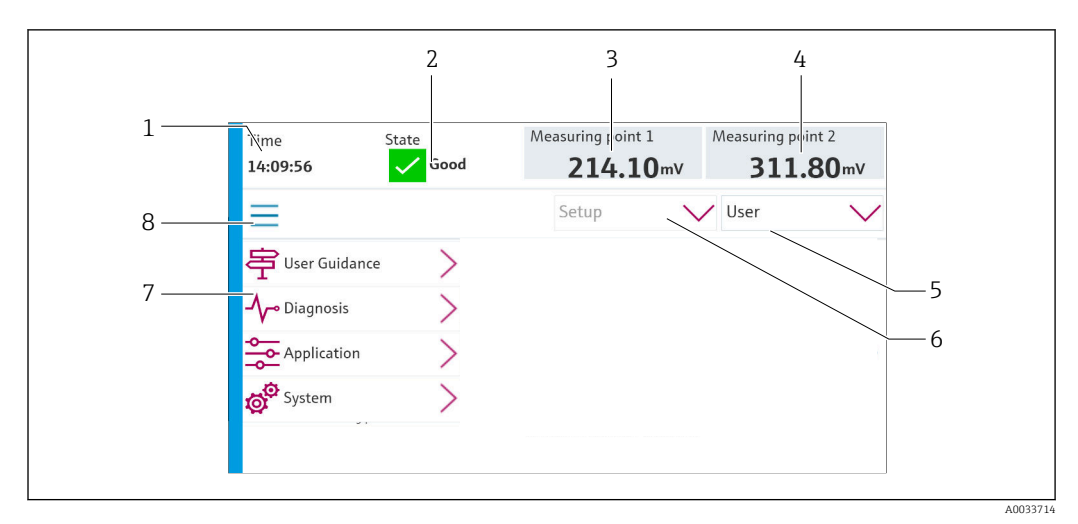

# 7.2.3 Přehled menu

| Položka | Funkce                                                                                                    |
|---------|----------------------------------------------------------------------------------------------------|
| 1       | Čas                                                                                                    |
| 2       | Zobrazení a rychlý přístup k nejdůležitějšímu chybovému hlášení                                                                                |
| 3       | Navigace k místu měření 1 a zobrazení:<br>• pH senzor: hodnota pH<br>• senzor ORP: hodnota ORP v mV<br>• kombinovaný senzor pH/ORP: hodnota pH |

| Položka | Funkce                                                                                                    |
|---------|----------------------------------------------------------------------------------------------------|
| 4       | Pro jedno místo měření:<br>• pH senzor: teplota ve °C<br>• senzor ORP: nebo hodnota ORP v mV<br>• kombinovaný senzor pH/ORP: Teplota ve °C     |
|         | Pro dvě místa měření:                                                                                                    |
|         | Navigace k místu měření 2 a zobrazení:<br>• pH senzor: hodnota pH<br>• senzor ORP: Hodnota ORP v mV<br>• kombinovaný senzor pH/ORP: hodnota pH |
| 5       | Zobrazení uživatelského profilu a přihlášení                                                                                                   |
| 6       | Provozní režim                                                                                                    |
| 7       | Přehled hlavního menu                                                                                                    |
| 8       | Pohyb po obrazovce displeje                                                                                                    |

Obsluha se provádí prostřednictvím čtyř hlavních menu:

| Menu              | Funkce                                                                                                    |
|-------------------|----------------------------------------------------------------------------------------------------|
| Průvodce uivatele | <ul> <li>Ovládání pro plánování a vykonávání programů pomocí průvodců.</li> <li>Import a export souborů a nastavení.</li> </ul> |
| Diagnostika       | Obsahuje informace o ovládání přístroje, diagnostice, řešení<br>závad a simulaci.                                               |
| Aplikace          | Data přístroje pro podrobnou justaci místa měření.<br>Nastavení pro komunikaci s distribuovaným řídicím systémem.               |
| Systém            | Tyto nabídky obsahují parametry pro nastavení a správu celého systému.                                                          |

# 7.3 Přístup k menu obsluhy přes webový server

Webový server přes řídicí systém je dostupný pouze s typem komunikace Modbus TCP.

Webový server umožňuje plný přístup k vizualizaci CDC90. Když je webový server aktivní, vizualizace na místě na CDC90 je deaktivována.

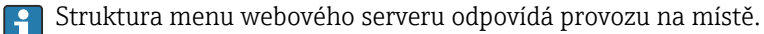

# 8 Systémová integrace

# 8.1 Integrace měřicího přístroje do systému

Přístroj lze integrovat do řídicího systému pomocí následujících možností:

- Webový server
- Systémy provozní sběrnice

# 8.1.1 Webový server

Webový server umožňuje plný přístup k vizualizaci CDC90. Když je webový server aktivní, vizualizace na místě na CDC90 je deaktivována.

## OZNÁMENÍ

### Data jsou ztracena.

• Před restartováním IPC zrušte připojení k webovému serveru.

### Navazování připojení k webovému serveru

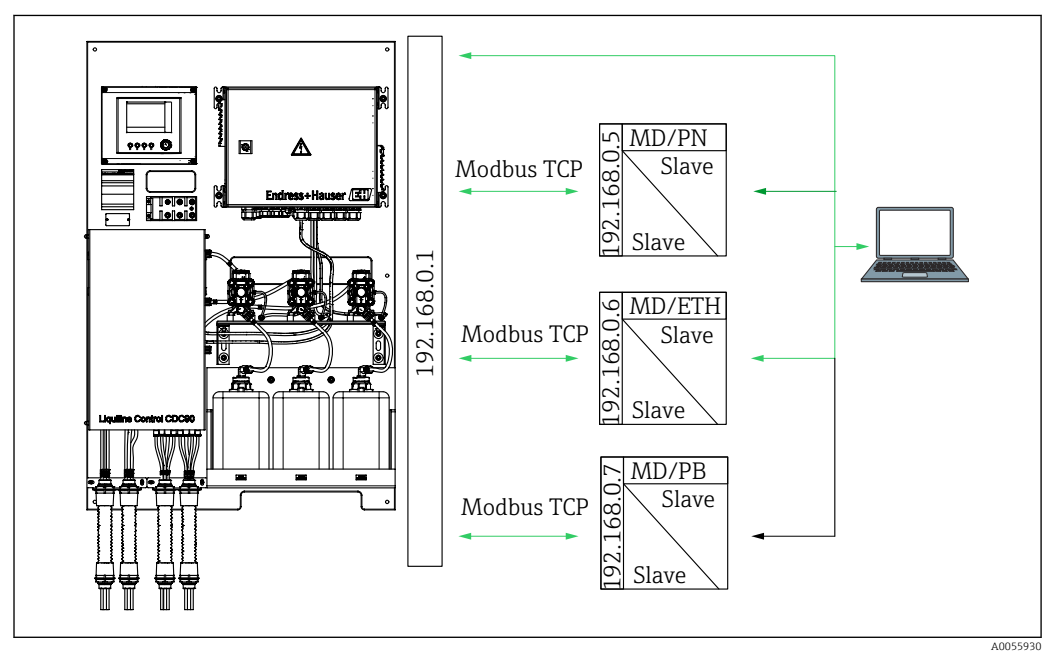

MD Modbus TCP

ETH EtherNet/IP

PN Profinet

PB Profibus DP

Webový server je dostupný pouze s protokolem Modbus TCP. Při použití protokolů PROFINET, Ethernet/IP a Profibus DP není provoz webového serveru možný.

IP adresa webového serveru převodníku musí být ve stejné podsíti jako IP adresa CDC90 <IP adresa +3>.

Příklad:

| IP adresa pro PC (nastavena jako výchozí): | 192.168.0.1                        |
|--------------------------------------------|------------------------------------|
| IP adresa, Liquiline:                      | IP adresa pro PC + 3 = 192.168.0.4 |

1. Připojte komunikační kabel počítače k rozhraní Ethernet přepínače Ethernet.

- 2. Spusťte počítač.
- 3. Spusťte internetový prohlížeč.

4. Používáte-li k připojení k internetu proxy server:

Vypněte proxy server (nastavení "Připojení / nastavení místní sítě").

- 5. Do adresního řádku zadejte adresu IP vašeho přístroje. Věnujte pozornost koncovce adresy (v příkladu: 192.168.0.4).
  - Systému chvíli trvá, než naváže spojení, a poté se spustí webový server. Systém po vás může požadovat zadání hesla. Tovární nastavení u uživatelského jména je "admin" a u hesla "admin".

#### Příklad: Microsoft Windows 10

- 1. Otevřete Centrum sítí a sdílení.
  - Kromě vaší standardní sítě by mělo být možné vidět i další ethernetové připojení (např. jako "Neidentifikovaná síť").
- 2. Vyberte odkaz na toto připojení přes Ethernet.
- 3. V automaticky otevřeném okně klepněte na tlačítko "Vlastnosti".
- 4. Dvakrát klepněte na "Protokol IP verze 4 (TCP/IPv4)".
- 5. Vyberte "Použít následující IP adresu".
- 6. Zadejte požadovanou IP adresu. Tato adresa musí být ve stejné podsíti jako IP adresa přístroje. Příklad:
  - ➡ IP adresa: 192.168.0.11 Maska podsítě: 255.255.255.0

Pokud se IP adresa IPC změnila, zadejte výchozí IP adresu:

http://:<IP-Adress>8080/cdc90.htm

## 8.1.2 Systémy provozní sběrnice

## OZNÁMENÍ

Přístroj používá pro interní komunikaci připojení EtherCat. V závislosti na zatížení sítě může EtherCAT způsobit selhání v IPC CDC90, pokud je do stejné sítě integrováno více přístrojů CDC90.

 Aby se snížilo zatížení sítě v případě připojení Modbus TCP, musí být sítě odděleny. Fyzické oddělení pomocí přepínače s podporou VLAN, např. je možný řízený přepínač na 2. vrstvě nebo softwarové oddělení.

Podrobnější informace ohledně komunikace přes provozní sběrnici naleznete na webových stránkách příslušného produktu:

- EtherNet/IP (adaptér) přes bránu Modbus TCP EtherNet/IP: BA02241C
- Modbus TCP (server): BA02238C
- PROFIBUS DP (slave) přes bránu Modbus TCP PROFIBUS DP. BA02239C
- PROFINET (přístroj) přes bránu Modbus TCP PROFINET: BA02240C

# 9 Uvedení do provozu

# 9.1 Předběžná opatření

### **A** VAROVÁNÍ

# Nesprávné připojení, nesprávné napájecí napětí

Nebezpečí ohrožení osob a chybné funkce zařízení!

- Zkontrolujte, zda všechna připojení byla provedena správně podle schématu zapojení.
- ► Ujistěte se, že napájecí napětí odpovídá napětí uvedenému na typovém štítku.

### OZNÁMENÍ

#### Nekontrolovaná aktivace čerpadel, ventilů a podobně.

Poškození přístrojů.

- Proveď te poinstalaci a kontrolu funkčnosti.
- ► Ujistěte se, že všechny pohyblivé díly jsou správně namontovány.

# 9.1.1 Plnění zásobníků

## **A** UPOZORNĚNÍ

### Pohyblivá armatura

- Nebezpečí poranění
- > Před zahájením údržby nastavte provozní režim na konfiguraci.

## **A** UPOZORNĚNÍ

### Automatický provoz během kalibrace.

Nebezpečí poranění pohybem armatury, chemikálií nebo kontaminovaných médií.

- Před odstraněním hadic se ujistěte, že právě neprobíhá žádná operace nebo že se neblíží spuštění.
- Přepněte přístroj do konfiguračního režimu.
- Používejte ochranné oblečení, brýle a rukavice nebo proveďte vhodná opatření pro vlastní ochranu.
- V případě dálkového ovládání nastavte přístroj do konfiguračního režimu a ujistěte se, že neprobíhají žádné další akce.
- Naplňte zásobníky následovně zleva doprava:

| Zásobník (zleva<br>doprava) | Obsah                                                                 |
|-----------------------------|-----------------------------------------------------------------------|
| А                           | Kapalina 1 (např. čistič, pro verzi "Čištění a kalibrace pH senzorů") |
| В                           | Kapalina 2 (např. pufr 1, pro verzi "Čištění a kalibrace pH senzorů") |
| С                           | Kapalina 3 (např. pufr 2, pro verzi "Čištění a kalibrace pH senzorů") |

Doporučujeme měnit pufry nejpozději po každých 6 měsících. Zajistěte dodržení data expirace na kanystrech, které lze nakonfigurovat v **Systém/Provozní počítadlo/ Kanystry a pumpy** 

. Viz: → 🗎 53

- 1. Vyšroubujte plovákový spínač.
- 2. Demontujte plovákový spínač.
- 3. Naplňte prázdný zásobník nebo ho vyměňte za plný. Při plnění zásobníku používejte trychtýř.
- 4. Zašroubujte plovákový spínač do zásobníku.

# 9.2 Kontrola po instalaci a kontrola funkce

Přístroj uveďte do provozu pouze v případě, že jste na všechny otázky odpověděli ano:

- 1. Je přístroj bezpečně namontován a nainstalován?
- 2. Byly všechny hadicové systémy správně implementovány podle plánů?
- 3. Byla všechna zapojení provedena správně podle schématu zapojení?
- 4. Je armatura namontována a připojena k proplachovacímu bloku?
- 5. Je senzor, který byl předkalibrován ve výrobě pomocí technologie Memosens, zapojen v sestavě?
- 6. Souhlasí napájecí napětí s napětím uvedeným na typovém štítku?

# 9.3 Zapnutí měřicího přístroje

### Napájení přístroje

- 1. Napájení přístroje. → 🗎 39
  - 🕒 Po zapnutí přístroj vykoná autotest a poté přejde do provozního režimu **Nastavit**.
- 2. Dávejte pozor na možný vliv na případné připojené akční členy.

### Plnění oplachové komory armatury

Během spouštěcí fáze přístroje mají proudové výstupy nedefinovaný stav, a to po dobu několika sekund před inicializací.

- 1. Dávejte pozor na možný vliv na případné připojené akční členy.
- 2. Naplňte oplachovou komoru armatury vodou podle následujících kroků: Provozní režim: Vyberte **Nastavit**.
- 3. V nabídce přejděte na **Diagnosis/Simulace**.
- 4. Pro ventil 3: Nastavte Vodní kanál 1 na Zzapnutý nebo pro ventil 13: Vodní kanál 2
  - Uložená kalibrační data specifická pro senzor se automaticky přenášejí do řídicí jednotky CDC90, jakmile je řídicí jednotka zapnuta.
     Zobrazí se měřená hodnota.
- 5. Po naplnění oplachové komory armatury ukončete funkci pomocí Vypnuto.

# 9.3.1 Startovací obrazovka

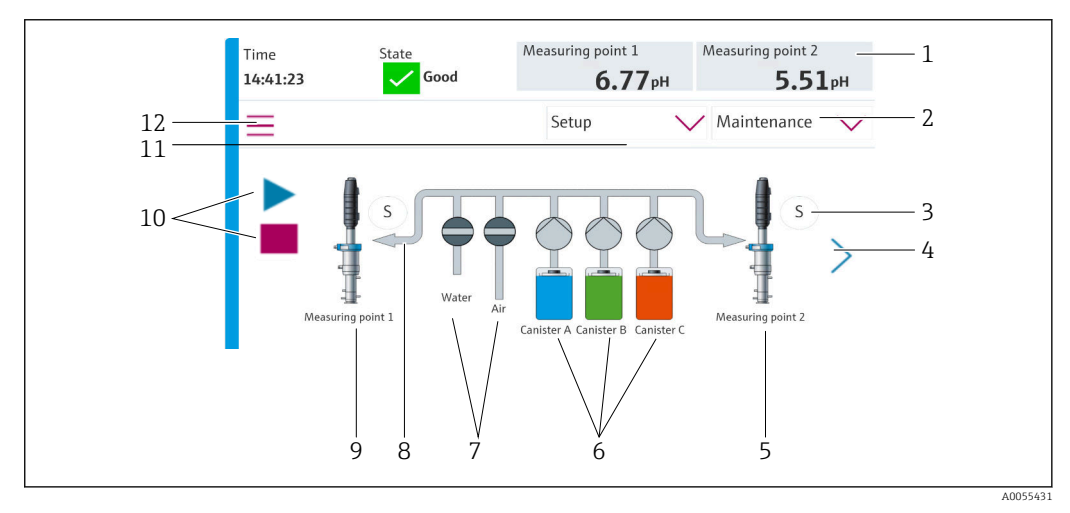

🖻 35 Startovací obrazovka

| Položka | Funkce                                                                                                    |
|---------|----------------------------------------------------------------------------------------------------|
| 1       | Záhlaví se zobrazením času, stavu a naměřené hodnoty                                                                                                    |
| 2       | Návod pro uživatele                                                                                                    |
| 3       | Měření nebo servisní poloha armatury                                                                                                    |
| 4       | Další stránka                                                                                                    |
| 5       | Vizualizace místa měření 2                                                                                                    |
| 6       | Zobrazení čerpadel pro kanystry 1–3                                                                                                    |
| 7       | Ventil (voda či vzduch) zavřený nebo otevřený.                                                                                                    |
| 8       | Vizualizace aktivního média v závislosti na programu.                                                                                                    |
| 9       | Vizualizace místa měření 1                                                                                                    |
| 10      | Symbol přehrávání viditelný, když program běží.<br>Tlačítko Stop je aktivní a lze jej ovládat, když program běží.<br>Ovládání je možné pouze při spuštěném programu. |
| 11      | Provozní režim                                                                                                    |
| 12      | Hlavní nabídka                                                                                                    |

Chcete-li se vrátit na domovskou obrazovku, přejděte na domovskou ikonu v cestě nabídky.

# 9.4 Konfigurace měřicího přístroje

## 9.4.1 Nastavení jazyka

Jazyk lze nastavovat a měnit na místním displeji kdykoli, i během probíhajícího provozu.

- ► Vyberte požadovaný jazyk v nabídce **Systém/Nastavit/Jazyk**.
  - └ Uživatelské rozhraní se okamžitě zobrazí ve zvoleném jazyce.

# 9.4.2 Nastavení data a času

Uživatelská role: Maintenance

Provozní režim: Nastavit

- → 🖺 55
- > Změňte Date and Time pod položkou: Systém/Nastavit/Date and Time

nebo

- Klikněte přímo na čas.
  - └ Přijetí nastavení může trvat několik sekund.

Přístroj nepodporuje automatické přepínání letního/zimního času. Tato nastavení lze provést ručně v softwaru, např. v případě časově závislých verzí programu.

# 9.4.3 Konfigurace systémových nastavení míst měření

Uživatelská role: Maintenance

Provozní režim: Nastavit

#### → 🗎 55

| Cesta: Systém/Information/Měřicí bod |                                                                                                    |                                                                                                    |
|--------------------------------------|----------------------------------------------------------------------------------------------------|----------------------------------------------------------------------------------------------------|
| Funkce Výběr                         |                                                                                                    | Info                                                                                                    |
| Měřicí bod                           | <ul> <li>Serial number:</li> <li>Firmware</li> <li>Originální rozšířený objednávkový<br/>kód</li> <li>Aktuální rozšířený kód objednávky</li> </ul> | <b>Obecná informace</b> :<br>Vyjma názvu označení (tag)<br>objednacího čísla jsou všechna<br>nastavení předkonfigurována<br>a nelze je měnit. |

## 9.4.4 Konfigurace systémové komunikace

Externí komunikace je z výroby vždy zakázána, i když byla objednána komunikace fieldbus. Tato komunikace musí být povolena, pokud bylo navázáno spojení s bránou nebo systémem řízení procesu. Jakmile se fieldbus povolí, zkontroluje se komunikace. Pokud komunikace nefunguje, zobrazí se hlášení S1003.

#### Typy komunikace

- Analogový
- EtherNet/IP
- Modbus TCP
- PROFIBUS DP
- PROFINET

Uživatelská role: Maintenance

Provozní režim: Nastavit

1. V nabídce přejděte na **Aplikace/Communication**.

🕒 Nakonfigurovaný komunikační protokol je viditelný pod Vybraná komunikace.

- 2. Vyberte požadovaný komunikační protokol pod Výběr komunikace.
- 3. Klikněte na Použít.

Konektivitu pro Modbus TCP a Ethernet/IP si můžete prohlédnout zde:

| Cesta: Systém/Konektivita |                                                                                              |                                                                                                    |  |
|---------------------------|----------------------------------------------------------------------------------------------|----------------------------------------------------------------------------------------------------|--|
| Funkce                    | Výběr                                                                                        | Info                                                                                                    |  |
| Modbus                    | <b>Komunikace s DCS</b><br>Pořadí bytů                                                       | Přenos informací Modbus do řídicí<br>stanice, když je Modbus použit jako<br>protokol fieldbus.<br>Podrobnější informace ohledně<br>"komunikace protokolem Modbus"<br>naleznete na webových stránkách<br>příslušného výrobku.                |  |
| Ethernet                  | InformationEthernet<br>IP adresa<br>Použitá oblast adresy<br>Podsíťová maska<br>Adresa brány | Nastavení ethernetového adaptéru<br>Přístroj zabírá 7 po sobě jdoucích IP<br>adres. Tyto adresy musí být v síti<br>volné.<br>Příklad: nakonfigurovaná IP adresa:<br>192.168.0.1<br>Obsazeny jsou i IP adresy<br>192.168.0.2 až 192.168.0.7. |  |

## 9.4.5 Nastavení proudových výstupů

Proudové výstupy pro přenos naměřených hodnot na přídavné analogové kartě lze konfigurovat pouze s externím displejem nebo přes webový server externího převodníku.

Proudové výstupy jsou konfigurovány při prvním uvedení do provozu odborným personálem Endress+Hauser.

# 9.4.6 Konfigurace typu senzoru

Přístroj je předkonfigurován pro použití skleněných pH senzorů.

Je-li použit jiný typ senzoru (pH ISFET, ORP), musí být do převodníku nahrán jiný konfigurační soubor pomocí externího displeje. Prvotní uvedení do provozu provádějí specialisté společnosti Endress+Hauser.

Uživatelská role: Maintenance

Provozní režim: Nastavit

→ 🗎 55

| Cesta: Systém/Information/Sensor |                                                                                                    |                                            |
|----------------------------------|----------------------------------------------------------------------------------------------------|--------------------------------------------|
| Funkce                           | Výběr                                                                                                    | Info                                       |
| Channel 1 nebo Channel 2         | Sensor 1 nebo Sensor 2<br>• Typ senzoru<br>• Serial number:<br>• Měřicí bod<br>• Hardwarová verze<br>• Verze softwaru<br>• Datum uvedení do provozu                      | Seznam specifických informací<br>o senzoru |
|                                  | <ul> <li>Provozní doba</li> <li>Celkový</li> <li>Nad max. provozní teplotou</li> <li>Pod limitem min. provozní teploty</li> </ul>                                        |                                            |
|                                  | <ul> <li>Measured value:</li> <li>Počet sterilizací</li> <li>Počet kalibrací</li> <li>Poslední kalibrace</li> <li>Metoda poslední kalibrace<br/>nulového bodu</li> </ul> |                                            |
|                                  | Sensor specifications:<br>Max. temperature:                                                                                                    |                                            |

# 9.4.7 Monitorování předřadných řídicích ventilů

Uživatelská role: Maintenance

Provozní režim: Nastavit

→ 🗎 55

| Cesta: Systém/Provozní počítadlo/Valves |                                                                                                    |                                                                                                    |
|-----------------------------------------|----------------------------------------------------------------------------------------------------|----------------------------------------------------------------------------------------------------|
| Funkce                                  | Výběr                                                                                               | Info                                                                                                    |
| Valves                                  | Počet spínacích operací a limity<br>varování pro kanál 1 a/nebo kanál<br>pro:<br>• Voda<br>• Vzduch | nastavení limitů výstrah pro spínací<br>operace řídicích ventilů:<br>• V 3: voda pro kanál 1<br>• V 4: vzduch pro kanál 1<br>• V 8: ventily pro kanál 1<br>• V 9: ventily pro kanál 2<br>• V 10: uživatelsky<br>konfigurovatelný ventil<br>• V 13: voda pro kanál 2<br>• V 14: vzduch pro kanál 2<br>• V 15 až 16: uživatelsky<br>konfigurovatelné ventily |

# 9.4.8 Armatura

Uživatelská role: **Maintenance** Provozní režim: **Nastavit** 

#### → 🗎 55

Cesta: Systém/Provozní počítadlo/Assemblies

| Funkce                     | Výběr                                                           | Info                                                   |
|----------------------------|-----------------------------------------------------------------|--------------------------------------------------------|
| Assembly 1 nebo Assembly 2 | Assembly 1 nebo Assembly 2<br>• Počet zdvihů<br>• Varovný limit | Nastavení limitu varování pro počet<br>zdvihů sestavy. |

# 9.4.9 Čerpadla a zásobníky

Uživatelská role: Maintenance

Provozní režim: Nastavit

→ 🗎 55

| Cocta: Suctóm / Drovozní | nočítadlo/Kanvetry | <b>a</b> 1 | numnu |
|--------------------------|--------------------|------------|-------|
| Cesta. System Flovozin   | pochaulo/ Manyshy  | a          | pumpy |

| Funkce                   | Výběr                                                                                                    | Info                                                                                                    |
|--------------------------|----------------------------------------------------------------------------------------------------|----------------------------------------------------------------------------------------------------|
| Canister and Pump A až C | <ul> <li>Kanystr A až C</li> <li>Datum vypršení platnosti</li> <li>Úroveň plnění</li> <li>Max. úroveň naplnění</li> <li>Varovný limit</li> <li>Cerpadlo A až C</li> <li>Průtok</li> <li>Čerpaný objem</li> <li>Varovný limit</li> <li>Provozní doba</li> </ul> | Nastavení data spotřeby, maximální<br>hladiny, průtoku a limitních hodnot<br>výstrahy pro zásobníky a čerpadla.<br>Pokud je použito monitorování<br>hladiny, musí být průtok<br>vypočten po instalaci systému.<br>Pro tento účel naplňte kanystr<br>na plnou kapacitu, spusťte<br>čerpadlo simulací a zastavte<br>čas, kdy je kanystr zcela<br>prázdný. Průtok = objem<br>kanystru / čas v l/min |

### 9.4.10 Kalibrace senzoru

- Senzory s protokolem Memosens jsou zkalibrovány z výroby.
- Kalibrace je nutná během prvního uvedení senzoru do provozu, aby se načetla kalibrační data do záznamníku CDC90.
- V mnoha standardních aplikacích není nutná dodatečná kalibrace.
- ► Kalibrujte senzory v rozumných intervalech v závislosti na procesu.

Návod k obsluze "Memosens", BA01245C

# 9.4.11 Spuštění uvedení do provozu

Prvotní uvedení do provozu provádějí specialisté společnosti Endress+Hauser.

# 10 Ovládání

# **A** UPOZORNĚNÍ

# Velmi hlučná čerpadla

Hluk z čerpadel může poškodit sluch.

► V blízkosti čerpadel používejte ochranu sluchu.

# 10.1 Odečítání naměřených hodnot

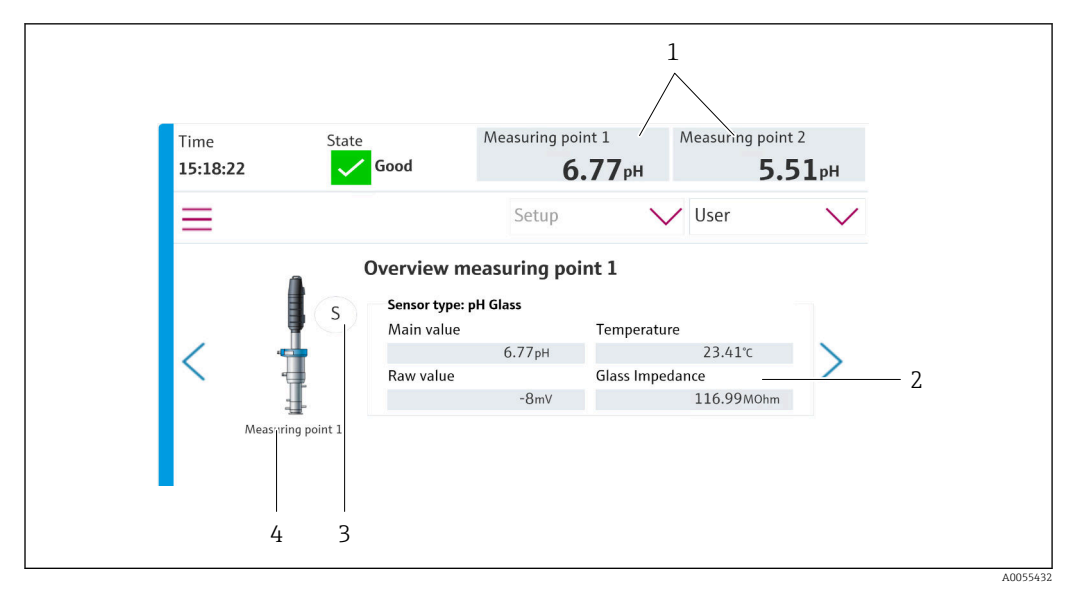

8 36 Přehled míst měření

| Položka | Funkce                         |
|---------|--------------------------------|
| 1       | Zkratka k přehledu míst měření |
| 2       | Hlavní hodnoty                 |
| 3       | Pozice armatury                |
| 4       | Místo měření 1 nebo 2          |

# 10.2 Přizpůsobení měřicího přístroje podmínkám procesu

# 10.2.1 Správa uživatelů

Heslo můžete přiřadit všem uživatelům v uživatelské roli **Admin**. Můžete také aktivovat a deaktivovat správu uživatelů.

Přihlášení uživatelé si mohou změnit své vlastní heslo.

| Výchozí uživatelské jméno         | Výchozí heslo |
|-----------------------------------|---------------|
| A (Admin)                         | 0             |
| M ( <b>Maintenance</b> ) – údržba | 1             |
| O ( <b>Operátor</b> )             | 2             |

#### Správa uživatelů

|                                        | Operátor | Maintenance | Admin | User                               |
|----------------------------------------|----------|-------------|-------|------------------------------------|
| Zapnutí a vypnutí správy<br>uživatelů  |          |             | Х     | Práva k systému<br>pouze pro čtení |
| Změnit vlastní heslo                   | х        | х           | x     | (nelze provádět<br>žádná nastavení |
| Změnit všechna hesla                   |          |             | x     | kromě změny                        |
| Změnit provozní režim                  | х        | х           |       | Jazykaj                            |
| Spouštění programů                     | х        | х           |       |                                    |
| Plánovaný běh programů                 |          | х           |       |                                    |
| Import/export dat                      |          | х           |       |                                    |
| Nastavení v <b>Systém</b>              |          | х           |       |                                    |
| Nastavení v nabídce<br><b>Aplikace</b> |          | х           |       |                                    |
| Simulace výstupů                       | х        | х           |       |                                    |
| Restart zařízení                       |          | х           |       |                                    |

### Konfigurace uživatelů

Uživatelská role: Admin

Provozní režim: Nastavit

→ 🖺 55

- 1. Přejděte na User Management pod Systém/Nastavit/.
- 2. V části User name: vyberte uživatelskou roli.
- 3. Přiřaďte heslo uživatelské roli pod PIN:
- 4. Zadejte PIN znovu pod Acknowledge PIN:
- 5. Vyberte **OK** pro uložení změněného hesla pro vybraného uživatele.
- 6. V případě potřeby opakujte kroky znovu a změňte PIN pro ostatní uživatele.

## 10.2.2 Změna provozního režimu

Různé provozní režimy jsou nezbytné k oddělení úkolů a k zabránění souběžnému provádění úkolů provozu a údržby, jakož i rutin.

Provozní režimy:

- Nastavit
- Manual
- Automatický
- Oddělený

| Provozní režim | Funkce                                                                                                    |
|----------------|----------------------------------------------------------------------------------------------------|
| Nastavit       | Slouží ke konfiguraci přístroje a aplikace.<br>Import/export programů, konfigurace přístroje, konfigurace systému,<br>záznamník událostí<br>Lze například změnit adresy přístroje nebo čas.<br>Změny v plánování programů.<br>V tomto provozním režimu není řízen žádný hardware. |
|                | Tento režim se používá k provádění činností údržby. Tento režim zajišťuje, že nemůže dojít k aktivaci hardwaru.                                                                                                    |
| Manual         | Slouží k ručnímu ovládání přístroje.<br>Nakonfigurované programy lze například spouštět ručně a simulovat<br>výstupy. Ovládání softwarovými klávesami je možné.<br>Hardware je v tomto provozním režimu ovládán pouze ručně.<br>Nelze provést žádná nastavení.                    |
| Automatický    | Slouží k ovládání přístroje podle definovaného plánu.<br>Nakonfigurované programy se spouštějí automaticky v naplánovaný čas/<br>datum.<br>Hardware je řízen automaticky pouze v tomto provozním režimu.<br>Softwarové klávesy zde nelze aktivovat.                               |
| Oddělený       | Slouží k dálkovému ovládání přístroje.<br>Nakonfigurované programy lze ovládat na dálku prostřednictvím zvoleného<br>protokolu.<br>Hardware je v tomto provozním režimu ovládán výhradně vzdáleným<br>přístupem. Softwarové klávesy zde nelze aktivovat.                          |

Operation Mode lze změnit prostřednictvím nabídky nebo přímo na úvodní obrazovce.

#### Změna provozního režimu prostřednictvím nabídky

• Přejděte do nabídky Systém/Nastavit/Operation Mode.

#### Změna provozního režimu prostřednictvím úvodní obrazovky

> Změňte provozní režim pomocí rozevírací nabídky na úvodní obrazovce.

## 10.2.3 Struktura čistících a kalibračních programů

Program čištění a kalibrace se konfiguruje pomocí místního displeje. Specializovaný personál Endress+Hauser může vytvářet programy specifické pro zákazníka. Programy jsou rozděleny na kroky, sekvence a programy.

#### Kroky

- Některé úkony týkající se čištění a/nebo kalibrace senzoru jsou rozděleny do jednotlivých kroků.
  - Krok definuje:
  - Stav výstupů (ventily, DO).
  - Stav vstupů (DI).
- Kroky 1–16 jsou předkonfigurovány, zatímco kroky s ID 17–26 mohou být přizpůsobeny požadavkům zákazníka.

#### Sekvence

Sekvence obsahují pořadí a trvání kroků. Lze definovat uživatelsky specifické sekvence. Předdefinované sekvence lze integrovat do uživatelsky definovaných sekvencí. Předdefinované sekvence jsou předkonfigurovány při dodání.

#### Programy

Program je sekvence, která byla přiřazena ke konkrétnímu kanálu.

#### Plánování

Programům můžete přiřadit plán; program se pak spustí automaticky v definované frekvenci na základě tohoto plánu.

# 10.2.4 Kroky čištění a kalibrace

# Seznam kroků pro čištění

Přístroj obsahuje předkonfigurované kroky:

| ID | Název                             | Funkce                                                                                                    |
|----|-----------------------------------|----------------------------------------------------------------------------------------------------|
| 1  | Service Position                  | Nastavuje ventily implicitního kanálu pro přesun<br>senzoru do servisní polohy.<br>Koncová podmínka: Krok končí, když je možné zjistit,<br>že bylo dosaženo servisní polohy.<br>Vypršení časového limitu by mělo vyvolat chybu.<br>Časový limit lze nakonfigurovat pod <b>Aplikace</b> /<br><b>Provozní typ a jednotky/Measuring Point 1</b> nebo<br><b>Measuring Point 2</b>                                                                                      |
| 2  | Measure Position                  | Nastavuje ventily implicitního kanálu pro přesun<br>senzoru do polohy pro měření.<br>Koncová podmínka: Krok končí, když je možné zjistit,<br>že bylo dosaženo polohy pro měření.<br>Vypršení časového limitu by mělo vyvolat chybu.<br>Časový limit lze nakonfigurovat pod <b>Aplikace</b> /<br><b>Provozní typ a jednotky/Measuring Point 1</b> nebo<br><b>Measuring Point 2</b>                                                                                  |
| 3  | H2O + Service Pos.                | Zapíná vodní ventil a nastavuje ventily implicitního<br>kanálu tak, že se senzor přesune do servisní polohy.<br>Vypne vodní ventil, jakmile senzor dosáhne servisní<br>polohy.<br>Přednastavený krok opět vypne výstupy.<br>Předkonfigurovaný krok nelze upravit.<br>Vypršení časového limitu by mělo vyvolat chybu.<br>Časový limit lze nakonfigurovat pod <b>Aplikace</b> /<br><b>Provozní typ a jednotky/Measuring Point 1</b> nebo<br><b>Measuring Point 2</b> |
| 4  | H2O + Measure Pos.                | Zapíná vodní ventil a nastavuje ventily implicitního<br>kanálu tak, aby se čidla přesunula do polohy pro<br>měření (těsnicí voda).<br>Vypne vodní ventil, jakmile senzor dosáhne polohy pro<br>měření.<br>Vypršení časového limitu by mělo vyvolat chybu.<br>Časový limit lze nakonfigurovat pod <b>Aplikace</b> /<br><b>Provozní typ a jednotky/Measuring Point 1</b> nebo<br><b>Measuring Point 2</b>                                                            |
| 5  | Hold On                           | Pokud je zapnutá funkce HOLD, dojde k "zamrznutí"<br>naměřených hodnot nebo zobrazení předem<br>definované naměřené hodnoty. To se týká<br>analogových a fieldbusových výstupů.<br>To dává smysl při kalibraci.<br>Chování HOLD lze konfigurovat.                                                                                                    |
| 6  | Hold Off                          | Uvolní zmrazené naměřené hodnoty.                                                                                                    |
| 7  | Abort + Service Pos.              | V případě chyby se program přeruší a senzor přejde do servisní polohy                                                                                                    |
| 8  | Abort + Measure Pos.              | Všechny ventily pro média jsou uzavřeny a senzor<br>přejde do polohy pro měření                                                                                                    |
| 9  | Abort + Service Pos. + Hold On    | Stejné jako Abort+Service s funkcí Hold On                                                                                                    |
| 10 | Abbruch + Measure Pos. + Hold Off | Stejné jako Abort+Measure Pos s funkcí Hold Off                                                                                                    |
| 11 | Air                               | Zapne vzduchový ventil na uvedenou dobu a znovu jej vypne.                                                                                                    |
| 12 | Water                             | Zapne vodní ventil na uvedenou dobu a znovu jej vypne.                                                                                                    |
| 13 | Liquid Pump A                     | Odčerpává médium ze zásobníku 1 po uvedenou dobu.                                                                                                    |
| 14 | Liquid Pump B                     | Odčerpává médium ze zásobníku 2 po uvedenou dobu.                                                                                                    |

| ID       | Název                          | Funkce                                               |
|----------|--------------------------------|------------------------------------------------------|
| 15       | Liquid Pump C                  | Odčerpává médium ze zásobníku 3 po uvedenou dobu.    |
| 16       | Wait                           | Zpozdí zpracování následujícího kroku o uvedený čas. |
| 17 až 26 | CustomStep1<br>až CustomStep10 | Konfigurovatelné kroky                               |

#### Seznam kroků pro kalibraci

Přístroj obsahuje předkonfigurované kroky programu pro kalibraci. Kroky s ID 5xx se používají k odeslání příkazu do převodníku. Tyto kroky nelze upravit.

| ID  | Název                     | Funkce                                                                                                    |
|-----|---------------------------|----------------------------------------------------------------------------------------------------|
| 500 | Check Stability Criterion | Senzor je ponořen do kalibračního roztoku (pufru).<br>Systém může pokračovat v kalibraci. Potvrďte pro<br>kontrolu kritérií stability senzoru. |
| 501 | Start 1pt cal pH w/o adj  | Spustí 1bodovou kalibraci pH bez justace.                                                                                                    |
| 502 | Start 2pt cal pH w/o adj  | Spustí 2bodovou kalibraci pH bez justace.                                                                                                    |
| 503 | Start 2pt cal pH + adj    | Spustí 2bodovou kalibraci pH s justací.                                                                                                    |
| 504 | Start cal ORP w/o adj     | Spustí 1bodovou ORP (mV) kalibraci bez justace.                                                                                                |
| 505 | Start cal ORP + adj       | Spustí 1bodovou ORP (mV) kalibraci s justací.                                                                                                  |

# 10.2.5 Sekvence čištění a kalibrace

#### Seznam sekvencí pro čištění

Sekvence obsahují více kroků v definované sekvenci a trvání. Sekvence mohou obsahovat úroveň dílčích sekvencí.

| Přehled sekvencí v | přístrojích s | funkcí | čištění |
|--------------------|---------------|--------|---------|
|--------------------|---------------|--------|---------|

| ID                                                                                                    | Název                              | Funkce                                                                                   |  |  |
|----------------------------------------------------------------------------------------------------|------------------------------------|------------------------------------------------------------------------------------------|--|--|
| Sekvence s ID 100                                                                                                    | 1–1003 obsahují předkonfigurované  | základní funkce                                                                          |  |  |
| 1001                                                                                                    | Service                            | Armatura se přesune do servisní polohy.                                                  |  |  |
| 1002                                                                                                    | Measure                            | Armatura se přesune do polohy pro měření.                                                |  |  |
| 1003                                                                                                    | Cleaning                           | Senzor je předem opláchnut vodou, vyčištěn čisticím prostředkem a znovu opláchnut vodou. |  |  |
| Sekvence s ID 100                                                                                                    | 4 obsahuje předkonfigurovaný postu | p čištění.                                                                               |  |  |
| 1004       Cleaning programm       Postup čištění senzoru se skládá z:         • přesun do servisní polohy       • čištění senzoru         • přesun do servisní polohy       • čištění senzoru         • pohyb do polohy pro měření       • pohyb do polohy pro měření |                                    |                                                                                          |  |  |
| Sekvence s ID 1005–1015 lze vytvořit podle požadavků zákazníka.                                                                                                    |                                    |                                                                                          |  |  |

V případě chyby systém zastaví sekvenci a přesune senzor do servisní polohy Všechny sekvence lze upravit/optimalizovat a znovu použít v rámci sekvencí.

### Seznam sekvencí pro kalibraci

Přehled sekvencí pro přístroj s funkcí kalibrace

| ID                                                                 | Název                              | Funkce                                                                                                    |  |  |  |
|--------------------------------------------------------------------|------------------------------------|----------------------------------------------------------------------------------------------------|--|--|--|
| Sekvence s ID 1001–1008 obsahují předkonfigurované základní funkce |                                    |                                                                                                    |  |  |  |
| 1001                                                               | Service                            | Armatura se přesune do servisní polohy.                                                                                                    |  |  |  |
| 1002                                                               | Measure                            | Armatura se přesune do polohy pro měření.                                                                                                    |  |  |  |
| 1003                                                               | Cleaning                           | Senzor je předem opláchnut vodou, vyčištěn čisticím prostředkem a znovu opláchnut vodou.                                                                                                    |  |  |  |
| 1004                                                               | pH 2 Pt adjustment                 | Proveď te dvoubodové nastavení pH senzoru.                                                                                                    |  |  |  |
| 1005                                                               | pH 2 Pt calibration                | Provedení dvoubodové kalibrace pH senzoru.                                                                                                    |  |  |  |
| 1006                                                               | ORP 1 Pt adjustment                | Provedení jednobodového nastavení senzoru ORP.                                                                                                    |  |  |  |
| 1007                                                               | ORP 1 Pt calibration               | Provedení jednobodové kalibrace senzoru ORP.                                                                                                    |  |  |  |
| 1008                                                               | pH 1 Pt calibration                | Provedení jednobodové kalibrace pH senzoru bez<br>justace.                                                                                                    |  |  |  |
| Sekvence s ID 100                                                  | 9–1014 obsahují předem nakonfigure | bvané postupy čištění.                                                                                                    |  |  |  |
| 1009                                                               | Cleaning program                   | Postup čištění senzoru se skládá z:<br>• Přesun do servisní polohy<br>• Čištění senzoru<br>• Pohyb do polohy pro měření                                                                         |  |  |  |
| 1010                                                               | 2 Pt pH adjustment program         | Provedení dvoubodového nastavení pH senzoru,<br>sestávající z:<br>• Přesun do servisní polohy<br>• Čištění senzoru<br>• dvoubodové nastavení pH senzoru<br>• Pohyb do polohy pro měření         |  |  |  |
| 1011                                                               | 2 Pt pH calibration program        | Provedení dvoubodové kalibrace pH senzoru,<br>sestávající z:<br>• Přesun do servisní polohy<br>• Čištění senzoru<br>• dvoubodová kalibrace pH senzoru<br>• Pohyb do polohy pro měření           |  |  |  |
| 1012                                                               | 1 Pt pH calibration program        | Provedení jednobodové kalibrace pH senzoru,<br>sestávající z:<br>• Přesun do servisní polohy<br>• Čištění senzoru<br>• jednobodová kalibrace pH senzoru<br>• Pohyb do polohy pro měření         |  |  |  |
| 1013                                                               | 1 Pt ORP ADI program               | Provedení jednobodového nastavení senzoru ORP,<br>které se skládá z:<br>• Přesun do servisní polohy<br>• Čištění senzoru<br>• jednobodové nastavení senzoru ORP<br>• Pohyb do polohy pro měření |  |  |  |
| 1014                                                               | 1 Pt ORP CAL program               | Provedení jednobodové kalibrace senzoru ORP, která<br>se skládá z:<br>• Přesun do servisní polohy<br>• Čištění senzoru<br>• jednobodová kalibrace senzoru ORP<br>• Pohyb do polohy pro měření   |  |  |  |

V případě chyby systém zastaví sekvenci a přesune senzor do servisní polohy.

Všechny sekvence lze upravit/optimalizovat a znovu použít v rámci sekvencí.

Yýchozí pufr 1 je pufr pH 7 Endress+Hauser.

Výchozí pufr 2 je pufr pH 4 Endress+Hauser.

Pro přizpůsobení kalibračních pufrů kontaktujte prosím odborný personál Endress +Hauser.

### Úpravy a vytváření sekvencí

Uživatelská role: Maintenance

Provozní režim: Nastavit

→ 🗎 55

- 1. Přejděte do nabídky User Guidance/Konfigurace/Sekvence.
- 2. Klikněte na Spusťte asistenta.
- 3. Vyberte požadovanou sekvenci ze seznamu.
- 4. Klikněte na Další.
- 5. Vyberte požadovaný řádek.
- 6. Nový krok lze přidat pomocí tlačítka "+" do prázdných řádků. Pokud již byly řádky nakonfigurovány, lze krok upravit pomocí "+". Řádek lze vyprázdnit pomocí "-".
- 7. Vyberte krok nebo sekvenci ze seznamu.
- 8. V případě potřeby zadejte dobu trvání kroku pro místa měření a potvrďte přijetím
- 9. Přidejte další kroky v dalším řádku.
- 10. Po přidání všech kroků klikněte na Další.
- 11. Nastavení jsou přijata.
- 12. Dokončete stisknutím Kompletní.

Pokud je před vloženým krokem prázdný řádek, nemůžete kliknout na tlačítko Další.

# 10.2.6 Čisticí a kalibrační programy

#### Seznam programů pro čištění

Program je sekvence, která byla přiřazena ke konkrétnímu kanálu. Následující programy jsou již předkonfigurovány při dodání

| D×-1-1-J |          |     | : - J 1      | ······································ | £      | ******** |
|----------|----------|-----|--------------|----------------------------------------|--------|----------|
| Preniea  | proaramu | Dro | теапокапаюче | pristrole s                            | типксі | cisteni  |
|          | r - J    | r   |              | F J                                    |        |          |

| ID                                                            | Název programu           | Název sekvence             | Kanál | Funkce                                                                                                    |
|---------------------------------------------------------------|--------------------------|----------------------------|-------|----------------------------------------------------------------------------------------------------|
| Programy s                                                    | ID 801–803 zahrnují před | konfigurované programy     |       |                                                                                                    |
| 801                                                           | Service1                 | 1001 - Service             | 1     | Armatura kanálu 1 se přesune do<br>servisní polohy<br>Tento program je při dodání<br>přiřazen k softwarové klávese 1    |
| 802                                                           | Measure1                 | 1002 – Measure             | 1     | Armatura kanálu 1 se přesune do<br>polohy pro měření.<br>Tento program je při dodání<br>přiřazen k softwarové klávese 2 |
| 803                                                           | Cleaning1                | 1004 – Cleaning<br>Program | 1     | Kanál 1 provádí čištění senzoru.<br>Tento program je při dodání<br>přiřazen k softwarové klávese 3                      |
| Programy s ID 804–820 lze vytvářet podle požadavků zákazníka. |                          |                            |       |                                                                                                    |

| ID       | Název programu           | Název sekvence             | Kanál | Funkce                                                                                                    |
|----------|--------------------------|----------------------------|-------|----------------------------------------------------------------------------------------------------|
| Programy | s ID 801–806 zahrnují př | edkonfigurované program    | у     |                                                                                                    |
| 801      | Service1                 | 1001 - Service             | 1     | Armatura kanálu 1 se přesune do<br>servisní polohy<br>Tento program je při dodání<br>přiřazen k softwarové klávese 1    |
| 802      | Measure1                 | 1002 – Measure             | 1     | Armatura kanálu 1 se přesune do<br>polohy pro měření.<br>Tento program je při dodání<br>přiřazen k softwarové klávese 2 |
| 803      | Service2                 | 1001 - Service             | 2     | Armatura kanálu 2 se přesune do<br>servisní polohy.<br>Tento program je při dodání<br>přiřazen k softwarové klávese 3   |
| 804      | Measure2                 | 1002 – Measure             | 2     | Armatura kanálu 2 se přesune do<br>polohy pro měření.<br>Tento program je při dodání<br>přiřazen k softwarové klávese 4 |
| 805      | Cleaning1                | 1004 – Cleaning<br>Program | 1     | Kanál 1 provádí čištění senzoru.                                                                                        |
| 806      | Cleaning2                | 1004 – Cleaning<br>Program | 2     | Kanál 2 provádí čištění senzoru.                                                                                        |
|          |                          |                            |       |                                                                                                    |

#### Přehled programů pro dvoukanálové přístroje s funkcí čištění

Programy s ID 807–820 lze vytvářet podle požadavků zákazníka.

### Seznam programů pro funkci čištění a kalibrace

Následující programy jsou již předkonfigurovány při dodání:

### Přehled programů pro jednokanálové přístroje s funkcí čištění a kalibrace

| ID         | Název programu                                            | Název sekvence                        | Kanál | Funkce                                                                                                    |  |  |  |  |  |
|------------|-----------------------------------------------------------|---------------------------------------|-------|----------------------------------------------------------------------------------------------------|--|--|--|--|--|
| Programy s | Programy s ID 801–808 zahrnují předkonfigurované programy |                                       |       |                                                                                                    |  |  |  |  |  |
| 801        | Service1                                                  | 1001 - Service                        | 1     | Armatura kanálu 1 se<br>přesune do servisní<br>polohy<br>Tento program je při<br>dodání přiřazen<br>k softwarové klávese 1    |  |  |  |  |  |
| 802        | Measure1                                                  | 1002 – Measure                        | 1     | Armatura kanálu 1 se<br>přesune do polohy pro<br>měření.<br>Tento program je při<br>dodání přiřazen<br>k softwarové klávese 2 |  |  |  |  |  |
| 803        | Cleaning1                                                 | 1004 – Cleaning Program               | 1     | Kanál 1 provádí čištění<br>senzoru.<br>Tento program je při<br>dodání přiřazen<br>k softwarové klávese 3                      |  |  |  |  |  |
| 804        | 2Pt pH ADJ1                                               | 1010 - 2 Pt pH<br>adjustment program  | 1     | Kanál 1 provádí<br>dvoubodové nastavení pH<br>senzoru.<br>Tento program je při<br>dodání přiřazen<br>k softwarové klávese 4.  |  |  |  |  |  |
| 805        | 2Pt pH CAL1                                               | 1011 - 2 Pt pH calibration<br>program | 1     | Kanál 1 provádí<br>dvoubodovou kalibraci pH<br>senzoru.                                                                       |  |  |  |  |  |

| ID                                                            | Název programu | Název sekvence                        | Kanál | Funkce                                                    |  |  |  |
|---------------------------------------------------------------|----------------|---------------------------------------|-------|-----------------------------------------------------------|--|--|--|
| 806                                                           | 1Pt pH CAL1    | 1012 - 1 Pt pH calibration<br>program | 1     | Kanál 1 provádí<br>jednobodovou kalibraci pH<br>senzoru.  |  |  |  |
| 807                                                           | 1Pt ORP ADJ1   | 1013 – 1 Pt ORP ADI<br>program        | 1     | Kanál 1 provádí<br>jednobodové nastavení<br>senzoru ORP.  |  |  |  |
| 808                                                           | 1Pt ORP CAL1   | 1014 - 1 Pt ORP CAL<br>program        | 1     | Kanál 1 provádí<br>jednobodovou kalibraci<br>senzoru ORP. |  |  |  |
| Programy s ID 809–820 lze vytvářet podle požadavků zákazníka. |                |                                       |       |                                                           |  |  |  |

# Přehled programů pro jednokanálové přístroje s funkcí čištění a kalibrace

| ID            | Název programu             | Název sekvence                        | Kanál | Funkce                                                                                                    |
|---------------|----------------------------|---------------------------------------|-------|----------------------------------------------------------------------------------------------------|
| Programy s II | 0 801–816 zahrnují předkon | figurované programy                   |       |                                                                                                    |
| 801           | Service1                   | 1001 - Service                        | 1     | Armatura kanálu 1 se<br>přesune do servisní<br>polohy<br>Tento program je při<br>dodání přiřazen<br>k softwarové klávese 1    |
| 802           | Measure1                   | 1002 – Measure                        | 1     | Armatura kanálu 1 se<br>přesune do polohy pro<br>měření.<br>Tento program je při<br>dodání přiřazen<br>k softwarové klávese 2 |
| 803           | Cleaning1                  | 1001 - Service                        | 2     | Armatura kanálu 2 se<br>přesune do servisní<br>polohy<br>Tento program je při<br>dodání přiřazen<br>k softwarové klávese 3    |
| 804           | 2Pt pH ADJ1                | 1002 – Measure                        | 2     | Armatura kanálu 2 se<br>přesune do polohy pro<br>měření.<br>Tento program je při<br>dodání přiřazen<br>k softwarové klávese 4 |
| 805           | 2Pt pH CAL1                | 1009 – Cleaning Program               | 1     | Kanál 1 provádí čištění<br>senzoru.                                                                                           |
| 806           | 1Pt pH CAL1                | 1009 – Cleaning Program               | 2     | Kanál 2 provádí čištění<br>senzoru.                                                                                           |
| 807           | 1Pt ORP ADJ1               | 1010 - 2 Pt pH<br>adjustment program  | 1     | Kanál 1 provádí<br>dvoubodové nastavení pH<br>senzoru.                                                                        |
| 808           | 1Pt ORP CAL1               | 1010 - 2 Pt pH<br>adjustment program  | 2     | Kanál 2 provádí<br>dvoubodové nastavení pH<br>senzoru.                                                                        |
| 809           | 2Pt pH CAL1                | 1011 - 2 Pt pH calibration<br>program | 1     | Kanál 1 provádí<br>dvoubodovou kalibraci pH<br>senzoru.                                                                       |
| 810           | 2Pt pH CAL2                | 1011 - 2 Pt pH calibration<br>program | 2     | Kanál 2 provádí<br>dvoubodovou kalibraci pH<br>senzoru.                                                                       |
| 811           | 1Pt pH CAL1                | 1012 - 1 Pt pH calibration<br>program | 1     | Kanál 1 provádí<br>jednobodovou kalibraci pH<br>senzoru.                                                                      |

| CAL2<br>P ADJ1 | 1012 - 1 Pt pH calibration<br>program | 2                                   | Kanál 2 provádí<br>jednobodovou kalibraci pH<br>senzoru.  |
|----------------|---------------------------------------|-------------------------------------|-----------------------------------------------------------|
| P ADJ1         | 1012 1 Dt ODD ADI                     |                                     | 1                                                         |
|                | program                               | 1                                   | Kanál 1 provádí<br>jednobodové nastavení<br>senzoru ORP.  |
| P ADJ2         | 1013 - 1 Pt ORP ADI<br>program        | 2                                   | Kanál 2 provádí<br>jednobodové nastavení<br>senzoru ORP.  |
| P CAL1         | 1014 - 1 Pt ORP CAL<br>program        | 1                                   | Kanál 1 provádí<br>jednobodovou kalibraci<br>senzoru ORP. |
| P CAL2         | 1014 - 1 Pt ORP CAL<br>program        | 2                                   | Kanál 2 provádí<br>jednobodovou kalibraci<br>senzoru ORP. |
|                | CAL2                                  | CAL2 1014 - 1 Pt ORP CAL<br>program | program       CAL2     1014 - 1 Pt ORP CAL       program  |

## Úpravy programů

Jakmile jsou programy vytvořeny, nelze je v místním zobrazení upravovat. Chcete-li upravit program, musíte jej odstranit a poté znovu vytvořit.

### Generování programu

#### Uživatelská role: Maintenance

Provozní režim: Nastavit

- → 🖺 55
- 1. Přejděte do nabídky User Guidance/Konfigurace/Programy.
- 2. Klikněte na Spusťte asistenta.
- 3. Vyberte prázdný řádek (ID 0) a klikněte na +.
- 4. Zadejte Název programu a Kanál.
- 5. Vyberte požadovanou sekvenci ze seznamu.
- 6. Klikněte na Accept.
- 7. Nový program je přidán.
- 8. Klikněte na Další.
  - 🕒 Nastavení jsou přijata.
- 9. Dokončete stisknutím Kompletní.

### Odebrání programu

Uživatelská role: Maintenance

Provozní režim: Nastavit

- → 🗎 55
- 1. Přejděte do nabídky User Guidance/Konfigurace/Programy.
- 2. Klikněte na Spusťte asistenta.
- 3. Vyberte program, který chcete odstranit, a klikněte na "–".
- 4. Klikněte na Další.
  - 🕒 Nastavení jsou přijata.
- 5. Dokončete stisknutím Kompletní.

Před stisknutím tlačítka **Další** nesmí zůstat žádné prázdné řádky.

# 10.2.7 Plánování

# Plány pro přístroj s funkcí čištění

Programům můžete přiřadit plán; program se pak spustí automaticky v definované frekvenci na základě tohoto plánu.

Následující plány jsou již předkonfigurovány při dodání.

| Přehled plánů pro | jednokanálové | přístroje s | funkcí čištění |
|-------------------|---------------|-------------|----------------|
|-------------------|---------------|-------------|----------------|

| ID                                          | Název plánu                                             | Název<br>programu  | Den                   | Spuštění | Konec | Období | Funkce                                                                     |  |
|---------------------------------------------|---------------------------------------------------------|--------------------|-----------------------|----------|-------|--------|----------------------------------------------------------------------------|--|
| Plán s ID 1 obsahuje předkonfigurovaný plán |                                                         |                    |                       |          |       |        |                                                                            |  |
| 1                                           | Čištění 1                                               | 803 –<br>čištění 1 | Po, Út, St, Čt,<br>Pá | 0:00     | 23:59 | 30     | Kanál 1 se<br>čistí každých<br>30 minut ve<br>všech<br>pracovních<br>dnech |  |
| Plány s                                     | Plány s ID 2–20 lze vytvořit podle požadavků zákazníka. |                    |                       |          |       |        |                                                                            |  |

## Přehled plánů pro dvoukanálové přístroje s funkcí čištění

| ID                                                      | Název<br>plánu | Název<br>programu  | Den                   | Spuštění | Konec | Období | Funkce                                                            |
|---------------------------------------------------------|----------------|--------------------|-----------------------|----------|-------|--------|-------------------------------------------------------------------|
| Plán s ID 1 obsahuje předkonfigurovaný plán             |                |                    |                       |          |       |        |                                                                   |
| 1                                                       | Čištění 1      | 805 –<br>čištění 1 | Po, Út, St,<br>Čt, Pá | 0:00     | 23:59 | 30     | Kanál 1 se čistí každých<br>30 minut ve všech<br>pracovních dnech |
| 2                                                       | Čištění 2      | 806 –<br>čištění 2 | Po, Út, St,<br>Čt, Pá | 0:15     | 23:59 | 30     | Kanál 1 se čistí každých<br>30 minut ve všech<br>pracovních dnech |
| Plány s ID 3–20 lze vytvořit podle požadavků zákazníka. |                |                    |                       |          |       |        |                                                                   |

## Plány pro přístroj s funkcí čištění a kalibrace

Následující plány jsou již předkonfigurovány při dodání.

Přehled plánů pro jednokanálové přístroje s funkcí čištění a kalibrace

| ID                                          | Název<br>plánu                                          | Název<br>programu  | Den                   | Spuštění | Konec | Období | Funkce                                                            |  |
|---------------------------------------------|---------------------------------------------------------|--------------------|-----------------------|----------|-------|--------|-------------------------------------------------------------------|--|
| Plán s ID 1 obsahuje předkonfigurovaný plán |                                                         |                    |                       |          |       |        |                                                                   |  |
| 1                                           | Čištění 1                                               | 803 –<br>čištění 1 | Po, Út, St,<br>Čt, Pá | 0:00     | 23:59 | 30     | Kanál 1 se čistí každých<br>30 minut ve všech<br>pracovních dnech |  |
| Plány                                       | Plány s ID 2–20 lze vytvořit podle požadavků zákazníka. |                    |                       |          |       |        |                                                                   |  |

## Přehled plánů pro dvoukanálové přístroje s funkcí čištění a kalibrace

| ID   | Název<br>plánu                              | Název<br>programu  | Den                   | Spuštění | Konec | Období | Funkce                                                            |  |
|------|---------------------------------------------|--------------------|-----------------------|----------|-------|--------|-------------------------------------------------------------------|--|
| Plán | Plán s ID 1 obsahuje předkonfigurovaný plán |                    |                       |          |       |        |                                                                   |  |
| 1    | Čištění 1                                   | 805 –<br>čištění 1 | Po, Út, St,<br>Čt, Pá | 0:00     | 23:59 | 30     | Kanál 1 se čistí každých<br>30 minut ve všech<br>pracovních dnech |  |

| ID    | Název<br>plánu                                          | Název<br>programu  | Den                   | Spuštění | Konec | Období | Funkce                                                            |  |
|-------|---------------------------------------------------------|--------------------|-----------------------|----------|-------|--------|-------------------------------------------------------------------|--|
| 2     | Čištění 2                                               | 806 –<br>čištění 2 | Po, Út, St,<br>Čt, Pá | 0:15     | 23:59 | 30     | Kanál 1 se čistí každých<br>30 minut ve všech<br>pracovních dnech |  |
| Plány | Plány s ID 3–20 lze vytvořit podle požadavků zákazníka. |                    |                       |          |       |        |                                                                   |  |

### Vytváření plánů

Jakmile jsou plány vytvořeny, nelze je na místním displeji upravovat. Chcete-li změnit plán, odstraňte jej a vytvořte jej znovu.

#### Tvorba plánu

Uživatelská role: Maintenance

Provozní režim: Nastavit

→ 🗎 55

- 1. Přejděte do nabídky User Guidance/Konfigurace/Rozvrhy.
- 2. Klikněte na Spusťte asistenta.
- 3. Vyberte prázdný řádek (prog. ID 0) a klikněte na +.
- 4. Vyberte požadovaný Program ze seznamu.
- 5. Vyberte požadované Dny v týdnu ze seznamu.
- 6. Zadejte požadovaný čas zahájení a čas ukončení. Čas ukončení musí být pozdější než čas zahájení.
- 7. Zadejte **Doba** v minutách.
- 8. Klikněte na Accept.
  - 🛏 Nový program je naplánován
- 9. Klikněte na Další.
  - 🛏 Nastavení jsou přijata.
- 10. Dokončete stisknutím Kompletní.

### Odebírání plánu

Uživatelská role: Maintenance

Provozní režim: Nastavit

- → 🗎 55
- 1. Přejděte do nabídky User Guidance/Konfigurace/Rozvrhy.
- 2. Klikněte na Spusťte asistenta.
- 3. Vyberte program, který chcete odstranit, a klikněte na "–".
- 4. Klikněte na Další.
  - 🕒 Nastavení jsou přijata.
- 5. Dokončete stisknutím Kompletní.

Před stisknutím tlačítka **Další** nesmí zůstat žádné prázdné řádky.

# 10.2.8 Přiřazení programů softwarovým klávesám

Konfiguraci softwarových kláves provádí Endress+Hauser jako součást fáze uvádění do provozu.

Programy lze přiřadit softwarovým klávesám řídicí jednotky CDC90, aby bylo možné programy rychle spustit ručně bez vyvolání uživatelského návodu.

Softwarovým klávesám jsou předem přiřazena ID 801–804. Pokud se změní programy pro ID, změní se i přiřazení softwarových kláves.

Pokud se změní pořadí programu, ovlivní to přiřazení programu k softwarové klávese. Pak je třeba změnit přiřazení softwarových kláves.

Uživatelská role: Maintenance

Provozní režim: Nastavit

→ 🗎 55

#### Aplikace/In-/Outputs/Softkeys:

- 1. Vyberte softwarovou klávesu.
- 2. Pod programovatelnou klávesou 1–4 zvolte požadovaný program pro Výběr programu
  - Název programu se zobrazí pod Vybraný program.
- 3. Stiskněte Accept pro potvrzení.

Programy, které jsou přiřazeny softwarovým klávesám, lze také spouštět dálkově přes DI13-16:

- DI13 = softwarová klávesa 1
- DI14 = softwarová klávesa 2
- DI15 = softwarová klávesa 3
- DI16 = softwarová klávesa 4

### 10.2.9 Spuštění programů

Uživatelská role: Maintenance nebo Operátor

Provozní režim: Manual

→ 🗎 55

#### Ruční spuštění programu

Programy lze spustit ručně v **Operační mód**, pokud neexistují nevyřešené chyby.

- 1. Přejděte do nabídky User Guidance/Konfigurace/Sekvence.
- 2. Spusťte Program Assistant.
- 3. Postupujte podle pokynů Program Assistant.
  - 🛏 Zobrazí se přehled programů.
- 4. Vyberte požadovaný program a klikněte na Další.
- 5. Kliknutím na tlačítko přehrávání spustíte program.
   Lobrazí se přehled kroků.
- 6. Vyberte Další a poté Kompletní pro ukončení průvodce.
  - 🛏 Program není zastaven.

#### Vysvětlení tlačítek

| Tlačítko přehrávání purpurové | Program lze spustit     |
|-------------------------------|-------------------------|
| Tlačítko přehrávání modré     | Program běží            |
| Tlačítko Stop purpurové       | Program lze zastavit    |
| Tlačítko Stop šedé            | Momentálně nelze vybrat |

#### Spouštění programů přes digitální vstupy

Programy s ID 801-804 lze spouštět dálkově přes DI13-16.

Spusťte následující ID přes digitální vstupy:

| Binární vstup | Program           | Softwarová klávesa |
|---------------|-------------------|--------------------|
| 13            | ID801<br>Služba 1 | 1                  |
| 14            | ID802<br>Měření 1 | 2                  |
| 15            | ID803<br>Služba 2 | 3                  |
| 16            | ID804<br>Měření 2 | 4                  |

#### Spuštění programu pomocí programovatelných kláves

 Stiskněte příslušnou programovatelnou klávesu na dobu tří sekund, dokud se program nespustí.

## 10.2.10 Vytváření programů autostart

Program autostart umožňuje vytvořit program, který se automaticky spustí po selhání nebo restartu.

Uživatelská role: Maintenance

Provozní režim: Nastavit

→ 🗎 55

1. Přejděte na: Aplikace/Provozní typ a jednotky/Měřicí bod 1 nebo Měřicí bod 2.

2. V Autostart vyberte požadovaný program.

## 10.2.11 Výběr komunikace

Uživatelská role: Maintenance

Provozní režim: Nastavit

→ 🗎 55

Externí komunikace je z výroby vždy zakázána, i když byla objednána komunikace fieldbus. Tato komunikace musí být povolena, pokud bylo navázáno spojení s bránou nebo systémem řízení procesu. Jakmile se fieldbus povolí, zkontroluje se komunikace. Pokud komunikace nefunguje, zobrazí se hlášení S1003.

#### 1. Přejděte na: Aplikace/Communication

→ Nakonfigurovaný komunikační protokol je viditelný pod Vybraná komunikace.

2. Vyberte požadovaný komunikační protokol pod Výběr komunikace.

3. Klikněte na Accept.

#### Komunikační protokoly

- Analogový
- EtherNet/IP
- Modbus TCP
- PROFIBUS DP
- PROFINET

# 10.3 Export souborů csv

Uživatelská role: Maintenance

Provozní režim: Nastavit

→ 🗎 55

Exportovat lze následující soubory:

| Programs             | Soubory csv                                                                                                 |
|----------------------|----------------------------------------------------------------------------------------------------|
| Konfigurace systému  | Data pro konfiguraci systému, např. sériové číslo. Konfigurace systému je specifická pro<br>každý přístroj. |
| Device configuration | Nastavení, např. varovné limity pro přístroj                                                                |
| Operating data       | Všechna data, která se měří a zjišťují                                                                      |
| Logbook              | Údaje ze záznamníku událostí a záznamníku kalibrace                                                         |

## Export konfigurace

- 1. Otevřete kryt displeje řídicí jednotky. → 🗎 26
- 2. Zapojte USB flash disk do portu na IPC.
- 3. V softwaru přejděte na User Guidance/Služba/Import / Export.
- 4. Jakmile je USB klíč rozpoznán (může to trvat až 30 sekund), postupujte podle pokynů Import / Export Assistant.
  - 🛏 Tlačítko **Spusťte asistenta** se zbarví purpurově.
- 5. Pokud není USB klíč rozpoznán, tlačítko **Start** je šedé a tlačítko **Restartujte** je aktivní. Systém lze poté restartovat pomocí USB klíče a USB klíč bude poté rozpoznán.
- 6. Vyberte **Export** a klikněte na **Další**.
- 7. Vyberte data, která chcete exportovat, a klikněte na Další.
   Lata k exportu se importují automaticky.
- 8. Jakmile je import dokončen, klikněte na **Kompletní** pro ukončení uživatelské příručky.
- 9. Jakmile se dialogové okno zavře, USB klíč vyjměte.
- 10. Zavřete kryt displeje.
- 11. Pokud čtení/zápis jsou neúspěšné, opakujte výše uvedené kroky.

# 11 Diagnostika a řešení závad

# 11.1 Všeobecné závady

## 11.1.1 Sledování vstupů a výstupů

Uživatelská role: Maintenance

Provozní režim: Nastavit

→ 🗎 55

- Chcete-li sledovat nebo řešit problémy se vstupy a výstupy, otevřete následující nabídku: Aplikace/In-/Outputs.
  - └ Zobrazí se následující signály a jejich stavy:

#### Digitální vstupy

- DI 1: armatura 1 koncová poloha 1
- DI 2: armatura 1 koncová poloha 2
- DI 3: armatura 2 koncová poloha 1
- DI 4: armatura 2 koncová poloha 2
- Konfigurovatelné DI 5 až DI 12
- Softwarová klávesa 1 až softwarová klávesa 4
- Monitorování tlaku
- Zásobníky A–C

### Digitální výstupy

- DO 1 až DO 10: uživatelsky konfigurovatelné DO
- DO 11 a DO 12 pro provozní režim
  - 0/0 = nastavení
  - 1/0 = manuální
  - 0/1 = automatické
  - 1/1 = vzdálený přístup
- DO 13: pozice armatury 1 (0 = servis, 1 = měření)
- DO 14: pozice armatury 2 (0 = servis, 1 = měření)
- DO 15: stav programu (1 = žádný program aktivní, 0 = program aktivní)
- DO 16: stav alarmu (0 = alarm, 1 = žádný alarm)

#### Analogové výstupy

Hodnota výstupního proudu systému řízení procesu

### Pilotní ventily

Ovládání tlakového vzduchu v:

- V 1: armatura 1 poloha pro měření (rozpínací kontakt)
- V 2: armatura 1 servisní poloha (spínací kontakt)
- V 3: voda pro kanál 1
- V 4: vzduch pro kanál 1
- V 5: čerpadlo A
- V 6: čerpadlo B
- V 7: čerpadlo C
- V 8: ventily pro kanál 1
- V 9: ventily pro kanál 2
- V 10: uživatelsky konfigurovatelný ventil
- V 11: poloha armatury pro měření pro kanál 2 (rozpínací kontakt)
- V 12: servisní poloha armatury pro kanál 2 (spínací kontakt)
- V 13: voda pro kanál 2
- V 14: vzduch pro kanál 2
- V 15 až 16: uživatelsky konfigurovatelné ventily

# 11.1.2 Simulace vstupů a výstupů

## OZNÁMENÍ

#### Simulace ventilů a výstupů může způsobit pohyb armatury nebo přenos dat.

Zajistěte bezpečný provoz.

Pro testovací účely lze simulovat (aktivovat) jednotlivé pilotní ventily a výstupy, např.:

- Otevírání nebo zavírání pilotních ventilů pro polohu armatury nebo čerpadla
- Stav programu a alarmu

Uživatelská role: Maintenance nebo Operátor

Provozní režim: Manuál

→ 🗎 55

#### Konfigurace simulace

1. Přejděte na: **Diagnosis/Simulation**.

2. Nastavte nebo deaktivujte následující hodnoty:

#### Pilotní ventily

- Polohy armatur
- Voda
- Tlak
- Čerpadlo A až C
- Konfigurovatelné ventily

Přesuňte armaturu do polohy pro měření:

- 1. Zapněte pilotní ventil Armatura č. 1 měřicí poloha (NC).
- 2. Krátce poté vypněte pilotní ventil Armatura č. 1 servisní poloha (NO)

Přesuňte armaturu do servisní polohy:

- 1. Nejprve vypněte pilotní ventil Armatura č. 1 servisní poloha (NO)
- 2. Krátce poté vypněte pilotní ventil Armatura č. 1 měřicí poloha (NC)

Pilotní ventily 1 a 2 pro armaturu 1

Pilotní ventily 11 a 12 pro armaturu 2

### Digitální výstupy

Konfigurovatelné DO 1 až DO 10

# 11.2 Přehled diagnostických informací

## 11.2.1 Seznam diagnostiky

Zde jsou uvedeny všechny aktuální diagnostické zprávy. U každé zprávy je časové razítko. Kromě toho se zobrazí konfigurace a popis zprávy.

Cesta 1: **Diagnosis/Aktuální**, nejdůležitější zpráva čeká na vyřízení

Cesta 2: **Diagnosis/Diagnosis list**, seznam všech aktuálně nevyřízených zpráv (pokud je aktivních několik současně)

Jsou určeny následující hodnoty:

- Popis zprávy
- Measuring Point
- Součástka
- Popis

Stav

- Datum a čas Zobrazí se zpráva
- Datum a čas Zpráva zmizí

# 11.2.2 Obecné diagnostické zprávy typické pro konkrétní zařízení

| Stav Namur         | Číslo chyby | Chybová zpráva | Řešení závad                                                                                                    |
|--------------------|-------------|----------------|----------------------------------------------------------------------------------------------------|
| F Selhání          | 1000        |                | Komunikace mezi kontrolérem<br>a ventilovou soupravou je přerušena                                                                                 |
|                    |             |                | <ul> <li>Zkontrolujte spojení mezi přístroji.</li> </ul>                                                                                           |
| F Selhání          | 1001        |                | Komunikace mezi pilotní ventilovou<br>soupravou a odděleným V/V je<br>přerušena.                                                                   |
|                    |             |                | <ul> <li>Zkontrolujte spojení mezi přístroji.</li> </ul>                                                                                           |
| F Selhání          | 1002        |                | Komunikace mezi ventilovou<br>soupravou a odděleným V/V je<br>přerušena.                                                                           |
|                    |             |                | <ul> <li>Zkontrolujte spojení mezi přístroji.</li> </ul>                                                                                           |
| S Mimo specifikace | 1003        |                | Komunikace mezi kontrolérem<br>a systémem řízení procesu (pro<br>Modbus TCP) nebo bránou (pro<br>Profibus, Profinet, Ethernet/IP) je<br>přerušena. |
|                    |             |                | <ul> <li>Zkontrolujte spojení mezi přístroji.</li> </ul>                                                                                           |
| F Selhání          | 1100        |                | Žádný signál plovákového spínače.                                                                                                    |
|                    |             |                | 1. Naplňte zásobníky.                                                                                                    |
|                    |             |                | 2. Vyměňte plovákový spínač.                                                                                                    |
|                    |             |                | 3. Zkontrolujte připojení kabelu.                                                                                                    |
| M Údržba           | 1101        |                | Dosažen limit pro zbytkový objem<br>kapaliny.                                                                                                    |
|                    |             |                | <ul> <li>Naplňte zásobníky.</li> </ul>                                                                                                    |
| M Údržba           | 1102        |                | Zásobníky po datu expirace.                                                                                                    |
|                    |             |                | <ul> <li>Vyměňte zásobníky.</li> </ul>                                                                                                    |
| M Údržba           | 1200        |                | Dosažen varovný limit dávkovaného<br>objemu pumpy.                                                                                                 |
|                    |             |                | <ul> <li>Servis nebo výměna čerpadla.</li> </ul>                                                                                                   |
| M Údržba           | 1201        |                | Překročena provozní doba čerpadla.                                                                                                    |
|                    |             |                | <ul> <li>Servis nebo výměna čerpadla.</li> </ul>                                                                                                   |
| F Selhání          | 1300        |                | Tlakový vzduch pod limitní hodnotou<br>se neměří. Zkontrolujte, zda jsou<br>všechna vzduchová potrubí těsná.                                       |
|                    |             |                | <ul> <li>Zkontrolujte jednotku přívodu<br/>tlaku.</li> </ul>                                                                                       |
| M Údržba           | 1301        |                | Počet sepnutí ventilu proplachovacího<br>vzduchu byl překročen.                                                                                    |
| M Údržba           | 1302        |                | Počet sepnutí vodního ventilu je<br>překročen.                                                                                                    |
| M Údržba           | 1304        |                | Počet sepnutí ventilu zákazníka je překročen.                                                                                                    |
| M Údržba           | 1305        |                | Počet sepnutí ventilu 8 (kanál<br>ventilů 2) byl překročen.                                                                                        |
| M Údržba           | 1306        |                | Počet sepnutí ventilu 9 (kanál<br>ventilů 1) byl překročen.                                                                                        |

| Stav Namur         | Číslo chyby | Chybová zpráva               | Řešení závad                                                                                                    |
|--------------------|-------------|------------------------------|----------------------------------------------------------------------------------------------------|
| S Mimo specifikace | 1400        |                              | <ul> <li>Chyba v souboru programu. Načten neplatný program. Např.: Program pro kanál 2, ačkoli se jedná o jednokanálový přístroj. V případě jednokanálových přístrojů je toto hlášení vždy aktivní při prvním uvedení do provozu, protože programy pro druhý kanál jsou také načteny z výroby. Zpráva automaticky zmizí po nahrání zákaznických programů.</li> <li>1. Zkontrolujte cestu k souboru.</li> <li>2. Zkontrolujte soubor.</li> </ul> |
| S Mimo specifikace | 1401        |                              | Neplatný krok v programu.<br>• Opravte program.                                                                                                    |
| S Mimo specifikace | 1402        |                              | <ul> <li>Byl odeslán neplatný příkaz. Pokud například dojde k pokusu o spuštění programu, přestože je na tomto kanálu aktuálně aktivní chyba. Po opětovném úspěšném spuštění programu zpráva automaticky zmizí.</li> <li>I. Zkontrolujte číslo kanálu.</li> <li>Zkontrolujte ID programu.</li> </ul>                                                                                                    |
| F Selhání          | 1403        |                              | Chyba při kalibraci.                                                                                                    |
|                    |             |                              | 1. Zkontrolujte trvanlivost pufru.                                                                                                    |
|                    |             |                              | 2. Vyjměte senzor a zkontrolujte,<br>zda není znečištěný.                                                                                                    |
|                    |             |                              | 3. Zkontrolujte připojení hadic.                                                                                                    |
|                    |             |                              | <ol> <li>Ujistěte se, že je v armatuře<br/>čerpáno dostatečné množství<br/>pufru.</li> <li>Znovu zkalibrujte, a pokud</li> </ol>                                                                                                    |
|                    |             |                              | chyba přetrvává, vyměňte<br>senzor.                                                                                                    |
| F Selhání          | 1404        | Předpoklad kroku<br>porušen. | Předpoklady požadované v kroku<br>programu (např. stav digitálních<br>vstupů) nebyly splněny.                                                                                                    |
|                    |             |                              | ► Zkontrolujte vstupy.                                                                                                    |
| S Mimo specifikace | 1405        |                              | Spustí se kolize více programů.<br>Zkontrolujte plán.                                                                                                    |
| S Mimo specifikace | 1407        |                              | Je překročena mezní hodnota<br>jednobodové kalibrace.<br>pH 1bodová kalibrace: ±0,5 ph<br>ORP 1bodová kalibrace: ±30 mV                                                                                                    |
| M Údržba           | 1500        |                              | Varovný limit pro pohyby překročen.<br>Armatura musí být podrobena údržbě.                                                                                                    |
| F Selhání          | 1501        |                              | Poloha armatury není definována.                                                                                                    |
|                    |             |                              | 1. Zkontrolujte konfiguraci typu armatury v nastavení systému.                                                                                                    |
|                    |             |                              | 2. Zkontrolujte, zda lze sestavu volně zasouvat/vysouvat.                                                                                                    |
|                    |             |                              | 3. Zkontrolujte pneumatické spoje.                                                                                                    |
|                    |             |                              | 4. Zkontrolujte limitní polohové spínače                                                                                                    |
| C Kontrola funkce  | 216         | Pauza aktivní                | Výstupní hodnoty a stav kanálu jsou<br>pozastaveny.                                                                                                    |
| Stav Namur                             | Číslo chyby | Chybová zpráva                         | Řešení závad                                                                                                    |
|----------------------------------------|-------------|----------------------------------------|----------------------------------------------------------------------------------------------------|
| F Selhání                              | 374         | Zkontrolujte senzor                    | Od senzoru nepřichází žádný měřicí signál         1.       Zkontrolujte zapojení senzoru.         2.       Zkontrolujte senzor.         3.       V případě potřeby vyměňte sonzor                                                             |
| C Kontrola funkce<br>C Kontrola funkce | 951<br>952  | Pauza aktivní CH1<br>Pauza aktivní CH2 | <ul> <li>Výstupní hodnoty a stav kanálů jsou pozastaveny.</li> <li>Vyčkejte na jejich opětovné</li> </ul>                                                                                                    |
| F Selhání                              | 992         | pH kalk. rozsahu                       | uvolnění.<br>Výpočet pH mimo rozsah měření                                                                                                    |
| F Selhání                              | 993         | rH kalk. rozsahu                       | Výpočet rH mimo rozsah měření                                                                                                    |
| F Selhání                              | 002         | Neznámé čidlo                          | ▶ Vyměňte senzor.                                                                                                    |
| F Selhání                              | 004         | Senzor je vadný                        | ▶ Vyměňte senzor.                                                                                                    |
| F Selhání                              | 005         | Data senzoru jsou<br>neplatná          | <ol> <li>Zkontrolujte kompatibilitu<br/>firmwaru senzoru a převodníku.</li> <li>Nastavte senzor na tovární<br/>nastavení, odpojte senzor<br/>a znovu jej připojte.</li> <li>Aktualizujte data převodníku.</li> </ol>                          |
| F Solhání                              | 010         | Skenování senzoru                      | <ul> <li>Počkejte na dokončení inicializace</li> </ul>                                                                                                    |
| F Selhání                              | 013         | Typ senzoru je<br>nesprávný            | <ul> <li>Senzor nevyhovuje nastavení přístroje nebo je nutné změnit nastavení přístroje na nový typ senzoru.</li> <li>1. Změňte na senzor nastaveného typu.</li> <li>2. Přizpůsobte nastavení přístroje podle připojeného senzoru.</li> </ul> |
| F Selhání                              | 018         | Senzor nepřipraven                     | <ul> <li>Výstupy senzoru blokovány</li> <li>1. U senzoru selhala kontrola tagu.<br/>Vyměňte.</li> <li>2. Interní chyba softwaru. Obraťte<br/>se na servisní oddělení.</li> </ul>                                                              |
| F Selhání                              | 022         | Teplotní senzor                        | Vadný teplotní senzor<br>► Vyměňte senzor.                                                                                                    |
| F Selhání                              | 061         | Elektronika senzoru                    | Vadná elektronika senzoru<br>• Vyměňte senzor.                                                                                                    |
| F Selhání                              | 062         | Připojení senzoru                      | <ol> <li>Zkontrolujte zapojení senzoru.</li> <li>Kontaktujte servisní oddělení.</li> </ol>                                                                                                    |
| F Selhání                              | 100         | Komunikace senzoru                     | <ul> <li>Senzor nekomunikuje.</li> <li>1. Zkontrolujte zapojení senzoru.</li> <li>2. Zkontrolujte konektor senzoru.</li> <li>3. Kontaktujte servisní oddělení.</li> </ul>                                                                     |
| F Selhání                              | 101         | Senzor nekompatib.                     | <ol> <li>Aktualizujte firmware senzoru</li> <li>Vyměňte senzor.</li> <li>Kontaktujte servisní oddělení.</li> </ol>                                                                                                    |
| C Kontrola funkce                      | 107         | Kalibrace aktivní                      | <ul> <li>Počkejte na dokončení kalibrace.</li> </ul>                                                                                                    |

| Stav Namur            | Číslo chyby | Chybová zpráva         | Řešení závad                                                                                          |  |
|-----------------------|-------------|------------------------|----------------------------------------------------------------------------------------------------|--|
| F Selhání             | 120         | Reference senzoru      | Výstraha reference, impedance                                                                         |  |
| M Údržba              | 121         | Reference senzoru      | reference prilis nizka<br>Měření může pokračovat, dokud se<br>nespustí alarm (120).                   |  |
|                       |             |                        | 1. Zkontrolujte, zda reference není zanesená/kontaminovaná.                                           |  |
|                       |             |                        | 2. Vyčistěte referenci/diafragmu.                                                                     |  |
|                       |             |                        | 3. Vyměňte senzor.                                                                                    |  |
| F Selhání             | 122         | Sklo elektrody         | Překročení limitních hodnot                                                                           |  |
| M Údržba<br>F Selhání | 123         | Sklo elektrody         | Měření může pokračovat, dokud se<br>nespustí alarm (122, 124).                                        |  |
|                       | 124         | Sklo elektrody         | 1. Zkontrolujte, zda senzor                                                                           |  |
| M Údržba              | 125         | Sklo elektrody         | nevykazuje vlasové praskliny.                                                                         |  |
|                       |             |                        | <ol> <li>Zkontrolujte nebo změňte<br/>limitní hodnoty.</li> </ol>                                     |  |
|                       |             |                        | 3. Vyměňte senzor.                                                                                    |  |
| M Údržba              | 126         | Kontrola senzoru       | Kontrola stavu senzoru (SCC), špatný<br>stav senzoru                                                  |  |
|                       |             |                        | Skleněná membrána zanesená nebo<br>suchá, diafragma ucpaná                                            |  |
|                       |             |                        | 1. Vyčistěte senzor, regenerujte                                                                      |  |
|                       |             |                        | 2. Vyměňte senzor.                                                                                    |  |
| M Údržba              | 127         | Kontrola senzoru       | Kontrola stavu senzoru (SCC),<br>odpovídající stav senzoru                                            |  |
| F Selhání             | 128         | Zbytkový proud senzoru | Alarm zbytkového proudu<br>Závada v důsledku abraze nebo<br>poškození<br>Poškození gatu (pouze ISFET) |  |
|                       |             |                        | <ul> <li>Vyměňte senzor.</li> </ul>                                                                   |  |
| M Údržba              | 129         | Zbytkový proud senzoru | Výstraha zbytkového proudu<br>Měření může pokračovat, dokud se<br>nespustí alarm.                     |  |
| F Selhání             | 130         | Napájení senzoru       | Špatné napájení senzoru                                                                               |  |
|                       |             |                        | 1. Zkontrolujte zapojení senzoru.                                                                     |  |
|                       |             |                        | 2. Vyměňte senzor.                                                                                    |  |
| M Údržba              | 179         | Doba provozu           | Provozní hodiny > 300 mV, měření<br>může stále probíhat.                                              |  |
|                       |             |                        | 1. Vyměňte senzor.                                                                                    |  |
|                       |             |                        | 2. Změňte limit sledování.                                                                            |  |
|                       |             |                        | 3. Vypněte sledování.                                                                                 |  |
| M Údržba              | 180         | Doba provozu           | Provozní hodiny < –300 mV, nadále<br>lze provádět měření                                              |  |
|                       |             |                        | 1. Vyměňte senzor.                                                                                    |  |
|                       |             |                        | 2. Změňte limit sledování.                                                                            |  |
|                       |             |                        | 3. Vypněte sledování.                                                                                 |  |
| M Údržba              | 193         | Doba provozu           | Provozní hodiny > 80 °C (176 °F),<br>měření může stále probíhat                                       |  |
|                       |             |                        | 1. Vyměňte senzor.                                                                                    |  |
|                       |             |                        | 2. Změňte limit sledování.                                                                            |  |
|                       |             |                        | 3. Vypněte sledování.                                                                                 |  |

| Stav Namur | Číslo chyby | Chybová zpráva    | Řešení závad                                                                                                    |
|------------|-------------|-------------------|----------------------------------------------------------------------------------------------------|
| M Údržba   | 194         | Doba provozu      | Provozní hodiny > 100 °C (212 °F),<br>měření může stále probíhat                                                           |
|            |             |                   | 1. Vyměňte senzor.                                                                                                    |
|            |             |                   | 2. Změňte limit sledování.                                                                                                 |
|            |             |                   | 3. Vypněte sledování.                                                                                                    |
| M Údržba   | 199         | Doba provozu      | Celkem provozních hodin                                                                                                    |
| M Údržba   | 408         | Kalib. zrušena    | Kalibrace přerušena                                                                                                    |
| M Údržba   | 500         | Kalibrace senzoru | Kalibrace přerušena, naměřená<br>hodnota se mění.                                                                          |
|            |             |                   | Důvody: Senzor je příliš starý, senzor<br>občas suchý, kalibrační hodnota není<br>konstantní.                              |
|            |             |                   | 1. Zkontrolujte senzor.                                                                                                    |
|            |             |                   | 2. Zkontrolujte kalibrační roztok.                                                                                         |
| M Údržba   | 501         | Kalibrace senzoru | Kalibrace byla přerušena, naměřená<br>teplota se liší                                                                      |
|            |             |                   | Důvody: Příliš starý senzor, senzor<br>občas suchý, teplota kalibračního<br>roztoku není konstantní.                       |
|            |             |                   | 1. Zkontrolujte senzor.                                                                                                    |
|            |             |                   | 2. Regulujte teplotu kalibračního roztoku.                                                                                 |
| M Údržba   | 505         | Kalibrace senzoru | Výstraha maxima nulového bodu,<br>nadále lze provádět měření                                                               |
|            |             |                   | Možné příčiny: Starý nebo vadný<br>senzor, zablokovaná reference,<br>kalibrační roztok je příliš starý nebo<br>znečištěný  |
|            |             |                   | 1. Zkontrolujte nebo vyměňte<br>senzor.                                                                                    |
|            |             |                   | 2. Zkontrolujte nebo vyměňte kalibrační roztok.                                                                            |
|            |             |                   | 3. Opakujte kalibraci.                                                                                                    |
| M Údržba   | 507         | Kalibrace senzoru | Výstraha minima nulového bodu,<br>nadále lze provádět měření.                                                              |
|            |             |                   | Možné příčiny: Starý nebo vadný<br>senzor, zablokovaná reference,<br>kalibrační roztok je příliš starý nebo<br>znečištěný. |
|            |             |                   | 1. Zkontrolujte nebo vyměňte<br>senzor.                                                                                    |
|            |             |                   | 2. Zkontrolujte nebo vyměňte kalibrační roztok.                                                                            |
|            |             |                   | 3. Opakuite kalibraci.                                                                                                    |

| Stav Namur | Číslo chyby | Chybová zpráva    | Řešení závad                                                                                                    |
|------------|-------------|-------------------|----------------------------------------------------------------------------------------------------|
| M Údržba   | 509         | Kalibrace senzoru | Výstraha minima náklonu, nadále lze<br>provádět měření.<br>Možné příčiny: starý nebo vadný                                 |
|            |             |                   | senzor, zablokovaná reference,<br>kalibrační roztok je příliš starý nebo<br>znečištěný.                                    |
|            |             |                   | 1. Zkontrolujte nebo vyměňte<br>senzor.                                                                                    |
|            |             |                   | 2. Zkontrolujte nebo vyměňte kalibrační roztok.                                                                            |
|            |             |                   | 3. Opakujte kalibraci.                                                                                                    |
| M Údržba   | 511         | Kalibrace senzoru | Výstraha maxima náklonu, nadále lze<br>provádět měření                                                                     |
|            |             |                   | Možné příčiny: starý nebo vadný<br>senzor, zablokovaná reference,<br>kalibrační roztok je příliš starý nebo<br>znečištěný. |
|            |             |                   | 1. Zkontrolujte nebo vyměňte senzor.                                                                                       |
|            |             |                   | <ol> <li>Zkontrolujte nebo vyměňte<br/>kalibrační roztok.</li> </ol>                                                       |
|            |             |                   | 3. Opakujte kalibraci.                                                                                                    |
| M Údržba   | 515         | Kalibrace senzoru | Výstraha maxima provozního bodu,<br>nadále lze provádět měření.                                                            |
|            |             |                   | Možné příčiny: starý nebo vadný<br>senzor, zablokovaná reference,<br>kalibrační roztok je příliš starý nebo<br>znečištěný. |
|            |             |                   | 1. Zkontrolujte nebo vyměňte<br>senzor.                                                                                    |
|            |             |                   | <ol> <li>Zkontrolujte nebo vyměňte<br/>kalibrační roztok.</li> </ol>                                                       |
|            |             |                   | 3. Opakujte kalibraci.                                                                                                    |
| M Údržba   | 517         | Kalibrace senzoru | Výstraha minima provozního bodu,<br>nadále lze provádět měření.                                                            |
|            |             |                   | Možné příčiny: starý nebo vadný<br>senzor, zablokovaná reference,<br>kalibrační roztok je příliš starý nebo<br>znečištěný. |
|            |             |                   | <ol> <li>Zkontrolujte nebo vyměňte<br/>senzor.</li> </ol>                                                                  |
|            |             |                   | <ol> <li>Zkontrolujte nebo vyměňte<br/>kalibrační roztok.</li> </ol>                                                       |
|            |             |                   | 3. Opakujte kalibraci.                                                                                                    |
| M Údržba   | 518         | Kalibrace senzoru | Výstraha delta náklonu, nadále lze<br>provádět měření.                                                                     |
|            |             |                   | Možné příčiny: starý nebo vadný<br>senzor, zablokovaná reference,<br>kalibrační roztok je příliš starý nebo<br>znečištěný. |
|            |             |                   | 1. Zkontrolujte nebo vyměňte senzor.                                                                                       |
|            |             |                   | 2. Zkontrolujte nebo vyměňte kalibrační roztok.                                                                            |
|            |             |                   | 3. Opakujte kalibraci.                                                                                                    |

| Stav Namur | Číslo chyby | Chybová zpráva    | Řešení závad                                                                                                    |  |
|------------|-------------|-------------------|----------------------------------------------------------------------------------------------------|--|
| M Údržba   | 520         | Kalibrace senzoru | Výstraha delta nulového bodu, nadále<br>lze provádět měření.                                                               |  |
|            |             |                   | Možné příčiny: starý nebo vadný<br>senzor, zablokovaná reference,<br>kalibrační roztok je příliš starý nebo<br>znečištěný. |  |
|            |             |                   | 1. Zkontrolujte nebo vyměňte<br>senzor.                                                                                    |  |
|            |             |                   | 2. Zkontrolujte nebo vyměňte kalibrační roztok.                                                                            |  |
|            |             |                   | 3. Opakujte kalibraci.                                                                                                    |  |
| M Údržba   | 522         | Kalibrace senzoru | Výstraha delta provozního bodu,<br>nadále lze provádět měření.                                                             |  |
|            |             |                   | Možné příčiny: starý nebo vadný<br>senzor, zablokovaná reference,<br>kalibrační roztok je příliš starý nebo<br>znečištěný. |  |
|            |             |                   | 1. Zkontrolujte nebo vyměňte<br>senzor.                                                                                    |  |
|            |             |                   | <ol> <li>Zkontrolujte nebo vyměňte<br/>kalibrační roztok.</li> </ol>                                                       |  |
|            |             |                   | 3. Opakujte kalibraci.                                                                                                    |  |
| F Selhání  | 722         |                   | Impedance referenční membrány je<br>příliš nízká.                                                                          |  |
|            |             |                   | 1. Zkontrolujte nebo vyměňte<br>senzor.                                                                                    |  |
|            |             |                   | 2. Zkontrolujte/opravte hodnotu referenčního limitu.                                                                       |  |

# 11.2.3 Procesní chyby bez hlášení

Návod k obsluze "Memosens", BA01245C

# 11.3 Záznam událostí

# 11.3.1 Výsledky kalibrace

Zde jsou uvedeny všechny aktuální kalibrační události. U každé události je k dispozici časové razítko.

Uživatelská role: Maintenance

Provozní režim: Nastavit

→ 🗎 55

### Záznamníky událostí jako SQLite databáze

Záznamník lze exportovat jako databázi SQLite.

Zvolte nabídku User Guidance/Import / Export

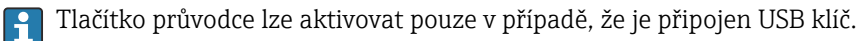

### Prohlédněte si výsledky kalibrace

Zobrazují se následující hodnoty:

- Časové razítko
- Místo měření
- Parametr
- Postup s názvem a ID programu
- Výrobní číslo senzoru
- Oblast výsledků kalibračních dat
- Pufr 1: hodnota pH, datum expirace
- Pufr 2: hodnota pH, datum expirace
- Vyberte nabídku **Diagnosis/Logbook/Calibration events**.

### 11.3.2 Diagnostické události

Seznamy diagnostických událostí. Vyberte konkrétní událost, u níž chcete zobrazit podrobnější informace.

### Cesta: Diagnosis/Logbook/Diagnosis events

Podrobnosti o diagnostické zprávě:

- ID zprávy
- Kategorie
- Krátký popis
- Časové razítko
- Postižené místo měření
- Stav zprávy

# 11.4 Resetování měřicího přístroje

• Obraťte se na odborný personál společnosti Endress+Hauser, aby přístroj resetoval.

# 11.5 Historie firmwaru

| Verze    | Změny firmwaru                                                                                                    | Datum      |
|----------|----------------------------------------------------------------------------------------------------|------------|
| 03.00.00 | Rozšíření:<br>Realizace druhého oplachového bloku pro 2. místo měření.                                                                                                    | 01.08.2024 |
|          | <ul> <li>Zlepšení:</li> <li>Optimalizace místního displeje</li> <li>Vylepšené záznamníky událostí</li> <li>Automatická detekce kolize v plánu programů</li> <li>Vylepšené zpracování sekvencí v místním displeji</li> <li>Ovládání stavové LED podle NAMUR</li> <li>Oprava chyb</li> </ul>                              |            |
| 02.02.02 | <ul> <li>Zlepšení:</li> <li>Jsou zobrazeny trubky pro dvoukanálový systém se 2 zásobníky.</li> <li>Diagnostika &gt; Simulace čerpadla 3 funguje pro systémy se 2 zásobníky.</li> <li>Při importu plánů pomocí uživatelské příručky &gt; Služba &gt; Import/Export, nadcházející programy jsou aktualizovány.</li> </ul> | 06.07.2022 |
| 02.02.01 | Zlepšení:<br>• Je definován převod z celého čísla na čas.<br>• Uživatelské pokyny zobrazují dobu trvání v sekundách.                                                                                                    | 09.03.2022 |

| Verze    | Změny firmwaru                                                                                                    | Datum      |
|----------|----------------------------------------------------------------------------------------------------|------------|
| 02.02.00 | <ul> <li>Rozšíření:</li> <li>Ověření pro kalibrační postupy</li> <li>Automatické spuštění programu po restartu</li> <li>Je dostupných více jazyků</li> <li>Nové jazyky: španělština, polština, italština, francouzština (aktualizováno), holandština, čeština</li> <li>Kolize alarmu podle plánu</li> <li>Uživatelské pokyny pro úpravy sekvencí</li> <li>Uživatelské pokyny pro zpracování programů</li> <li>Import souborů *.csv do Excelu</li> <li>Uživatelský návod pro uvedení do provozu</li> <li>Uživatelská příručka pro fieldbus</li> </ul>                                                                                   | 01.10.2021 |
|          | <ul> <li>Zlepšení:</li> <li>Doba odezvy místního displeje (zcela přepracována)</li> <li>Struktura menu podle E+H Standard 121</li> <li>Posuvníky nahrazeny tlačítky pro posun nahoru a dolů</li> <li>Odkaz v rámečku přehledu systému pro rám pro údržbu nádrže</li> <li>Automatické rolování na tabulku přehledu programů</li> <li>Hlavní rám lze vyměnit</li> <li>Binární výstupy DO 15/16 jsou nyní vysoce aktivní pro zabezpečení proti selhání</li> <li>Binární výstup DO 16 zobrazuje pouze jednu chybu AlarmClass</li> <li>Binární výstupy DO 11/12 představují OpMode</li> <li>Výzva zprávou při potvrzování alarmů</li> </ul> |            |
| 02.01.01 | <ul> <li>Zlepšení:</li> <li>Programy se spouštějí automaticky v provozním režimu "Automatický" po 5 dnech.</li> <li>Náhledový seznam programů ukazuje obrovské množství zbývajícího času (přes 40 dní).</li> </ul>                                                                                                    | 28.05.2021 |
| 02.01.00 | Rozšíření:<br>Alarm kanálu: Alarmy specifické pro kanál neblokují celý systém<br>Zlepšení:<br>Jednobodová kalibrace pH<br>Cyklický plánovač: Programy mohou běžet například každou hodinu<br>Kombinovaný senzor<br>Provozní režim lze upravit na dálku<br>Zvýšený počet uživatelsky definovatelných kroků<br>Zvýšený počet programů<br>Zvýšený počet uživatelsky definovatelných sekvencí<br>Rozdílový proud jako analogový signál                                                                                                    | 25.11.2020 |
|          | <ul> <li>Zlepšení:</li> <li>Předdefinované sekvence revidované v listu Excel</li> <li>Některá vylepšení v práci s tabulkou Excel</li> <li>Chybová zpětná vazba modulu v simulaci, nejdůležitější alarm předefinován</li> <li>Zamezení pohybu armatury</li> <li>Výpočet hladiny zásobníku</li> <li>FTP přístup je chráněn heslem</li> </ul>                                                                                                    |            |

# 11.5.1 Aktualizovat

► Kontaktujte odborný personál společnosti Endress+Hauser.

# 12 Údržba

## **A** UPOZORNĚNÍ

### Programy nebyly během údržby vypnuty.

Nebezpečí poranění médiem nebo čisticím prostředkem!

- ▶ Ukončete všechny aktivní programy.
- Pokud během čištění testujete funkci čištění, používejte ochranný oděv, brýle a rukavice nebo proveďte jiná vhodná opatření, abyste se chránili.

### **A** VAROVÁNÍ

### Procesní tlak a teplota, znečištění a elektrické napětí

Nebezpečí závažného nebo smrtelného zranění

- Je-li během údržby zapotřebí odmontovat senzor, vyhněte se nebezpečí, jež představuje tlak, teplota a znečištění.
- Před otevřením se ujistěte, že je zařízení bez napětí.
- Spínací kontakty mohou být napájeny z oddělených okruhů. Před zahájením práce na svorkách odpojte tyto obvody od napětí.

### **A** UPOZORNĚNÍ

Pohyblivá armatura

Nebezpečí poranění

Před zahájením údržby nastavte provozní režim na konfiguraci.

### **A** UPOZORNĚNÍ

#### Automatický režim během kalibrace nebo údržby

Nebezpečí poranění pohybem armatury, chemikálií nebo kontaminovaných médií.

- Před odstraněním hadic se ujistěte, že právě neprobíhá žádná operace nebo že se neblíží spuštění.
- Přepněte přístroj do konfiguračního režimu.
- Používejte ochranné oblečení, brýle a rukavice nebo proveďte vhodná opatření pro vlastní ochranu.
- V případě dálkového ovládání nastavte přístroj do konfiguračního režimu a ujistěte se, že neprobíhají žádné další akce.

### **A** UPOZORNĚNÍ

### Nedodržení intervalů údržby

Nebezpečí zranění osob a poškození majetku

► Dodržujte doporučené intervaly údržby.

### OZNÁMENÍ

### ESD – elektrostatický výboj

Nebezpečí poškození elektronických součástí

- Přijměte osobní ochranná opatření před ESD, jako například vybití statického náboje do PE před zahájením práce, nebo trvalé uzemnění pomocí zemnicího náramku.
- Pro svou vlastní bezpečnost používejte pouze originální náhradní díly. Při použití originálních dílů jsou funkce, přesnost a spolehlivost zaručeny rovněž po provedení údržbářských prací.

# 12.1 Intervaly údržby

| Týdně                |                                                                                                    | Jednou za rok             |                                                                                                    |  |
|----------------------|----------------------------------------------------------------------------------------------------|---------------------------|----------------------------------------------------------------------------------------------------|--|
| 1.<br>• Pře<br>• Čer | Ověřte těsnost spojů tlakového<br>vzduchu na:<br>edřadné řídicí (pilotní) ventily<br>padla                                        | 1.<br>• Vy<br>• Ov<br>• V | Zkontrolujte, zda je vnitřek čistý, suchý a bez koroze.<br>čistěte a vysušte vnitřní prostor.<br>ěřte, že těsnění, spojky a čerpadla jsou těsné a nepoškozené.<br>případě koroze vyměňte postižené díly. |  |
| 2.                   | Zkontrolujte hladinu pufru<br>a čisticího roztoku, v případě potřeby<br>doplňte.<br>Ověřte, že multihadicové spoje jsou<br>těsné. | 2.<br>3.<br>4.            | Utáhněte svorky.<br>Otestujte měření hladiny pro pufr a čisticí zásobníky.<br>Zkontrolujte vzduchový filtr v závislosti na okolních<br>podmínkách.                                                       |  |
| 4.                   | Zkontrolujte těsnost čerpadel.                                                                                                    |                           |                                                                                                    |  |

# 12.2 Čištění

- Povrchy čistěte pouze vlhkým hadříkem. Dodržujte výstražná upozornění na přístrojích.
- Přední část skříně čistěte pouze běžně dostupnými čisticími prostředky.

Přední část skříně je odolná proti působení následujících látek v souladu s normou DIN 42 115:

- Ethanol (na krátkou dobu)
- Zředěné kyseliny (max. 2% HCl)
- Zředěné zásady (max. 3% NaOH)
- Domácí čisticí prostředky na bázi mýdla

### OZNÁMENÍ

### Nejsou povoleny čisticí prostředky

Poškození povrchu pláště nebo těsnění pláště

- Pro čištění nikdy nepoužívejte koncentrované anorganické kyseliny nebo zásadité roztoky.
- Nikdy nepoužívejte organické čisticí prostředky jako aceton, benzylalkohol, methanol, methylendichlorid, xylen nebo koncentrovaný glycerinový čisticí prostředek.
- Pro čištění nikdy nepoužívejte vysokotlakou páru.

### 12.2.1 Senzory

Informace o servisu a odstraňování problémů se senzorem naleznete v návodu k obsluze senzoru.

### **A** UPOZORNĚNÍ

### Programy nebyly během údržby vypnuty.

Nebezpečí poranění médiem nebo čisticím prostředkem!

- ► Ukončete všechny aktivní programy.
- ▶ Přepněte do servisního režimu.
- Pokud během čištění testujete funkci čištění, používejte ochranný oděv, brýle a rukavice nebo proveďte jiná vhodná opatření, abyste se chránili.

### Výměna senzoru při zajištění dostupnosti měřicího místa

Pokud se vyskytne chyba nebo plán údržby stanoví, že senzor musí být vyměněn, použijte nový senzor či senzor, který byl předem kalibrován v laboratoři.

- Senzor je kalibrován v laboratoři za optimálních vnějších podmínek, čímž je zajištěna lepší kvalita měření.
- Pokud používáte senzor, který není předem kalibrován, musíte provést kalibraci na místě.
- 1. Věnujte pozornost bezpečnostním pokynům týkajícím se demontáže senzoru, které jsou uvedeny v návodu k obsluze senzoru.
- 2. Vyjměte senzor, který vyžaduje údržbu.
- 3. Nainstalujte nový senzor.
  - Data senzoru budou automaticky akceptována převodníkem. Kód pro uvolnění není vyžadován.
    - Měření je obnovené.
- 4. Vezměte použitý senzor zpět do laboratoře.
  - V laboratoři můžete senzor připravit k opětovnému použití a zároveň zajistit dostupnost měřicího místa.

### Příprava senzoru k opětovnému použití

- 1. Vyčistěte senzor.
  - 🕒 K tomuto účelu použijte čisticí prostředek uvedený v návodu k senzoru.
- 2. Zkontrolujte, zda senzor nevykazuje praskliny nebo jiné poškození.
- 3. Pokud nenajdete žádné poškození, senzor regenerujte. Pokud je to nutné, uložte senzor do regeneračního roztoku (→ návod k senzoru).
- 4. Znovu zkalibrujte senzor k opětovnému použití.

### 12.2.2 Armatury

Informace o servisu a odstraňování závad armatur najdete v návodu k provozování armatur. Návod k provozování armatury popisuje postup montáže a demontáže armatury, výměnu senzorů a těsnění a obsahuje informace o odolnosti materiálu, jakož i o náhradních dílech a příslušenství.

| Interval              | Činnosti                                                                                                    |
|-----------------------|----------------------------------------------------------------------------------------------------|
| Týdně                 | 1. Zkontrolujte horní část armatury, zda nedochází k úniku tlakového vzduchu a k mechanickému poškození.                                                                                                    |
|                       | 2. Zkontrolujte, zda je procesní připojení těsné vůči procesu a zda není mechanicky poškozeno.                                                                                                    |
|                       | 3. Zkontrolujte potrubí a spoje tlakového vzduchu, zda netěsní a zda nejsou mechanicky poškozeny.                                                                                                    |
| Měsíčně               | 1. Zkontrolujte zatažení armatury do měřicí a servisní polohy.                                                                                                    |
|                       | 2. Pravidelně čistěte a mažte zatahovací trubku armatury.                                                                                                    |
| Ročně a podle potřeby | 1. V případě potřeby očistěte armaturu zvenčí. Pro výměnu těsnění musí být armatura čistá, suchá a dekontaminovaná.                                                                                                    |
|                       | 2. Pro indukční zpětnou vazbu zkontrolujte spínací vzdálenost.                                                                                                    |
|                       | 1. V případě potřeby nastavte spínací vzdálenost.                                                                                                    |
|                       | <ol> <li>Vyměňte těsnění, která nejsou v kontaktu s médiem (doporučeno: v případě<br/>potřeby alespoň 1× ročně).</li> </ol>                                                                                                    |
|                       | <ol> <li>Vyměňte těsnění, která jsou v kontaktu s médiem (nejméně 1× ročně, jiná<br/>doporučení nejsou možná, protože to značně závisí na procesu, materiálu<br/>a četnosti ovládání sestavy).</li> </ol>                                               |
|                       | 4. Po dokončení údržby proveď te následující závěrečnou kontrolu:                                                                                                    |
|                       | <ul> <li>Přesune se armatura do měřicí a servisní polohy?</li> <li>Jsou k dispozici signály zpětné vazby servisu a měření?</li> <li>Je utěsněno procesní připojení a připojení tlakového vzduchu?</li> <li>Ukazuje měření věrohodné hodnoty?</li> </ul> |

Výměna těsnících prvků závisí na typu armatury. Pokyny pro výměnu jsou součástí příslušné servisní sady. Požadovanou servisní sadu naleznete v Návodu k obsluze pro vaši armaturu.

### 12.2.3 Zásobník

Pokud je zásobník prázdný, postupujte následovně:

- 1. Uvolněte očko na vstupní straně čerpadla, aby bylo možné vyměnit nádobku.
- 2. Odšroubujte a vyjměte plovákový spínač.
- Naplňte prázdný zásobník nebo ji vyměňte za plnou. Při plnění zásobníku používejte trychtýř.
- 4. Zašroubujte plovákový spínač do zásobníku.
- 5. Zadejte datum expirace nového zásobníku na místním displeji v nabídce: **Systém**/ **Provozní počítadlo/Kanystr a čerpadlo/Canister and Pump** A **až C**

### 12.2.4 Proplachovací blok

▶ Každé 2 roky vyměňte zpětné ventily na proplachovacím bloku.

| Týdně                                                                                                    | Měsíčně                                                                                                    | Jednou za dva roky                                                                                                    |
|----------------------------------------------------------------------------------------------------|----------------------------------------------------------------------------------------------------|----------------------------------------------------------------------------------------------------|
| <ul> <li>Zkontrolujte stav těsnosti:</li> <li>Hadice a přípojky na<br/>tlakový vzduch,</li> <li>Hadice a přípojky na<br/>tlakovou vodu</li> <li>Hadice a spoje<br/>vyrovnávacích a čisticích<br/>nádob</li> <li>Multihadicové spoje na<br/>řídicí jednotce a armatuře</li> </ul> | <ol> <li>Pokud je armatura<br/>umístěna ve vlhkém<br/>prostředí nebo venku<br/>a používáte analogové<br/>senzory, zkontrolujte<br/>zásuvnou hlavici<br/>senzoru, zda nedochází<br/>k úniku či vlhkosti.</li> <li>Zkontrolujte kabely<br/>senzoru, zda nejsou<br/>poškozeny, zejména<br/>vnější izolace. Kabely<br/>senzorů, které uvnitř<br/>zvlhly, je třeba vyměnit!<br/>Nestačí je jednoduše<br/>usušit.</li> <li>Ověřte, že kabelové<br/>spoje jsou těsné (žádné<br/>netěsnosti).</li> </ol> | <ol> <li>Zkontrolujte, zda jsou vnitřek a desky<br/>plošných spojů čisté, suché a bez<br/>koroze. Pokud ne:</li> <li>Vyčistěte a osušte vnitřek a desky plošných<br/>spojů.</li> <li>V případě koroze vyměňte postižené desky<br/>plošných spojů.</li> <li>Ověřte, že jsou těsnění a vývodky těsné<br/>a nepoškozené.</li> <li>Utáhněte svorky.</li> <li>Pokud je armatura umístěna v suchém<br/>prostředí a používáte analogové<br/>senzory, zkontrolujte zásuvnou hlavici<br/>senzoru, zda nedochází k úniku nebo<br/>vlhkosti.</li> </ol> |

12.2.5 Kabely, spoje a napájecí vedení

### Výměna hadic

1. Opláchněte systém vodou.

2. Vyměňte hadice za hadice stejného průměru a délky.

3. Nové hadice opatřete popiskami.

4. Připojte hadice k příslušným pilotním ventilům, čerpadlům, proplachovacímu bloku a armatuře.

# 12.3 Úkoly údržby

# 12.3.1 Montáž multihadic na panel po údržbě

V případě potřeby je nutné po čištění nebo údržbě znovu namontovat multihadice a jednotlivé hadice.

V závislosti na konfiguraci se rozlišuje mezi jednokanálovým a dvoukanálovým přístrojem a je označeno "/".

Multihadice kombinuje jednotlivé tlakové a kapalinové hadice.

A0055095

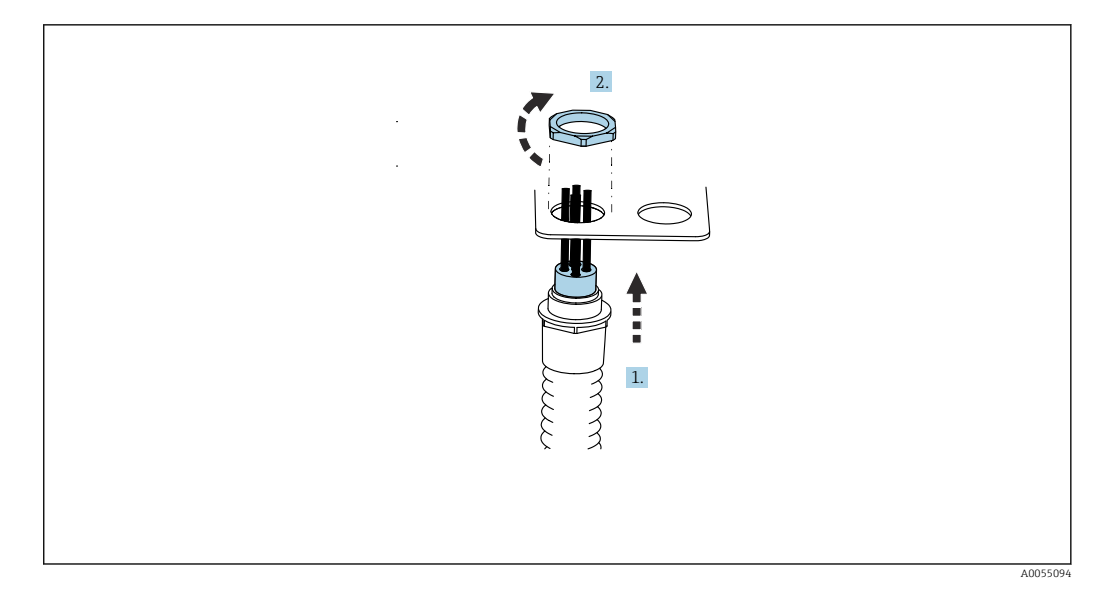

- 1. Protáhněte hadice otvorem multihadicového očka na panelu.
- 2. K zajištění kabelové průchodky použijte protilehlou část.

3.

 Image: state state

Namontujte multihadice v závislosti na konfiguraci: zleva doprava: poloha 1 = M2 (hadice A–C), poloha 2 = M4 (hadice A2–C2), poloha 3 = M1 (hadice 1–4), poloha 4 = M3 (hadice 11–14)

### Spojování jednotlivých hadic

 V závislosti na konfiguraci (jedno-/dvoukanálová) připojte jednotlivé hadice následovně:

| Multihadice                          | Funkce                                                                                              | Název hadice<br>Jednokanálová/<br>dvoukanálová | Název svorky panelu<br>Jednokanálová/dvoukanálová |
|--------------------------------------|----------------------------------------------------------------------------------------------------|------------------------------------------------|---------------------------------------------------|
| M1/M3 (hadice na<br>stlačený vzduch) | Ovládání stlačeného<br>vzduchu pro armaturu,<br>měření polohy                                       | 1/11                                           | 1/11                                              |
|                                      | Řízení tlakového<br>vzduchu pro armaturu,<br>servisní poloha                                        | 2/12                                           | 2/12                                              |
|                                      | Ovládání stlačeného<br>vzduchu pro vodní<br>ventil na<br>proplachovacím bloku                       | 3/13                                           | 3/13                                              |
|                                      | Ovládání stlačeného<br>vzduchu pro čištění<br>vzduchu na<br>proplachovacím bloku<br>(zpětný ventil) | 4/14                                           | 4/14                                              |
| M2/M4 (hadice na<br>kapalinu)        | Čerpadlo A / zásobník A<br>(vlevo)                                                                  | A/A2                                           | A/A2                                              |

| Multihadice Funkce |                                      | Název hadice<br>Jednokanálová/<br>dvoukanálová | Název svorky panelu<br>Jednokanálová/dvoukanálová |
|--------------------|--------------------------------------|------------------------------------------------|---------------------------------------------------|
|                    | Čerpadlo B / zásobník B<br>(střední) | В/В2                                           | B/B2                                              |
|                    | Čerpadlo C / zásobník C<br>(vpravo)  | C/C2                                           | C/C2                                              |

# 13 Opravy

# 13.1 Všeobecné informace

Koncept opravy a přestavby poskytuje následující:

- Produkt má modulární konstrukci
- Náhradní díly jsou sdružované do sad obsahujících příslušné pokyny
- Používejte pouze náhradní díly od výrobce
- Opravy provádí servisní oddělení výrobce nebo vyškolení uživatelé
- Certifikovaná zařízení může na jiné certifikované verze zařízení přestavovat pouze servisní oddělení výrobce nebo se tak může činit pouze ve výrobním závodě
- Dodržujte příslušné normy, národní předpisy, dokumentaci k ochraně proti výbuchu (XA) a certifikáty

1. Opravy vykonávejte podle pokynů přiložených k sadě.

2. Zdokumentujte opravu a přestavbu a zadejte nebo jste zadali nástroj pro správu životního cyklu (W@M).

Náhradní díly zařízení, které jsou aktuálně k dodání, najdete na webových stránkách: https://portal.endress.com/webapp/SparePartFinder

- > Při objednávání náhradních dílů uvádějte sériové číslo zařízení.
- Po dokončení oprav zkontrolujte, zda je zařízení kompletní, je v bezpečném stavu a funguje správně.

# 13.2 Vrácení

Je-li třeba provést opravu či tovární kalibraci, nebo pokud byl objednán či dodán špatný produkt, musí být produkt odeslán zpět. Jako společnost s osvědčením ISO a také s ohledem na právní předpisy musí společnost Endress+Hauser dodržovat určité postupy při manipulaci s vrácenými produkty, které byly v kontaktu s médiem.

Pro zajištění rychlého, bezpečného a profesionálního vrácení přístroje:

 Informace o postupu a všeobecných podmínkách naleznete na webových stránkách www.endress.com/support/return-material.

# 13.3 Likvidace

Zařízení obsahuje elektronické součásti. Produkt je třeba likvidovat jako elektronický odpad.

- ► Dodržujte místní předpisy.
- Pokud je vyžadováno směrnicí 2012/19/EU o odpadních elektrických a elektronických zařízeních (WEEE), výrobek je označen zde uvedeným symbolem, aby mohlo být minimalizováno množství materiálu likvidovaného jako netříděný komunální odpad WEEE. Výrobky, které jsou označeny tímto symbolem, nepatří do netříděného komunálního odpadu. Místo toho je vraťte výrobci k likvidaci za příslušných podmínek.

### Baterie likvidujte správným způsobem

Baterie vždy likvidujte v souladu s místními předpisy o likvidaci baterií.

# 14 Příslušenství

Níže je uvedeno nejdůležitější příslušenství, které je k dispozici k okamžiku vydání této dokumentace.

Příslušenství uvedené v návodu je technicky kompatibilní s výrobkem.

1. Jsou možná specifická aplikační omezení kombinace výrobků.

Zajistěte soulad měřicího bodu s aplikací. Za to odpovídá provozovatel místa měření.

- 2. Věnujte pozornost informacím v návodu ke všem výrobkům, zejména technickým údajům.
- **3.** V případě, že zde není nějaké příslušenství uvedeno, obraťte se na servisní nebo prodejní centrum.

# 14.1 Armatury

### **Cleanfit CPA472D**

- Robustní retrakční armatura pro senzory pH, redox a další průmyslové senzory
- Verze pro vysoké zatížení vyrobená z odolných materiálů
- Pro manuální nebo pneumatické dálkové ovládání
- Konfigurátor produktů na stránce produktu: www.endress.com/cpa472d

Technické informace TI00403C

#### **Cleanfit CPA473**

- Procesní retrakční armatura z nerezové oceli s uzavíracím kulovým kohoutem pro zvlášť spolehlivé oddělení média od okolního prostředí
- Konfigurátor produktů na stránce produktu: www.endress.com/cpa473

Technické informace TI00344C

### Cleanfit CPA474

- Plastová procesní retrakční armatura s uzavíracím kulovým kohoutem pro zvlášť spolehlivé oddělení média od okolního prostředí
- Konfigurátor produktů na stránce produktu: www.endress.com/cpa474

Technické informace TI00345C

### Cleanfit CPA871

- Flexibilní procesní retrakční armatura pro vodu, odpadní vody a chemický průmysl
- Pro aplikace se standardními senzory s průměrem 12 mm
- Konfigurátor produktů na stránce produktu: www.endress.com/cpa871

Technické informace TI01191C

#### Cleanfit CPA875

- Výsuvná procesní armatura pro sterilní a hygienické aplikace
- Pro in-line měření se standardními senzory s průměrem 12 mm, např. pro pH, redox, kyslík
- Konfigurátor produktů na stránce produktu: www.endress.com/cpa875

Technické informace TI01168C

# 14.2 Senzory

### 14.2.1 Skleněné elektrody

#### Memosens CPS11E

- pH senzor pro standardní aplikace v procesním a environmentálním inženýrství
- Digitální s technologií Memosens 2.0
- Konfigurátor produktu na stránce produktu: www.endress.com/cps11e

Technické informace TI01493C

#### Memosens CPS31E

- pH senzor pro standardní aplikace v pitné vodě a bazénové vodě
- Digitální s technologií Memosens 2.0
- Konfigurátor produktu na stránce produktu: www.endress.com/cps31e

Technické informace TI01574C

### Memosens CPS71E

- pH senzor pro aplikace v chemických procesech
- S iontovou pastí pro referenční systém s odolností proti jedům
- Digitální provedení s technologií Memosens 2.0
- Konfigurátor na stránce výrobku: www.endress.com/cps71e

Technické informace TI01496C

### Memosens CPS91E

- pH senzor pro silně znečištěná média
- Digitální s technologií Memosens 2.0
- Konfigurátor produktu na stránce produktu: www.endress.com/cps91e

Technické informace TI01497C

### 14.2.2 Senzory ORP

### Memosens CPS12E

- Senzor ORP pro standardní aplikace v procesním a environmentálním inženýrství
- Digitální s technologií Memosens 2.0
- Konfigurátor produktu na stránce produktu: www.endress.com/cps12e

Technické informace TI01494C

### Memosens CPS42E

- Senzor ORP pro procesní technologii
- Digitální s technologií Memosens 2.0
- Konfigurátor produktu na stránce produktu: www.endress.com/cps42e

Technické informace TI01575C

### Memosens CPS72E

- Senzor ORP pro aplikace v chemických procesech
- Digitální s technologií Memosens 2.0
- Konfigurátor produktu na stránce produktu: www.endress.com/cps72e

Technické informace TI01576C

### Memosens CPS92E

- ORP senzor pro použití v silně znečištěných médiích
- Digitální provedení s technologií Memosens 2.0
- Konfigurátor na stránce výrobku: www.endress.com/cps92e

Technické informace TI01577C

## 14.2.3 Senzory pH ISFET

### Memosens CPS47E

- ISFET senzor pro měření pH
- Digitální provedení s technologií Memosens 2.0
- Konfigurátor na stránce výrobku: www.endress.com/cps47e

Technické informace TI01616C

### Memosens CPS77E

- Senzor ISFET pro měření pH s možností sterilizace a čištění v autoklávu
- Digitální provedení s technologií Memosens 2.0
- Konfigurátor na stránce výrobku: www.endress.com/cps77e

Technické informace TI01396

### Memosens CPS97E

- ISFET senzor pro měření pH
- Digitální provedení s technologií Memosens 2.0
- Konfigurátor na stránce výrobku: www.endress.com/cps97e

Technické informace TI01618C

### 14.2.4 Kombinované senzory

### Memosens CPS16E

- Senzor pH/ORP pro standardní aplikace v procesní technologii a environmentálním inženýrství
- Digitální s technologií Memosens 2.0
- Konfigurátor produktu na stránce produktu: www.endress.com/cps16e

Technické informace TI01600C

### Memosens CPS76E

- Senzor pH/ORP pro procesní technologii
- Digitální s technologií Memosens 2.0
- Konfigurátor produktu na stránce produktu: www.endress.com/cps76e

Technické informace TI01601C

### Memosens CPS96E

- Senzor pH/ORP pro silně znečištěná média a nerozpuštěné látky
- Digitální s technologií Memosens 2.0
- Konfigurátor produktu na stránce produktu: www.endress.com/cps96e

Technické informace TI01602C

# 14.3 Doplňující funkce

### 14.3.1 Hardwarové rozšiřující moduly

### Sada, rozšiřující modul 4AO

- 4× analogový výstup 0/4 až 20 mA
- Objednací číslo: 71135633

# 14.4 Další příslušenství

## 14.4.1 Kabel

### Datový kabel Memosens CYK10

- Pro digitální senzory s technologií Memosens
- Konfigurátor produktů na stránce produktu: www.endress.com/cyk10

Technické informace TI00118C

## 14.4.2 Možnosti úložiště

- Průmyslový flash disk, 1 GB
- Objednací číslo: 71110815

### Sada USB flash disků CDC90

- 64 GB
- Obj. č. 71518248

### 14.4.3 Kabelové vývodky

### Sada CM44x: vývodka M

- Sada, 6 kusů
- Objednací číslo: 71101768

### Sada CM44x: vývodka NPT

- Sada, 6 kusů
- Objednací číslo: 71101770

### Sada CM44x: vývodka G

- Sada, 6 kusů
- Objednací číslo: 71101771

### Sada CM44x: záslepka pro kabelovou vývodku

- Sada, 6 kusů
- Objednací číslo: 71104942

# 14.4.4 Vestavěná zásuvka M12 a kabelová spojka se suchým zipem

### Sada CM442/CM444/CM448/CSF48: vestavěná zásuvka M12 pro digitální senzory

- Předzakončené
- Objednací číslo: 71107456

### Sada CM442/CM444/CM448/CSF48: vestavěná zásuvka M12 pro Ethernet

- Pouze pro přístroje s modulem BASE-E
- D-kódované, předzakončené
- Objednací číslo: 71140893

### Sada ethernetového kabelu CDC90, M12-RJ45 90°

Pro přístroje s modulem BASE2-E: Objednací číslo: 71518244

### Sada: externí CDI zásuvka, kompletní

- Sada pro dovybavení rozhraní CDI se zakončenými propojovacími kabely
- Objednací číslo: 51517507

#### Kabelová spojka se suchým zipem

- 4 ks, pro kabely k senzoru
- Objednací číslo: 71092051

#### Grafický displej

- Pro instalaci do dveří nebo panelu skříně
- Objednací číslo: 71185295

### Servisní displej

- Přenosný, pro uvedení do provozu
- Objednací číslo: 71185296

## 14.4.5 Pufrovací roztoky

### Vysoce kvalitní pufry od společnosti Endress+Hauser – CPY20

Roztoky, které jsou vyrobeny ve výrobní laboratoři a lahvovány pro testování v kalibrační laboratoři, se používají jako sekundární referenční pufry. Tato zkouška se provádí na dílčím vzorku v souladu s požadavky normy ISO 17025.

Konfigurátor na stránce výrobku: www.endress.com/cpy20

#### ORP pufrovací roztok CPY3

- 220 mV, pH 7
- 468 mV, pH 0,1

Konfigurátor na stránce výrobku: www.endress.com/cpy3

# 15 Technická data

# 15.1 Vstup

| Měřené proměnné                                                 | → Dokumentace připojeného senzoru                                                                                                    |  |
|-----------------------------------------------------------------|----------------------------------------------------------------------------------------------------|--|
| Rozsahy měření                                                  | → Dokumentace připojeného senzoru                                                                                                    |  |
| Typy vstupů                                                     | <ul> <li>Binární senzorové vstupy pro senzory s protokolem Memosens (modul Base-E v řídící jednotce CDC90)</li> <li>Binární vstupy (DIO modul v řídící jednotce CDC90)</li> <li>Binární vstupy, Namur (pneumatická řídicí jednotka)</li> <li>Analogové vstupy (modul AI v řídicí jednotce CDC90)</li> </ul> |  |
| Vstupní signál                                                  | Podle provedení:<br>• Max. 2× binární signál senzoru<br>• Standardní: 2× 0/4 až 20 mA<br>• 0 30 V DC                                                                                                    |  |
| Binární senzorové vstupy,<br>pasivní v řídící jednotce<br>CDC90 | Rozsah<br>> 0 až 20 mA                                                                                                    |  |
|                                                                 | Charakteristika signálu                                                                                                    |  |
|                                                                 | Lineární                                                                                                    |  |
|                                                                 | Vnitřní odpor                                                                                                    |  |
|                                                                 | Nelineární                                                                                                    |  |
|                                                                 | Zkušební napětí                                                                                                    |  |
|                                                                 | 500 V                                                                                                    |  |
| Binární vstupy, pasivní                                         | Specifikace elektrických veličin                                                                                                    |  |
| v řídicí jednotce CDC90                                         | <ul> <li>Tažná síla (pasivní)</li> <li>Galvanicky oddělené</li> </ul>                                                                                                    |  |
|                                                                 | Rozsah                                                                                                    |  |
|                                                                 | <ul> <li>Vysoká: 11 30 V DC</li> <li>Nízká: 0 5 V DC</li> </ul>                                                                                                    |  |
|                                                                 | Jmenovitý vstupní proud                                                                                                    |  |
|                                                                 | max. 8 mA                                                                                                    |  |
|                                                                 | Funkce PFM                                                                                                    |  |
|                                                                 | Minimální šířka pulzu: 500 µs (1 kHz)                                                                                                    |  |
|                                                                 | Zkušební napětí                                                                                                    |  |
|                                                                 | 500 V                                                                                                    |  |

| Specifikace kabelu |  |
|--------------------|--|
|                    |  |

Max. 2,5 mm<sup>2</sup> (14 AWG)

| Binární vstupy, pasivní<br>v pneumatické řídicí<br>jednotce | Rozsah                              |
|-------------------------------------------------------------|-------------------------------------|
|                                                             | Vysoká: 11 30 V DC                  |
|                                                             | <ul> <li>Nízká: 0 5 V DC</li> </ul> |
|                                                             | Jmenovitý vstupní proud             |
|                                                             | max. 8 mA                           |
|                                                             | Specifikace kabelu                  |
|                                                             | Max. 2,5 mm <sup>2</sup> (14 AWG)   |
|                                                             |                                     |
| Analogové vstupy, pasivní                                   | Rozsah                              |
| v ridici jednotce CDC90                                     | > 0 až 20 mA                        |
|                                                             | Charakteristika signálu             |
|                                                             | Lincómí                             |
|                                                             | Linearin                            |
|                                                             | Vnitřní odpor                       |
|                                                             | Nelineární                          |
|                                                             |                                     |
|                                                             |                                     |

| 15.2 | Výstup |
|------|--------|
|------|--------|

| Typy výstupů                                                 | <ul> <li>Analogové výstupy na modulu Base-E, aktivní v řídicí jednotce CDC90</li> <li>Binární výstupy na externím vzdáleném IO, DIO, aktivní v pneumatické řídicí jednotce</li> </ul>                                                                                                    |
|--------------------------------------------------------------|----------------------------------------------------------------------------------------------------|
| Analogové výstupy, aktivní                                   | Signál hlášení alarmu                                                                                                    |
| v řídicí jednotce CDC90                                      | <ul> <li>Nastavitelný, podle doporučení NAMUR NE 43</li> <li>V měřicím rozsahu 0 až 20 mA:<br/>poruchový proud od 20 do 23 mA</li> <li>V měřicím rozsahu 4 až 20 mA:<br/>poruchový proud od 2,4 do 23 mA</li> <li>Tovární nastavení chybového proudu pro oba měřicí rozsahy:<br/>22,5 mA</li> </ul> |
|                                                              | Poruchový proud 22,5 mA představuje alarmy "kategorie poruch" převodníku. Podrobnější<br>informace jsou k dispozici v návodu k obsluze převodníku.                                                                                                    |
|                                                              | Kromě toho poruchový proud 10 mA představuje alarmy "kategorie poruch" celého<br>systému. Podrobnější informace jsou k dispozici ve Zvláštní dokumentaci k analogové<br>komunikaci. SD02527C                                                                                                    |
|                                                              | Zatížení                                                                                                    |
|                                                              | Max. 500 Ω                                                                                                    |
|                                                              | Charakteristika linearizace/vysílání                                                                                                    |
|                                                              | Lineární                                                                                                    |
|                                                              | Specifikace elektrických veličin                                                                                                    |
|                                                              | <ul> <li>Pasivní</li> <li>Otevřený kolektor, max. 30 V, 15 mA</li> <li>Maximální pokles napětí 3 V</li> </ul>                                                                                                    |
|                                                              | Funkce PFM                                                                                                    |
|                                                              | Minimální šířka pulzu: 500 µs (1 kHz)                                                                                                    |
| Binární výstupy, aktivní<br>v pneumatické řídicí<br>jednotce | Specifikace elektrických veličin                                                                                                    |
|                                                              | <ul> <li>Výstupy: 16</li> <li>Max. proud: 0,5 A na výstup</li> <li>Celkový proud: max. 8 A</li> </ul>                                                                                                    |
|                                                              | Specifikace kabelu                                                                                                    |
|                                                              | Max. 2,5 mm <sup>2</sup> (14 AWG)                                                                                                    |

# Údaje specifické pro daný protokol

Výstupní signály IPC

|                              | Modbus TCP            | EtherNet/IP (přes<br>bránu) | PROFIBUS DP<br>(přes bránu)                | PROFINET (přes<br>bránu)                      |
|------------------------------|-----------------------|-----------------------------|--------------------------------------------|-----------------------------------------------|
| Kódování signálu             | IEEE 802.3 (Ethernet) | IEEE 802.3<br>(Ethernet)    | Vyhovuje<br>PROFIBUS-DP<br>podle IEC 61158 | IEEE 802.3<br>(Ethernet), IEC<br>61131-3-Code |
| Datová přenosová<br>rychlost | 10/100 Mbit/s         | 10/100 Mbit/s               | 9,6 kbit/s až<br>12 Mbit/s<br>autodetekce  | 10/100 Mbit/s                                 |
| Galvanické oddělení          | Ano                   | Ano                         | Ano                                        | Ano                                           |
| Připojení                    | M12                   | Viz brána                   | Viz brána                                  | Viz brána                                     |
| IP adresa                    | 192.168.0.1           | 192.168.0.6                 | 192.168.0.5                                | 192.168.0.7                                   |
| Adresa                       |                       |                             | 77                                         |                                               |

### Modbus TCP

| Port TCP                                | 502                                                                                                    |                                                                                                    |  |
|-----------------------------------------|----------------------------------------------------------------------------------------------------|----------------------------------------------------------------------------------------------------|--|
| Připojení TCP                           | 3                                                                                                    |                                                                                                    |  |
| Log                                     | TCP                                                                                                    |                                                                                                    |  |
| Kódy funkcí                             | 03, 04, 06, 08, 16, 23                                                                                                    |                                                                                                    |  |
| Pro kódy funkcí je podporováno vysílání | 06, 16, 23                                                                                                    |                                                                                                    |  |
| Podporované funkce                      | Adresu lze konfigurovat pomoc                                                                                             | í DHCP nebo softwaru                                                                                                    |  |
| IO data                                 | Vstup (T $\rightarrow$ O)                                                                                                 | Ovládání programu                                                                                                    |  |
|                                         | <ul> <li>Výstup (O → T)</li> <li>Systémové informace</li> <li>Naměřené hodnoty a stav</li> <li>Zpětná vazba IO</li> </ul> | <ul> <li>Zpětná vazba programu</li> <li>Stavové signály</li> <li>Naměřené hodnoty</li> <li>Kalibrace senzoru</li> </ul> |  |

### Webový server

IPC Liquiline Control obsahuje webový server, který umožňuje uživatelům konfigurovat přístroj, vizualizovat naměřené hodnoty a kontrolovat stav celého systému.

Webový server řídicí jednotky CDC90 umožňuje přímou konfiguraci připojeného senzoru a periferních modulů pro binární/analogové vstupy a výstupy. Ke dvěma webovým serverům lze přistupovat prostřednictvím samostatných IP adres.

### Převodník Liquiline

| Port TCP           | 80                                                                                                    |
|--------------------|----------------------------------------------------------------------------------------------------|
| Podporované funkce | <ul> <li>Konfigurace přístroje dálkovým ovládáním</li> <li>Uložení/obnovení nastavení zařízení (přes SD kartu)</li> <li>Exportovat jako databázi SQLite</li> <li>Přístup k webovému serveru přes internetový prohlížeč</li> </ul> |

### IPC

| Port TCP           | 8080                                                                                                    |
|--------------------|----------------------------------------------------------------------------------------------------|
| Podporované funkce | <ul> <li>Konfigurace přístroje dálkovým ovládáním</li> <li>Přístup k webovému serveru přes internetový prohlížeč</li> </ul> |

| Napájecí napětí      | 100 až 230 V AC                                                                                                    |  |
|----------------------|----------------------------------------------------------------------------------------------------|--|
|                      | Kolísání napájecího napětí nesmí překročit ±10 procent jmenovitého napětí.                                                                        |  |
| Kmitočet             | 50/60 Hz                                                                                                    |  |
| Spotřeba energie     | Max. 50 VA                                                                                                    |  |
| Specifikace kabelu   | Napájecí kabel (síť)                                                                                                    |  |
|                      | Průřez kabelu:<br>• Minimální průřez 3 × 0,75 mm² do 10 m délky<br>• Minimální průřez 3 × 1,5 mm² do 20 m délky                                   |  |
| Přepěťová ochrana    | Integrovaná přepěťová ochrana podle EN 61326<br>Kategorie ochrany 1 a 3                                                                           |  |
| Elektrické připojení | <b>Elektrická bezpečnost</b><br>IEC 61010-1, zařízení třídy I<br>Nízké napětí: přepětí kategorie II<br>Prostředí < 2 000 m (< 6 562 ft) nad mořem |  |

# 15.3 Zdroj napájení

| Doba odezvy                                          | Proudové výstupy                                                                                                    |
|------------------------------------------------------|----------------------------------------------------------------------------------------------------|
|                                                      | Proudové vstupy                                                                                                    |
|                                                      | t <sub>90</sub> = max. 330 ms pro zvýšení z 0 na 20 mA                                                                                    |
|                                                      | <b>Binární vstupy a výstupy</b><br>t <sub>90</sub> = max. 330 ms pro zvýšení z nízké na vysokou                                           |
| Referenční teplota                                   | 25 °C (77 °F)                                                                                                    |
| Chyba měření pro vstupy<br>senzorů                   | → Dokumentace připojeného senzoru                                                                                                    |
| Chyba měření proudových<br>vstupů a výstupů          | <b>Typické chyby měření:</b><br>< 20 μA (pro hodnoty proudu < 4 mA)<br>< 50 μA (pro hodnoty proudu 4 až 20 mA)<br>při 25 °C (77 °F) každé |
|                                                      | <b>Dodatečná chyba měření v závislosti na teplotě:</b><br>< 1,5 µA/K                                                                      |
| Frekvenční tolerance<br>digitálních vstupů a výstupů | ≤ 1 %                                                                                                    |
| Rozlišení proudových<br>vstupů a výstupů             | < 5 uA                                                                                                    |
| Opakovatelnost                                       | → Dokumentace připojeného senzoru                                                                                                    |

# 15.4 Výkonové charakteristiky

# 15.5 Instalace

Pokyny pro instalaci

# Opláchněte přívod vody

| Hrotové připojení hadice | D12 PP pro hadice s vnitřním průměrem 12 mm (0,47 in) |
|--------------------------|-------------------------------------------------------|
| Tlak                     | 3 až 6 bar (44 až 87 psi)                             |
| Teplota                  | Max. 60 °C (140 °F)                                   |
| Vlastnost                | Velikost částic max. 100 µm.                          |

## Přívod tlakového vzduchu

| Připojení | Vnitřní průměr 6 mm (0,24 in) / vnější průměr 8 mm (0,31 in) |
|-----------|--------------------------------------------------------------|
| Tlak      | 4 až 6 bar (58 až 87 psi)                                    |
| Teplota   | Max. 60 °C (140 °F)                                          |
| Vlastnost | Velikost částic max. 50 μm.<br>Bez oleje<br>Bez kondenzátu   |

# 15.6 Prostředí

Provozujte systém pouze s kapalinami s vodivostí > 10 nS/cm. Tento přístroj lze používat pouze v interiéru.

| Rozsah okolních teplot             | 0 až 45 °C (32 až 113 °F)                                                                                                    |
|------------------------------------|----------------------------------------------------------------------------------------------------|
| Skladovací teplota                 | −20 70 °C (−4 158 °F)                                                                                                    |
| Relativní vlhkost                  | 10 až 90 %, bez kondenzace                                                                                                    |
| <br>Provozní nadmořská výška       | Max. nadmořská výška nad střední hladinou moře                                                                                         |
|                                    | < 2 000 m (< 6 562 ft) nad MSL                                                                                                    |
| Stupeň krytí                       | Tento výrobek je určen pouze pro vnitřní použití a neměl by přijít do styku s vlhkostí<br>a neměl by být používán ve vlhkém prostředí. |
|                                    | <b>Řídicí jednotka CDC90</b><br>IP 66 / typ 4X                                                                                         |
|                                    | <b>Pneumatická řídicí jednotka</b><br>IP 54 / typ 12                                                                                   |
| Klimatická třída                   | Podle IEC 60654-1: B2                                                                                                    |
| Elektromagnetická<br>kompatibilita | Rušivé emise a odolnost vůči rušení v souladu s EN 61326-1, třída A pro průmyslové<br>použití                                          |
| Stupeň znečištění                  | Výrobek je vhodný pro stupeň znečištění 2.                                                                                             |
|                                    | 15.7 Mechanická konstrukce                                                                                                    |
| Rozměry                            | Viz: → 🖺 15                                                                                                    |
| Hmotnost                           | Kompletní přístroj na montážní desce:                                                                                                  |
|                                    | Přibližně. 71 Kg (156,528 lbs)                                                                                                    |

### Materiály

| Přístroj                       | Materiál                                       |
|--------------------------------|------------------------------------------------|
| Řídicí jednotka CDC90          |                                                |
| Modulové pouzdro               | Polykarbonát (PC)                              |
| Programovatelné klávesy        | TPE (termoplastické elastomery)                |
| LED                            | РОМ                                            |
| Montážní lišta pro kabely      | Nerezová ocel 1.4301 (AISI 304)                |
| Sklo displeje                  | Plastová kapacitní dotyková obrazovka          |
| Kabelové vývodky               | PA (polyamid) VO podle UL94                    |
| Kabelové vývodky M12           | PA (polyamid)                                  |
| Těsnění pouzdra                | EPDM                                           |
| O-kroužek kabelové vývodky     | EPDM                                           |
| Pneumatická řídicí jednotka    |                                                |
| Pouzdro                        | Nerezová ocel 1.4301 (AISI 304), lakovaná ocel |
| Těsnění pouzdra                | EPDM (ethylen-propylen-dienový kaučuk)         |
| Kabelové vývodky               | PA (polyamid) VO podle UL94                    |
| Těsnění pouzdra                | EPDM                                           |
| Čerpadla + zásobník            |                                                |
| Čerpadlo                       | PVDF+CF/PP/NBR+PTFE/PTFE/PP                    |
| Zásobník                       | PE                                             |
| Plovákový spínač               | PVC/EPDM/PE                                    |
| Očko M5 L110*B40 W8            | РР                                             |
| O-kroužek                      | EPDM                                           |
| Vývodka DMG/8*6 1/4            | РР                                             |
| Polička na kanystry            | РР                                             |
| Proplachovací blok             |                                                |
| Procesní ventil                | EPDM /PP / nerezová ocel:1.4408/PTFE           |
| Tělo proplachování             | PVDF/1.4401                                    |
| Proplachovací připojení        | PP                                             |
| Zpětné ventily                 | PVDF+FKM/PVDF+FFKM/1.4571+FKM                  |
| Očko, kovová deska             | 1.4571                                         |
| Očko, clamp                    | 1.4404                                         |
| Očko hadice / kabelová vývodka | РА                                             |
| Utěsňovací zátka               | Teflon                                         |
| Dvojitá spojka                 | PVDF                                           |
| O-kroužek                      | FKM/FFKM                                       |
| Hadice                         |                                                |
| Tlakový vzduch                 | PUN-A                                          |
| Kapalina                       | PUN-A+/PTFE                                    |

Specifikace hadice

Střední hadice Max. 6 bar (87 psi)

**Hadice na tlakový vzduch** Jmenovité tlaky pilotní ventilové soupravy: Max. 10 bar (145 psi)

Tlakový spínač: Max. 12 bar (174 psi)

### Čerpadlo

Vakuové čerpadlo: Max. 6 bar (87 psi) (6 bar odpovídá průtoku 6 l/min v závislosti na regulovaném vzduchu)

### Vedení

Max. 10 bar (145 psi)

# Provozní tlak vzduchu

Max. 6 bar (87 psi)

### Připojení

| Přípojka vody                     | Velikost                                                              |
|-----------------------------------|-----------------------------------------------------------------------|
| Připojení vody přes hadicový trn  | Háček na hadici D12 PP pro hadice s vnitřním průměrem 12 mm (0,47 in) |
| Přípojka vody, proplachovací blok |                                                                       |
| Vstup a výstup armatury           | Hadicová spojka D 6/8 mm (0,24/0,31 in) PVDF                          |

| Průměr hadice      | Velikost                                                                                                    |
|--------------------|----------------------------------------------------------------------------------------------------|
| Médium             | ID 6 mm (0,24 in) / OD 8 mm (0,31 in)                                                                                                    |
| Tlakový vzduch     | Přívod tlakového vzduchu, odvzdušnění:<br>ID 6 mm (0,24 in) / OD 8 mm (0,31 in)<br>Tlakový vzduch armatur, ventilů, čerpadel:<br>ID 4 mm (0,16 in) / OD 6 mm (0,24 in)<br>Vstup čerpadla, vzduch:<br>ID 2,5 mm (0,1 in) / OD 4 mm (0,16 in) |
| Vícenásobné hadice | Maximální délka: 10 m (32,8 ft)<br>Vnější průměr převlečné matice:<br>60 mm (2,36 in)                                                                                                    |

# Rejstřík

# Δ

| A Aktualizace firmwaru                                    |
|-----------------------------------------------------------|
| B                                                         |
| Bezpečnost                                                |
| Bezpečnost na pracovišti         5           IT         7 |
| Provozování                                               |
| Výrobek                                                   |
| Bezpečnost na pracovišti                                  |
| Bezpečnost provozu                                        |
| <b>Č</b><br>Čištění                                       |

# D

| Diagnostické zprávy                                   |
|-------------------------------------------------------|
| Specifické pro přístroj                               |
| Diagnostické zprávy typické pro konkrétní zařízení 71 |
| Diagnostika                                           |
| Dokumentace                                           |
|                                                       |

# Ε

| Elektrická bezpečnost           | 97 |
|---------------------------------|----|
| Elektrické připojení            | 26 |
| Elektromagnetická kompatibilita | 99 |
|                                 |    |
| H                               |    |
| Hadicový systém                 | 18 |

# т

| 3 |
|---|
| 5 |
| 4 |
|   |

# К

| Místo montáže    | 15<br>96<br>17<br>19 |
|------------------|----------------------|
| <b>N</b>         | 54                   |
| Naměřené hodnoty | 97                   |

# 0

| 0              |    |
|----------------|----|
| Objednací kód  | 13 |
| Opravy         | 37 |
| Ovládací prvky | 43 |
| Ovládání       | 54 |

# Р

| <b>•</b>                        |     |
|---------------------------------|-----|
| Popis přístroje                 | . 8 |
| Pouzdro                         | 26  |
| Použití                         |     |
| Nesprávné                       | . 5 |
| Určený způsob                   | . 5 |
| Požadavky na pracovníky obsluhy | 5   |
| Procesní chyby bez hlášení      | 77  |
| Programovatelné klávesy         | 44  |
| Přehled menu                    | 44  |
| Přepěťová ochrana               | 97  |
| Připojení                       |     |
| Kontrola                        | 42  |
| Napájecí napětí                 | 97  |
| Řídicí jednotka                 | 26  |
| Senzory                         | 29  |
| Volitelné moduly                | 30  |
| Příslušenství                   | 88  |
| Další informace                 | 91  |
| Doplňující funkce               | 91  |
| Hardwarové rozšiřující moduly   | 91  |
| Senzory                         | 89  |
| Přívod tlakového vzduchu        | 24  |
|                                 |     |

# R

| Relativní vlhkost             | 99 |
|-------------------------------|----|
| Resetování měřicího přístroje | 78 |
| Rozdělovač médií              | 11 |
| Rozměry                       | 99 |
| Rozsah dodávky                | 14 |
| Rozsahy měření                | 93 |

# **S**€

| Selizor                  |    |
|--------------------------|----|
| Připojení                | 9  |
| Seznam kroků             | 7  |
| Schéma připojení hadic 8 | 34 |
| Schéma svorek            | 6  |
| Skladovací teplota       | 19 |

# Т

| Technická data                     |    |
|------------------------------------|----|
| Binární vstupy, pasivní            | 94 |
| Mechanická konstrukce              | 99 |
| Prostředí                          | 99 |
| Proudový vstup, pasivní            | 94 |
| Údaje specifické pro daný protokol | 96 |
| Vstup                              | 93 |
| Výkonové charakteristiky           | 98 |
| Výstup                             | 95 |
| Technický personál                 | 5  |
| Teplota okolí                      | 99 |
| Typový štítek                      | 13 |
| Typy vstupů                        | 93 |

# U

| Údaje specifické pro daný protokol 9 | 6 |
|--------------------------------------|---|
| Modbus TCP                           | 6 |
| Údržba                               | 0 |
| Určené použití                       | 5 |
| Uvedení do provozu                   | 8 |

# V

| Vrácení                 |
|-------------------------|
| Vstup                   |
| Binární vstupy, pasivní |
| Měřené proměnné         |
| Proudový vstup, pasivní |
| Vstupní přejímka 13     |
| Vstupní signál          |

# W

| Webový prohlížeč. |   |   |  |   |   |   |   |   |   |   |   |   |   |   |   |   |   |   |   |   |    | 45   |
|-------------------|---|---|--|---|---|---|---|---|---|---|---|---|---|---|---|---|---|---|---|---|----|------|
| Webový server     | • | • |  | • | • | • | • | • | • | • | • | • | • | • | • | • | • | • | • | • | 46 | , 96 |

# Ζ

| Zabezpečení výrobku            | . 7 |
|--------------------------------|-----|
| Zajištění stupně krytí         | 41  |
| Základní nastavení             | 50  |
| Zapnutí                        | 49  |
| Zdroj napájení                 | 97  |
| Napájecí napětí                | 97  |
| Přepěťová ochrana              | 97  |
| Připojení řídicí jednotky      | 26  |
| Připojení senzorů              | 29  |
| Připojování volitelných modulů | 30  |
| Spotřeba energie               | 97  |

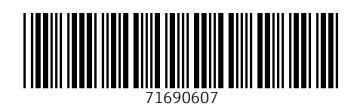

www.addresses.endress.com

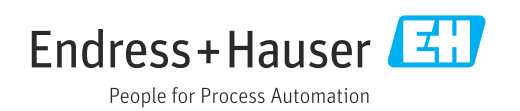